# **Panasonic**

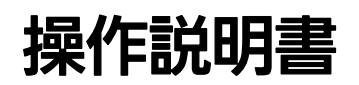

P2 コンテンツマネージメントソフトウエア (バージョン 1.4)

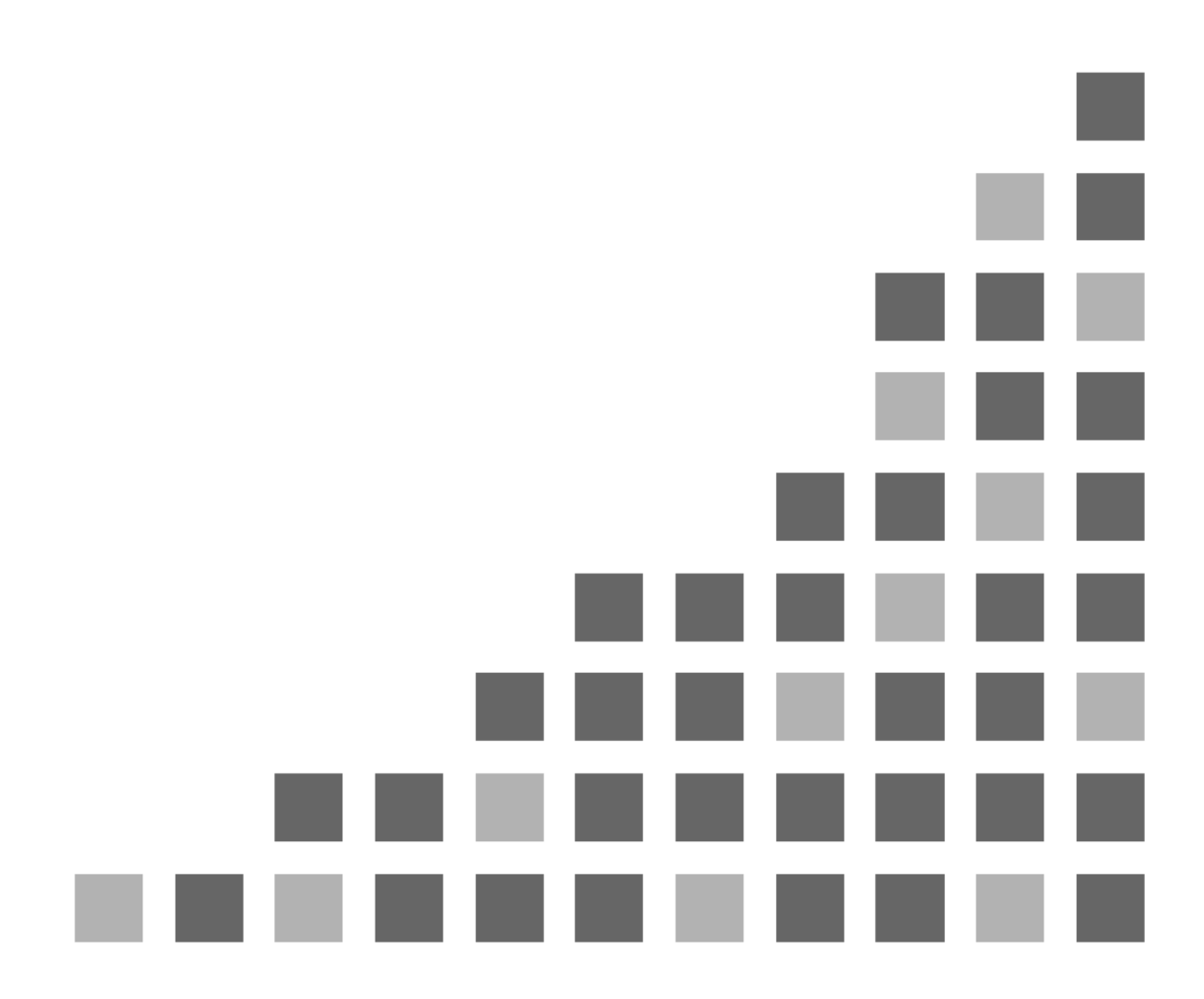

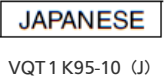

# 目次

| P2 Contents Management Software | Ver.1.4 |
|---------------------------------|---------|
| けじめに                            |         |

|           | I |
|-----------|---|
| 動作環境      | 2 |
| ご使用のまえに   | 3 |
| 使用許諾条件    |   |
| ()111 周末日 |   |
| [円] ] 示   | / |

## インストール

| インストールされるコンポーネント |   |
|------------------|---|
| 新規インストール         | 9 |
| プラグインインストール      |   |
| アンインストール         |   |
| プラグインアンインストール    |   |

## 使い方

# 起動・終了22P2素材の登録(インジェスト)24P2素材の検索28P2素材の方類(データベースモードのみ)29P2素材の再生30P2素材の出力(エクスポート)32P2素材のバックアップ(データベースモードのみ)35P2素材のアーカイブ(データベースモードのみ)35P2素材のリストア(データベースモードのみ)41P2素材の間易連続再生46P2素材のロギング48P2素材のロギング48P2素材の口ギング45アンイルの添付54

## 機能

## 56

| 表示     |  |
|--------|--|
| インジェスト |  |
| 検索     |  |
| 分類     |  |
| プロパティ  |  |
| 再生     |  |
| エクスポート |  |
| バックアップ |  |
| アーカイブ  |  |
| リストア   |  |
|        |  |

# 8

1

## 22

|      | P2カード操作                                      | 92                                      |
|------|----------------------------------------------|-----------------------------------------|
|      | メタデータアップロード                                  |                                         |
|      | 印刷                                           | 97                                      |
|      | データベース                                       |                                         |
|      | システム状態表示                                     |                                         |
|      | バージョン表示                                      |                                         |
| 設定   |                                              | 106                                     |
|      | 各種設定                                         | 106                                     |
| プラグ  | イン                                           | 112                                     |
|      | DPX 変換プラグイン                                  | 112                                     |
| 小角   |                                              | 447                                     |
| 1寸」荻 |                                              | 117                                     |
|      |                                              | 117                                     |
|      | カメティアトフォノと按続 9 るには                           | 11/                                     |
|      | ハックアッノ、アーカイノメナイアを迭かには                        | 11/                                     |
|      | ナーダヘースに登録でさません                               |                                         |
|      | ノートハソコン () 使用したい                             |                                         |
|      | 素材をUSBハートナイスクでハックアッノしたい                      |                                         |
|      | 茶材を九メナイアで他の人に渡したい                            |                                         |
|      | 複数の素材に同しンナリオナーダを登録したい                        |                                         |
|      | ノンリーア編集ソフトワエアと同しPCにインストールして使用したい             | 118<br>- 88                             |
|      | インシェスト/エクスホート/ハックアッフ/アーカイフ/リストアの所要時          | F间                                      |
|      | か長いと思したら                                     |                                         |
|      | ハックアッフィアーカイファティアのフヘル名はどのように入力したら良い。          | איז איז איז איז איז איז איז איז איז איז |
|      | クリツノ名 じ快楽 9 ると个元主系付 か衣示される                   |                                         |
|      | 結果レホートで表示される数か遅つ                             |                                         |
|      | インシェスト時のファイルコビーに失敗する                         |                                         |
|      | アーダヘーム 実常で 起動で ざなくなった                        |                                         |
|      | インストールで失敗する                                  |                                         |
|      | 素材がハックアッフ済か確認したい                             |                                         |
|      | クリッノ表示が遅い                                    |                                         |
|      | エフーメッセーシ                                     |                                         |
|      | 100111p                                      |                                         |
|      | 技術情報                                         |                                         |
|      | P2 系材の出力                                     |                                         |
|      | 光メティアの識別・官理                                  |                                         |
|      | クリッノ                                         |                                         |
|      |                                              |                                         |
|      | F2 リートノオー イツト                                |                                         |
|      |                                              |                                         |
|      | DPX 出力ノオー イツト                                |                                         |
|      | 待性世禄キャーキャーキャーキャーキャーキャーキャーキャーキャーキャーキャーキャーキャーキ |                                         |
|      | 亦 × クリツノ                                     |                                         |
| ドーエ  | 山田寺                                          | 404                                     |
| シロサ  | ッカロ                                          | 154                                     |
|      |                                              |                                         |

# P2 Contents Management Software Ver.1.4

## はじめに

P2 Contents Management Software は P2 フォーマットで作成されたク リップを Apple 社の Macintosh で操作するためのアプリケーションプログ ラムです。洗練された GUI により P2 ファイルの機能をフルに活用すること ができます。

P2による IT 化を容易にするために次の機能を実現します。

- 素材の一覧表示・印刷
- 素材のインジェスト
- 素材の検索・分類
- 素材の再生
- 素材のロギング
- 素材のエクスポート
- 素材のバックアップ
- 素材のリストア

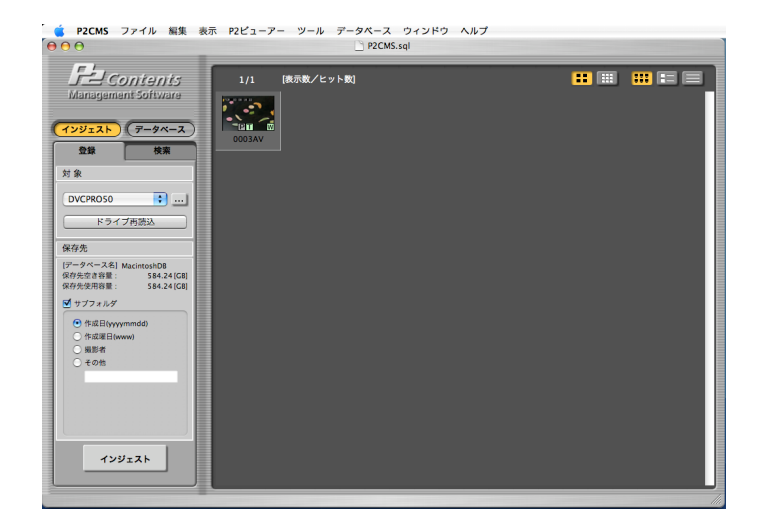

## 動作環境

P2 Contents Management Software をご使用いただくには、以下のハードウエアとソフトウェアが必要です。

ハードウエア

- CPU : 2GHz 以上の Intel Core Duo プロセッサ
- RAM: 1GB 以上
- 1,024 x 768 以上のディスプレイ

※AVC-Intraを再生/DPX に変換する場合の推奨環境

- CPU : 2 x Quad-Core Xeon プロセッサ
- RAM: 2GB 以上

## ソフトウェア

- Intel<sup>®</sup>プロセッサ搭載 Mac<sup>®</sup>
- Mac OS X 10.5.8 / QuickTime 7.7 Mac OS X 10.6.6 / QuickTime 10.0 ※32bit モードの動作を確認しています。

Mac OS X 10.7.2 / QuickTime 10.1

- ※ AVC-Intraを再生する場合は、別途、デコーダをダウンロードす る必要があります。
- ※ DPX に変換する場合は、別途プラグインをダウンロードする必要 があります。インストールする Mac OSに対応した最新バージョ ンをご使用ください。
- ※ 光メディアにバックアップする場合には Finder 経由で直接書き込 み出来る機能を装備したライティングソフトウエアがインストール されている必要があります。
- ※ 光メディアは BD-RE ディスク(25GB/50GB)で動作確認していま す。
- ※ インストールするソフトウェアのシステム条件により本アプリケー ションのシステム条件が影響します。

# ご使用のまえに

- 本製品を再配布することを禁止します。また当社の許可なく、本製品や本製品を使用して作られたソフトウェアや、 ハードウェアを販売することを禁止します。
- 本製品の使用または使用不能(本製品、およびパソコンの 不具合を含む)から生じる一切の損失、損害に関して責任 を負いません。たとえ、弊社が、そのような損害の可能性 について知らされていた場合でも同様です。
- 本製品、および本書の内容に関しましては、事前に予告 無しに変更することがあります。
- オペレーティングシステムのバージョンアップや適用されているパッチ等により本アプリケーションの機能が正常に動作しなくなる可能性があります。ご確認の上で実施してください。
- 本書では、オペレーティングシステムが Mac OS X 10.6.2 のときの操作例を使って説明しています。 また、本書のイラストや画面は実際と異なる場合があります。
- リムーバブルメディアからの読み込み中や書き込み中(エ クスポート/バックアップ/アーカイブ/リストア)にメディ アを取り外したり、接続ケーブルを抜いたりしないでください。転送済みデータも消えてしまう可能性があります。また、メディアを正常に読み書きできなくなる可能性があります。
- インジェストやエクスポート等の作業ではファイルのコピー を行っております。コピーはオペレーティングシステムを経 由して行っています。アプリケーションを終了させてもコ ピーによる書込みが完了したことにはなりません。
- パーソナルコンピュータの状況によっては、素材を再生する際に、画像がコマ落ちしたり、音声が途切れるなどの現象が発生することがあります。
- コーデックによっては表示した画像とフルサイズ静止画の 画像がズレている場合があります。
- 表示エリアの表示する P2素材最大数を変更できます。
   表示数が多くなるにしたがい、表示に要する時間が必要になります。使用方法、およびお使いの環境に適した設定を行ってください。

## 使用許諾条件

#### 第1条(総則)

許諾ソフトウェアは、日本国内外の著作権及びその他知的財産権に関す る諸法令及び諸条約によって保護されています。許諾ソフトウェアは、本契 約の条件に従い弊社からお客様に対して使用許諾されるもので、許諾ソフ トウェアの著作権等の知的財産権は弊社に帰属し、お客様に移転いたし ません。

第2条(使用権)

- 1. 弊社は、許諾ソフトウェアの非独占的な使用権をお客様に許諾します。
- 本契約によって生ずる許諾ソフトウェアの使用権とは、許諾ソフトウェ アをお客様が使用するパーソナルコンピュータにダウンロードし、承諾 ソフトウェアを必要とする個々の弊社製品(以下、本製品とします)を作 動させるために使用する権利をいいます。
- お客様は、許諾ソフトウェアの全部又は一部を複製、複写、並びに、これに対する修正、追加等の改変をすることができません。

第3条(権利の制限)

- 1. お客様は、許諾ソフトウェアを再使用許諾、貸与又はリースその他の 方法で第三者に使用させてはならないものとします。
- 各許諾ソフトウェアは、本製品における使用を条件に許諾されています。お客様は、許諾ソフトウェアの一部又はその構成部分を許諾ソフトウェアから分離して使用しないものとします。
- 3. 許諾ソフトウェアを用いて、弊社又は第三者の著作権等の権利を侵害する行為を行ってはならないものとします。
- 4. お客様は、本契約に基づいて、本製品と一体としてのみお客様の許諾ソフトウェアに関する権利の全てを譲受人が本契約の条項に同意することを条件に譲渡することができます。但しその場合、お客様は許諾ソフトウェアの複製物を保有することはできず、許諾ソフトウェアの一切(全ての構成部分、媒体、電子文書及び本契約書を含みます)を譲渡しなければなりません。

第4条(許諾ソフトウェアの権利)

許諾ソフトウェアに関する著作権等一切の権利は、弊社または、本契約 に基づきお客様に対して使用許諾を行うための権利を弊社に認めた原権 利者(以下原権利者とします)に帰属するものとし、お客様は許諾ソフトウェ アに関して本契約に基づき許諾された使用権以外の権利を有しないものと します。 第5条(責任の範囲)

- 弊社及び原権利者は、許諾ソフトウェアが正常にダウンロード及びインストールできることを保証いたしません。また、弊社及び原権利者は、許諾ソフトウェアのダウンロード及びインストールによってお客様に損害が発生しないことを保証いたしません。
- 弊社及び原権利者は、許諾ソフトウェアにエラー、バグ等の不具合がないこと、若しくは許諾ソフトウェアが中断なく稼動すること又は許諾ソフトウェアの使用がお客様及び第三者に損害を与えないことを保証しません。また、弊社及び原権利者は、許諾ソフトウェアが第三者の知的財産権を侵害していないことを保証いたしません。
- 3. 許諾ソフトウェアの稼動が依存する、許諾ソフトウェア以外の製品、ソフトウェア又はネットワークサービス(第三者が提供する場合に限られず、弊社又は原権利者が提供する場合も含みます)は、当該ソフトウェア又はネットワークサービスの提供者の判断で中止又は中断する場合があります。弊社及び原権利者は、許諾ソフトウェアの稼動が依存するこれらの製品、ソフトウェア又はネットワークサービスが中断なく正常に作動すること及び将来にわたって正常に稼動することを保証いたしません。
- 4. お客様に対する弊社及び原権利者の損害賠償責任は、当該損害が 弊社又は原権利者の故意又は重過失による場合を除きいかなる場 合にも、お客様に直接且つ現実に生じた通常の損害に限定され且つ お客様が証明する本製品の購入代金を上限とします。

第6条(著作権保護及びアップデート)

- 1. お客様は、許諾ソフトウェアの使用に際し、日本国内外の著作権及び その他知的財産権に関する諸法令及び諸条約に従うものとします。
- お客様は、(i)許諾ソフトウェアのセキュリティ機能の向上、エラーの 修正、アップデート機能の向上等の目的で許諾ソフトウェアが適宜に アップデートされること、(ii)当該許諾ソフトウェアのアップデートに伴 い、許諾ソフトウェアの機能が追加、変更又は削除されることがあるこ と、及び(iii)アップデートされた許諾ソフトウェアについても本契約が 適用されることに同意するものとします。なお、かかる場合、お客様は、 別途弊社の定める任意の方法および期間に限り、アップデートされた 許諾ソフトウェアを入手することができます。

第7条(契約の解約)

- 1. 弊社は、お客様が本契約に定める条項に違反した場合、直ちに本契約を解約することができるものとします。
- 前項の規定により本契約が終了した場合、お客様は契約の終了した 日から2週間以内に許諾ソフトウェアの全てを廃棄するか、弊社に対 して返還するものとします。お客様が許諾ソフトウェアを廃棄した場合、 直ちにその旨を証明する文書を弊社に差し入れるものとします。

 本条1項の規定により本契約が終了した場合といえども、第4条、第 5条、第7条第2項及び第3項並びに第8条第1項及び第3項乃 至第5項の規定は有効に存続するものとします。

第8条(その他)

- 1. 本契約は、日本国法に準拠するものとします。
- 2. お客様は、許諾ソフトウェアを日本国外に持ち出して使用する場合、 適用ある条例、法律、輸出管理規制、命令に従うものとします。
- 3. 本契約に関連する一切の紛争については、弊社本店所在地の地方 裁判所または簡易裁判所を第一審の専属管轄裁判所とする。
- 本契約の一部条項が法令によって無効となった場合でも、当該条項 は法令で有効と認められる範囲で依然として有効に存続するものとし ます。
- 5. 本契約に定めなき事項又は本契約の解釈に疑義を生じた場合は、お 客様及び弊社は誠意をもって協議し、解決するものとします。

# 商標

- Macintosh、Mac OS X は米国 Apple Inc.の登録商標です。
- その他、本文で記載されている各種名称、会社名、商品 名などは各社の商標または登録商標です。なお、本文中 では TM、®マークは一部明記していません。
- 本書では、Macintosh®、Mac OS®X、PowerBook®を [Macintosh]、[Mac OS X]または[PowerBook]と表記します。

インストール

# インストールされるコンポーネント

インストール先に下記パッケージがインストールされていることを確認して ください。もしなければ事前にインストールをしてください。

## 1. オペレーティングシステム

アップルメニューから[この Mac について]を選択し、Mac OS X のバージョンを確認してください。 動作環境の記述より古いバージョンの場合は、[ソフトウェア・ アップデート…]をクリックし、画面の指示に従って、アップデー トを実行してください。

# 新規インストール

インストール前に全てのアプリケーションを終了してください。

 ダウンロードした P2CMSInstaller14.zip ファイルをダブルク リックして展開します。展開されたインストーラは下図のように P2CMSInstaller(P2CMSInstaller.mpkgと表示される場合 もあります)と表示します。このアイコンをダブルクリックすると インストールが始まります。

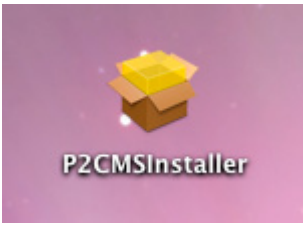

2. インストールの説明画面を表示しますので、[続ける]をクリック します。

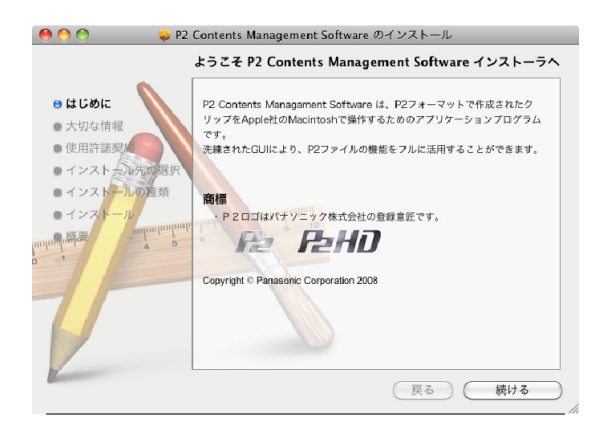

3. 大切な情報画面を表示しますので、[続ける]をクリックします。

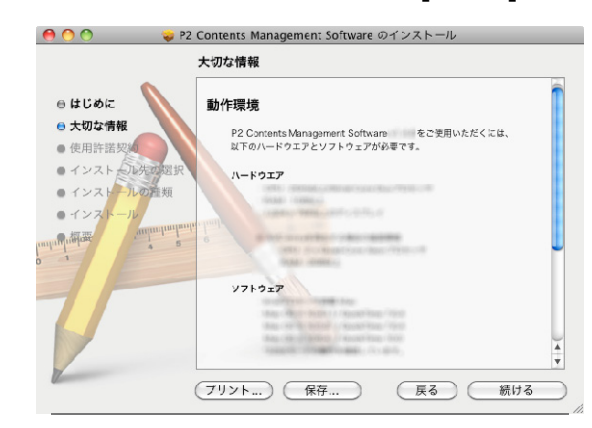

4. 使用許諾画面を表示しますので、[続ける]をクリックします。

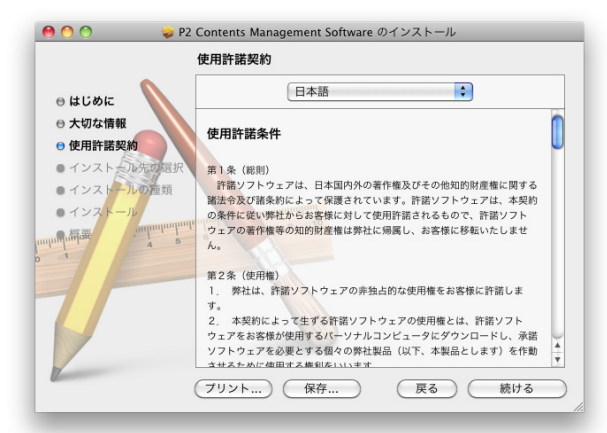

5. 使用許諾の確認画面を表示しますので、[同意する]をクリックします。

| このソフトウェアのインストール<br>約の条件に同意する必要がありま               | レを続けるには、ソフトウェア使用許諾契<br>Eす。                   |
|--------------------------------------------------|----------------------------------------------|
| インストールを続けるには、"同<br>トールをキャンセルしてインスト<br>リックしてください。 | 意する"をクリックしてください。インス<br>〜ーラを終了する場合は、"同意しない"をク |
| 使用許諾契約を読む                                        | 同意しない同意する                                    |

6. インストール先のボリュームを表示しますので、[続ける]をク リックします。

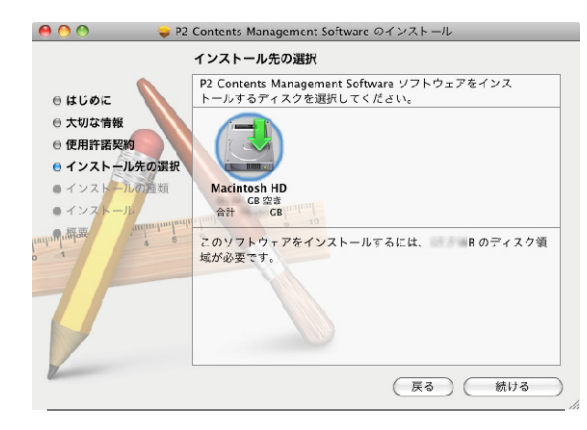

7. 必要な容量を表示しますので、[インストール]をクリックします。

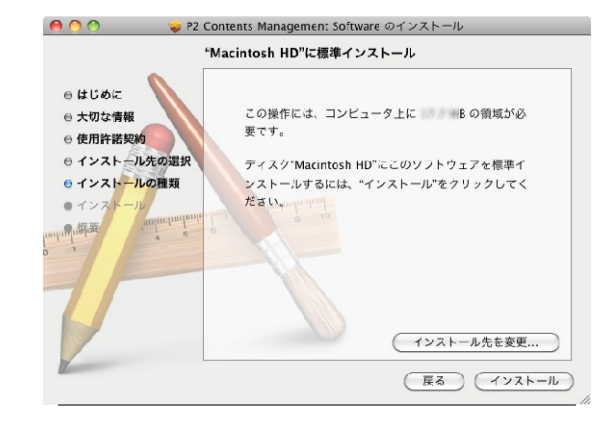

8. 認証画面を表示しますので、管理者のパスワードを入力し、 [OK]をクリックします。

|       | "インストーラ"に変<br>入力してください。 | 変更を許可するには、パスワードを |
|-------|-------------------------|------------------|
|       | 名前: User                |                  |
|       | パスワード:                  | •                |
| ▶ 詳細な | 2情報                     |                  |
| ?     |                         | (キャンセル) OK       |

9. インストールが始まります。

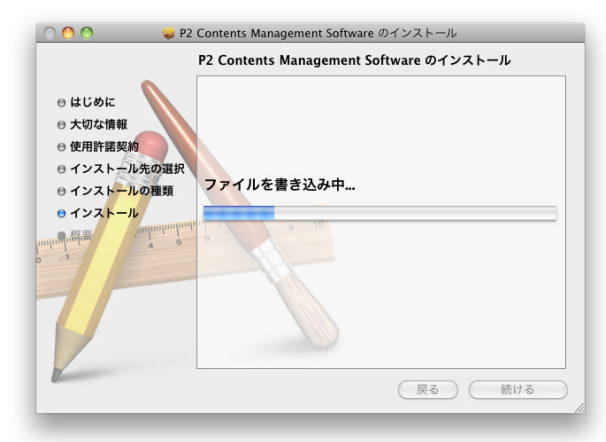

10. [閉じる]をクリックしダイアログを閉じてください。

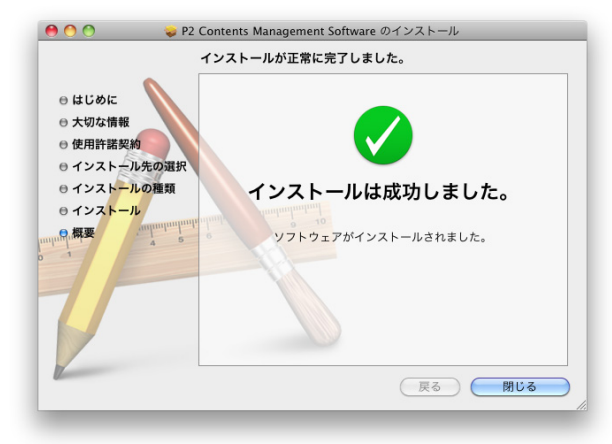

# プラグインインストール

インストール前に全てのアプリケーションを終了してください。

 ダウンロードした P2CMSPlugIn\_DPXConverter12.zip ファ イルをダブルクリックして展開します。展開されたインストーラ は下図のように P2CMSPlugIn\_DPXConverter (P2CMSPlugIn\_DPXConverter.pkg と表示される場合もあ ります)と表示します。このアイコンをダブルクリックするとイン ストールが始まります。

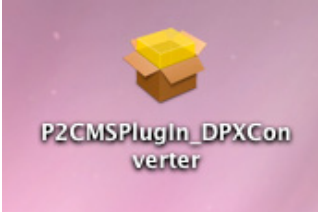

2. インストールの説明画面を表示しますので、[続ける]をクリック します。

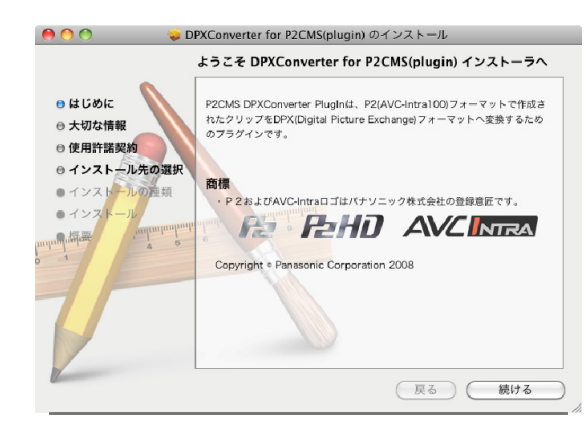

3. 大切な情報画面を表示しますので、[続ける]をクリックします。

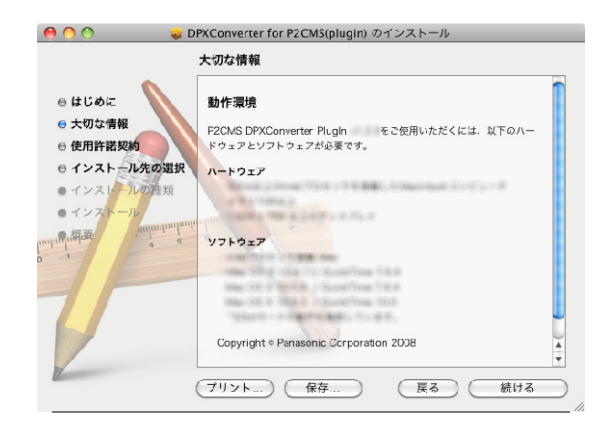

4. 使用許諾画面を表示しますので、[続ける]をクリックします。

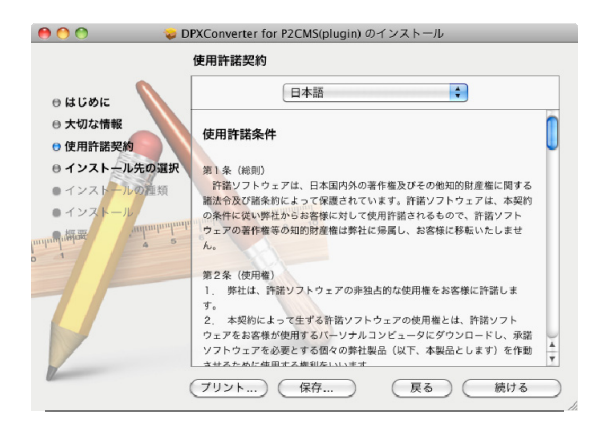

5. 使用許諾の確認画面を表示しますので、[同意する]をクリックします。

| このソフトウェアのインストー。<br>約の条件に同意する必要があり               | ルを続けるには、ソフトウェア使用許諾契<br>ます。                   |
|-------------------------------------------------|----------------------------------------------|
| インストールを続けるには、"同<br>トールをキャンセルしてインス<br>リックしてください。 | 意する"をクリックしてください。インス<br>トーラを終了する場合は、"同意しない"をク |
| 使用許諾契約を読む                                       | 同意しない 同意する                                   |

6. インストール先のボリュームを表示しますので、[続ける]をク リックします。

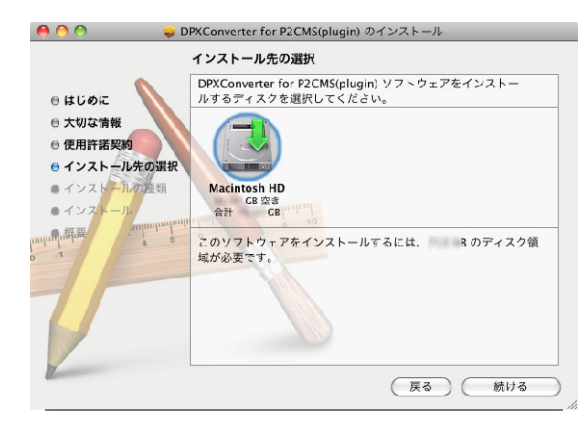

7. 必要な容量を表示しますので、[インストール]をクリックします。

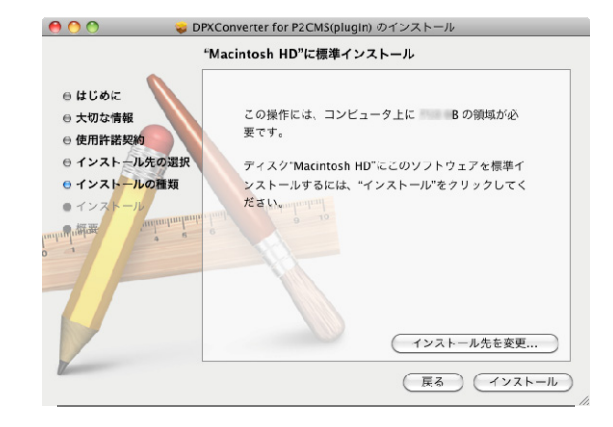

 認証画面を表示しますので、管理者のパスワードを入力し、 [OK]をクリックします。

| "インストーラ"<br>入力してくださ | ⊏変更を許可するには、パスワードを<br>♪₀ |
|---------------------|-------------------------|
| 名前:Us               | er                      |
| パスワード:              |                         |
| ▶ 詳細な情報             |                         |
| (?)                 | (キャンセル) <b>OK</b>       |

9. インストールが始まります。

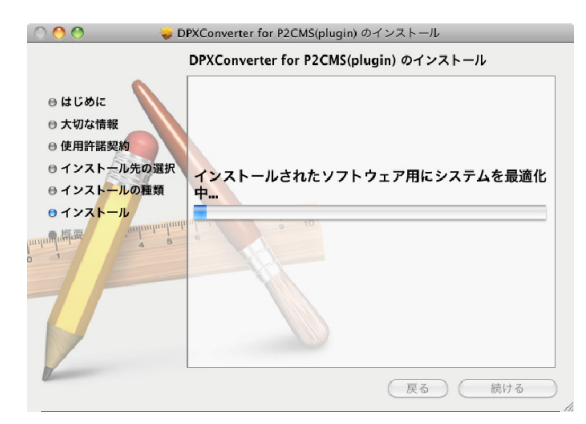

## 10. [閉じる]をクリックしダイアログを閉じてください。

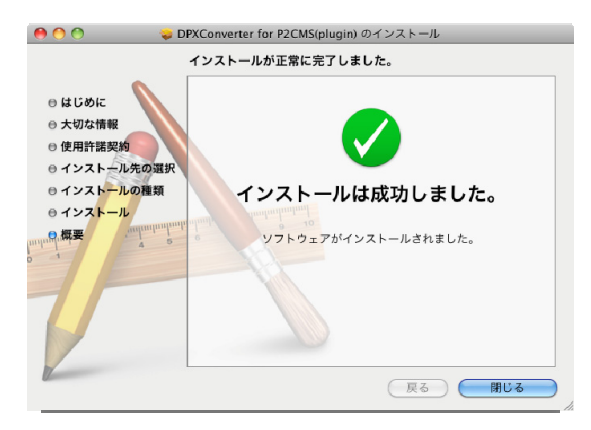

# アンインストール

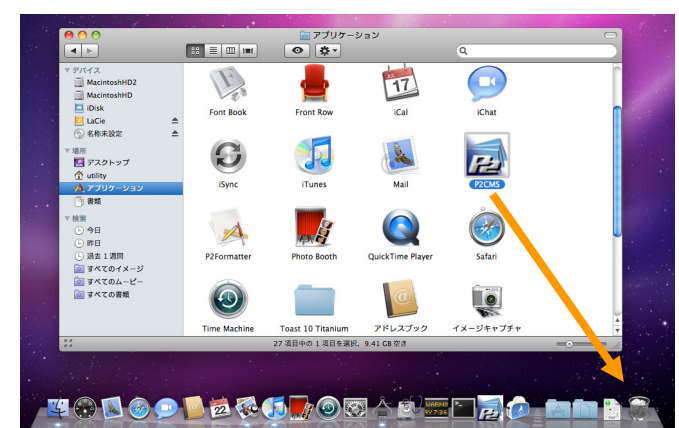

1. アプリケーションフォルダの P2CMS をゴミ箱にドラッグして削除します。

 システムボリューム(通常 Macintosh HD)の中の[ライブラリ]
 - [QuickTime]の中にある、MXFImporter.component と PanasonicDVCProHDCodec.component を、ゴミ箱にド ラッグして削除します。

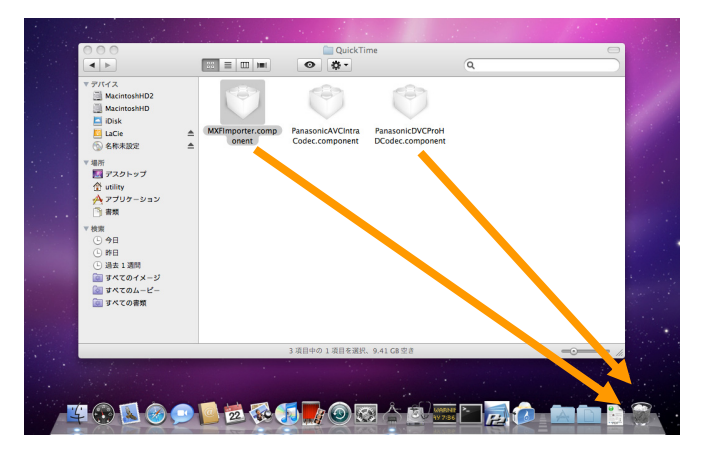

 Finder メニューで[移動] - [フォルダへ移動…]をクリックして フォルダの場所を入力欄に"/var/db/receipts/"と入力して[移 動]をクリックします。

| (キャンセル) 移動 |
|------------|
|            |

4. 下記ファイルがある場合にはゴミ箱にドラッグして削除します。

co.jp.panasonic.P2CMS.bom co.jp.panasonic.P2CMS.plist com.panasonic.P2CMS.bom com.panasonic.P2CMS.plist com.panasonic.P2CMS.MXFImporter.bom com.panasonic.P2CMS.MXFImporter.plist com.panasonic.P2CMS.PanasonicDVCProHDCodec.bom com.panasonic.P2CMS.PanasonicDVCProHDCodec.plist

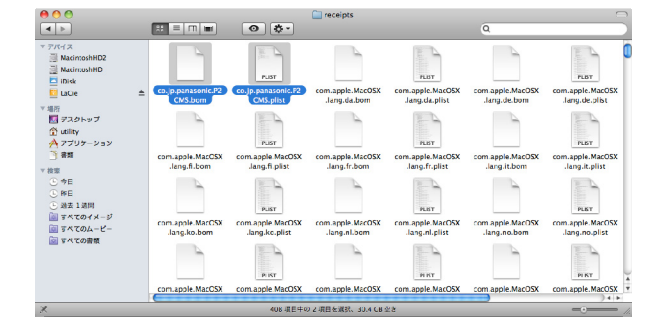

5. 認証画面を表示しますので、管理者のパスワードを入力し、 [OK]をクリックします。

| "Finder"に<br>てください。 | と更を許可するには、パスワードを入力し |
|---------------------|---------------------|
| 名前:                 | User                |
| パスワード:              |                     |
| ▶ 詳細な情報             |                     |
| ?                   | (キャンセル) OK          |

Leopard の場合、システムボリューム(通常 Macintosh HD)の中 の[ライブラリ] - [Receipts]の中に下記ファイルがある場合には、 ゴミ箱にドラッグして削除します。

P2CMSInstaller.pkg p2cms.pkg mxfimporter.pkg panasonicdvcprohdcodec.pkg

不要となった P2 素材(コンテンツ)やデータベースはファインダー を使用して削除してください。

# プラグインアンインストール

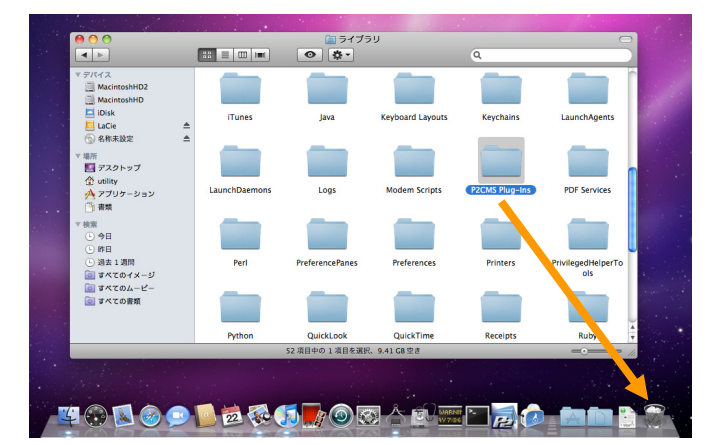

システムボリューム(通常 Macintosh HD)の中の[ライブラリ]
 - [P2CMS Plug-Ins]を、ゴミ箱にドラッグします。

2. 認証画面が表示された場合、管理者のパスワードを入力し、 [OK]をクリックすると削除します。

|        | "Finder"を操作する<br>さい。 | らには、パスワードを入力してくだ  |
|--------|----------------------|-------------------|
|        | 名前:User              |                   |
|        | パスワード:               |                   |
| ▶ 詳細な情 | 報                    |                   |
| ?      |                      | (キャンセル) <b>OK</b> |

 Finder メニューで[移動] - [フォルダへ移動…]をクリックして フォルダの場所を入力欄に"/usr/lib/"と入力して[移動]をク リックします。

| キャンセル | 移動    |
|-------|-------|
|       | キャンセル |

4. dpx\_converter.dylib を、ゴミ箱にドラッグします。

| ▼ デバイス<br>iii MacintoshHD2<br>iii MacintoshHD                       |    |                          |                          |                    |                 | ****                         |
|---------------------------------------------------------------------|----|--------------------------|--------------------------|--------------------|-----------------|------------------------------|
| LaCie                                                               | \$ | charset.alias            | cron                     | dpx_converter.dyli | dtrace          | dyld                         |
| <ul> <li>③ る称未設定</li> <li>▼場所</li> <li>■ デスクトップ</li> <li></li></ul> | -  |                          |                          |                    |                 |                              |
| A アプリケーション<br>う 書類                                                  |    | groff                    | info                     | java               | h hlias.A.dylib | libalias.dylib               |
| ▼ 検照                                                                |    |                          |                          |                    |                 |                              |
| <ul> <li>過去1週間</li> <li>回 すべてのイメージ</li> <li>回 すべての人メージ</li> </ul>   |    | libapr-1.0.3.5.dyli<br>b | libapr-1.0.3.8.dyli<br>b | libapr-1.0.dylib   | libapr-1.dylib  | libaprutil-1.0.3.7.d<br>ylib |
| 」 すべての書類                                                            |    |                          |                          | <u> </u>           |                 |                              |
| 1.0                                                                 |    | <u> </u>                 | 226 20 40 1 20 5 20      | 0.0415077          |                 |                              |
|                                                                     |    |                          | 336 項目中の 1 項目を選          | K. 9.41 G8⊉8       |                 |                              |

5. 認証画面を表示しますので、管理者のパスワードを入力し、 [OK]をクリックすると削除します。

|         | "Finder"に変<br>てください。 | 変更を許可するには、パスワードを入力し |
|---------|----------------------|---------------------|
|         | 名前:                  | User                |
|         | パスワード:               |                     |
| ▶ 詳細な情幸 | ₽.                   |                     |
| ?       |                      | (++>>セル) OK         |

 Finder メニューで[移動] - [フォルダへ移動…]をクリックして フォルダの場所を入力欄に"/var/db/receipts/"と入力して[移 動]をクリックします。

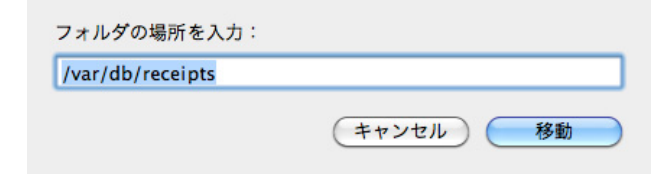

7. jp.co.panasonic.dpxconverterForP2Cmsplugin.Root.p kg.bomと

jp.co.panasonic.dpxconverterForP2Cmsplugin.Root.p kg.plist をゴミ箱にドラッグして削除します。

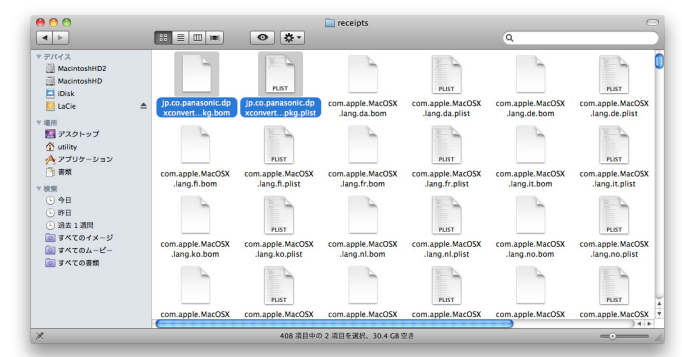

8. 認証画面を表示しますので、管理者のパスワードを入力し、 [OK]をクリックします。

| "Finder"に変更を許可するには、バス<br>てください。 | 、ワードを入力し |
|---------------------------------|----------|
| 名前:User                         |          |
| パスワード:                          |          |
| ▶ 詳細な情報                         |          |
| <ul> <li>(**&gt;tzik</li> </ul> | ОК       |

Leopard の場合、システムボリューム(通常 Macintosh HD)の中 の[ライブラリ] - [Receipts]の中にある、 P2CMSPlugIn\_DPXConverter.pkg を、ゴミ箱にドラッグして削 除します。

# 使い方

# 起動·終了

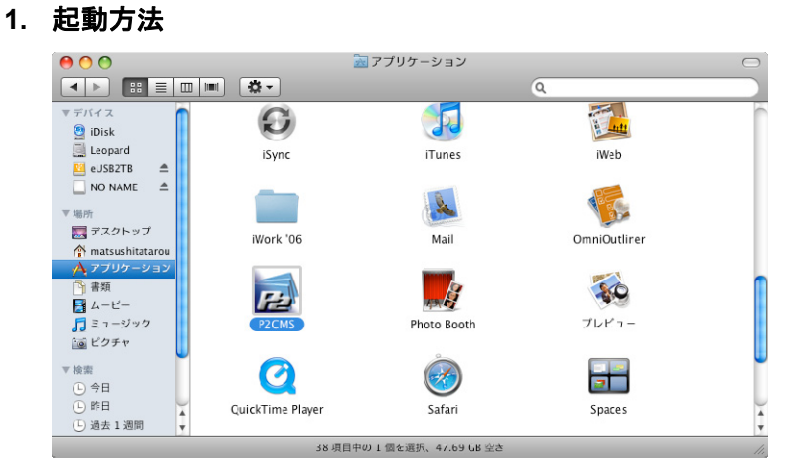

Finder から アプリケーションフォルダにある[P2CMS]アイコン をダブルクリックすると起動します。

初期起動時には管理する P2 素材のデータベースが作成され ていませんのでデータベースの作成を促します。

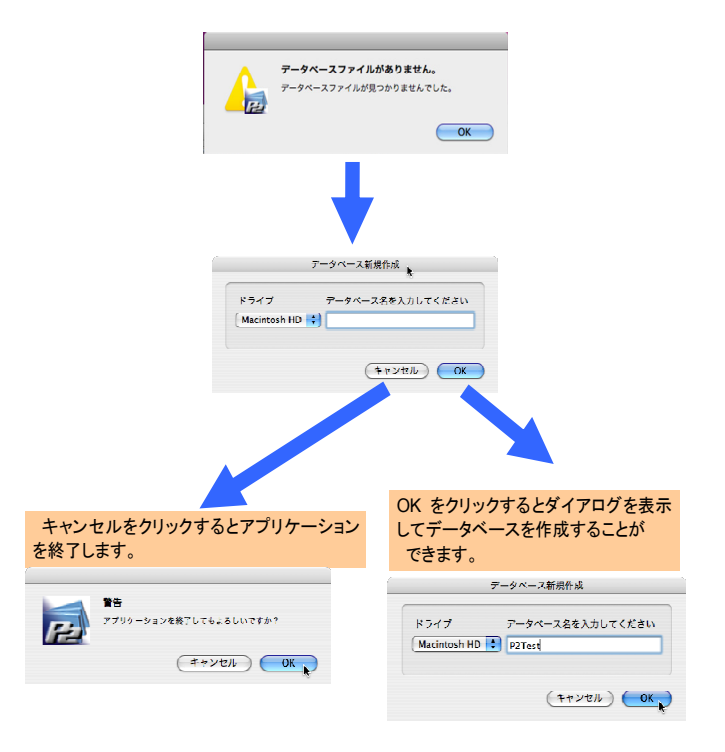

データベース名を入力して OK をクリックするとデータベースを 作成してアプリケーションが立ち上がります。

キャンセルをクリックするとアプリケーションを終了します。

### 2. 終了方法

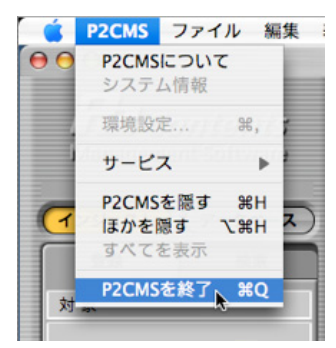

アプリケーション実行中にメインメニューから [P2CMS]⇒ [P2CMSを終了]をクリックすると終了します。(**第**+Q でも同様 です)

# P2素材の登録(インジェスト)

## 3. インジェストモードの登録タブを選択します。

[インジェスト]ボタンをクリックすると[インジェスト]ボタンが選択状態になり、[データベース]ボタンが非選択状態になります。

| <b>Fe Contents</b><br>Management Software |                    |
|-------------------------------------------|--------------------|
|                                           | インジェスト/データベースモード切替 |
| 登録 検索                                     | 登録/検索 機能切替         |

## 4. 登録対象の P2 データが格納されている場所を指定します。

対象選択コンボボックスから登録したい素材が格納されてい るドライブを選択します。もしネットワーク共有フォルダ等を選 択したい場合にはポップアップメニュー右側に配置されている [ドライブ参照]ボタンをクリックすることができます。本製品起 動後に登録対象機器(USB ハードディスク等)を接続した場合 には[ドライブ再読み込み]ボタンをクリックすることでハードウ エア接続状況を更新できます。

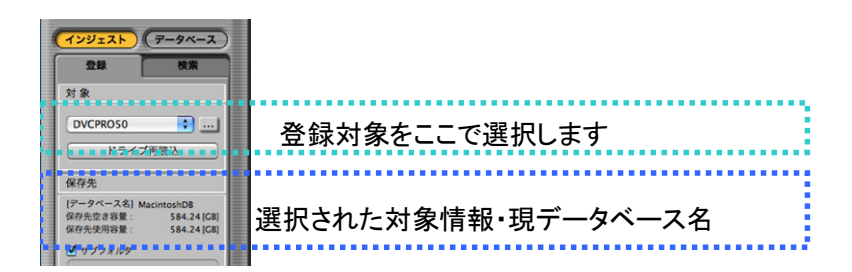

## 5. 登録する素材を選択します。

右側の素材リストを選択することにより登録する素材を決める ことができます。選択時に有効な Macintosh のショートカット キーは第+A(全選択)、第+クリック(指定選択)、Shift+クリック (範囲選択)です。

| ſ | 22/22 | 表示件数/ヒット | 卜件数]          |                      | •••         |    |
|---|-------|----------|---------------|----------------------|-------------|----|
| F | サムネール | クリップ名    | ユーザクリップ名      | ビデオCODEC             | スタートTC      | デュ |
|   |       | 0012VZ   | Demo12        | DV100_1080/59.94i    | 00:01:06.08 | 00 |
|   |       | 00085T   | Demo8         | DV100_1080/59.94i    | 00:00:37.23 | 00 |
|   |       | 0001L1   |               | DV100_720/59.94p     | 00:00:00:00 | 00 |
|   |       | 000269   | test0914-2018 | DV100_1080/59.94i    | 00:30:24:00 | 00 |
|   |       | 00033W   | 060A2B3401    | AVC-I_100_720/59.94p | 00:09:20.26 | 00 |
|   |       | 0012QB   | 060A2B3401    | AVC-I_100_720/59.94p | 00:07:13.07 | 00 |

## 6. 登録先のサブフォルダを指定できます。

P2 データの格納フォルダ名を管理したい場合に設定します。

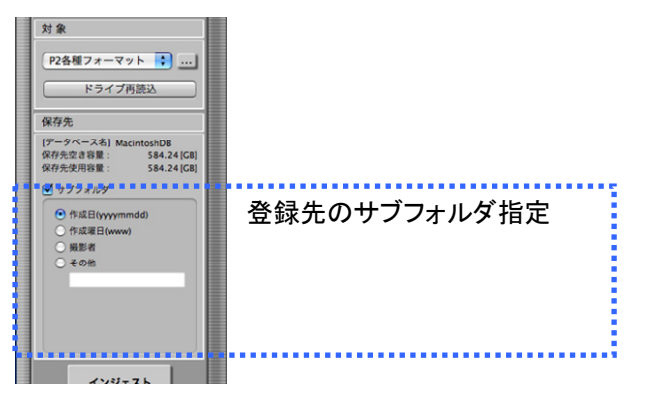

7. インジェスト実行ボタンをクリックします。 P2素材の登録処理を開始します。

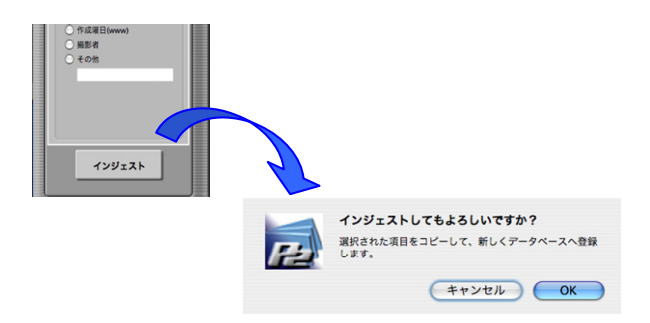

8. インジェストを実行して進捗状況を表示します。

P2素材の登録処理の進捗をプログレスバーで表示します。

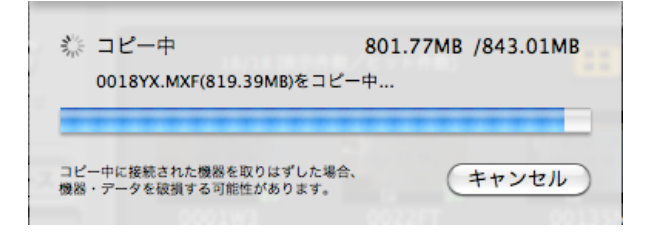

9. 完了時に結果を表示します。

登録された P2 素材の総数、成功数、失敗数と失敗のクリップ 名と失敗原因をダイアログで表示します。

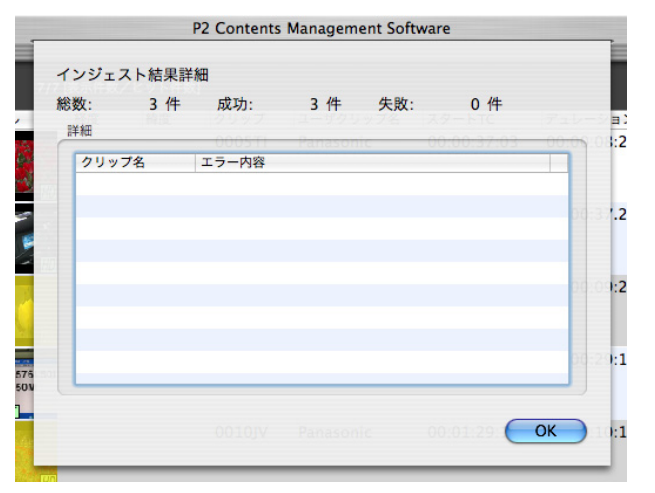

注)またぎクリップをインジェストするとまたぎクリップ数を表示 します。通常のクリップと合算する場合はその合計数を表 示します。

| 22/22 ( | 表示件数/ヒッ | 卜件数]       |                    |    |
|---------|---------|------------|--------------------|----|
| サムネール   | クリップ名   | ユーザクリップ名   | ビデオCODEC           | スタ |
|         | 0025QI  | 桜          | DV100_1080/59.94i  | 00 |
|         | 0001L1  |            | DV100_720/59.94p   | 00 |
| P       | 0028GC  | チューリッフ     | DV100_1080/59.94i  | 00 |
|         | 0026B3  | チューリッフ     | DV100_1080/59.94i  | 00 |
|         | 00122C  | 060A2B3401 | AVC-I_100_1080/50i | 00 |
|         | 000382  | nagahama 3 | DV100_1080/59.94i  | 00 |

10. インジェストされたコンテンツはリスト表示色が変わります。

# P2素材の検索

## 1. 検索タブを選択します。

検索タブを選択すると3種類の検索をすることができます。

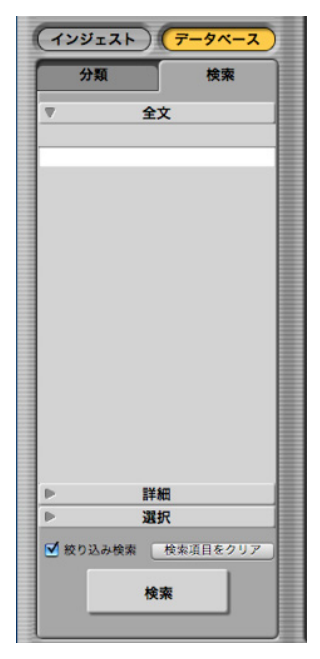

 ・ 全文検索
 P2メタデータの全項目を検索することができます。

- 詳細検索
   主な P2 メタデータを指定して検索することができます。
- 選択検索
   P2 メタデータを4項目選択して検索することができます。

注)またぎクリップの一部を検索すると欠損クリップとして表示 します。

# P2素材の分類(データベースモードのみ)

## 1. データベースモードの分類を選択します。

分類タブを選択すると指定したメタデータ分類で絞り込むこと ができます。

| Sel co<br>Managemen | n <i>tents</i><br>t Software |                    |
|---------------------|------------------------------|--------------------|
| (אגזער)             | 7-94-2                       | インジェスト/データベースモード切替 |
| 分類                  | 検索                           | 検索/分類 機能切替         |

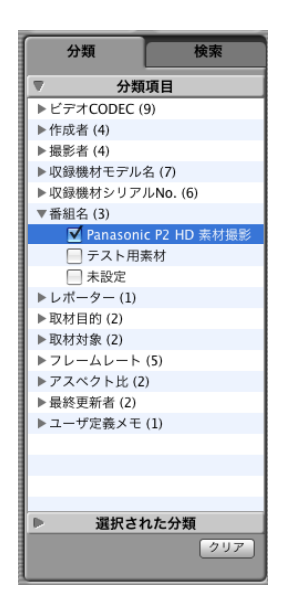

2. 分類項目で絞り込みたい項目にチェックをします。

チェックされた項目にマッチする素材に絞り込みます。

## P2素材の再生

## 1. P2ビューアーを起動します。

任意のクリップを選択し、右クリックメニューから [P2ビュー アーで再生する]もしくは、メインメニューの[P2ビューア—] → [P2ビューアーで再生する]を選択します。クリップをダブルク リックする事でも P2ビューアーで再生する事が出来ます。

| _               |            |               |                   |                             |                        |             |         |
|-----------------|------------|---------------|-------------------|-----------------------------|------------------------|-------------|---------|
|                 | 2 [表示件数/ヒッ | /ト件数]         |                   |                             |                        |             |         |
| サムネール           | クリップ名      | ユーザクリップ名      | ビデオCODEC          |                             | スタートTC                 | デュレーション     | フレームレート |
|                 | 0006CV     | nagahama 6    | DV100_1080/59.94i |                             | 00:00:49.24            | 00:00:09.23 | 59.94i  |
|                 | 0016M6     | AWAJI_04      | DV100_1080/59.94i |                             | 23:59:30.00            | 00:00:10.00 | 59.94i  |
|                 |            |               |                   | プロパテ                        | <del>`</del> ۲         |             |         |
|                 | 0015BD     | 060A2B3401    | AVC-I_50_720/50   | 印刷                          |                        | ▶ :00:30:24 | 50p     |
| P               |            |               |                   | インジェ                        | スト                     |             |         |
|                 | 0012QB     | 060A2B3401    | AVC-I_100_720/5   | <b>エクスボ</b><br>バックア<br>アーカイ | <b>ート</b><br>'ップ<br>'ブ | :01:08.15   | 59.94p  |
|                 | 0028GC     | チューリッフ        | DV100_1080/59.5   | リストア                        |                        | :00:30:28   | 59.94i  |
| P               |            |               |                   | 追加<br>名前の変                  | - क्र                  |             |         |
|                 | 0004RM     | nagahama 4    | DV100_1080/59.9   | 削除                          |                        | :00:13.28   | 59.94i  |
| P               | 000360     | ***********   | DV100 1080/50 04  | P2ビュ-                       | - アーで再生す·              | 3           | 50.04   |
| 100 MI 70 MI 80 | 000269     | test0914-2018 | DV100 1080/59.94  |                             | 00:30:24:00            | 00:00:20:00 | 59.94   |

P2ビューアーで、選択したクリップの映像を再生します。 複数のクリップを選択した場合は、選択した全ての映像が順 番に再生します。

## 2. P2 ビューアーを表示します。

P2素材の再生やロギングをすることができます。

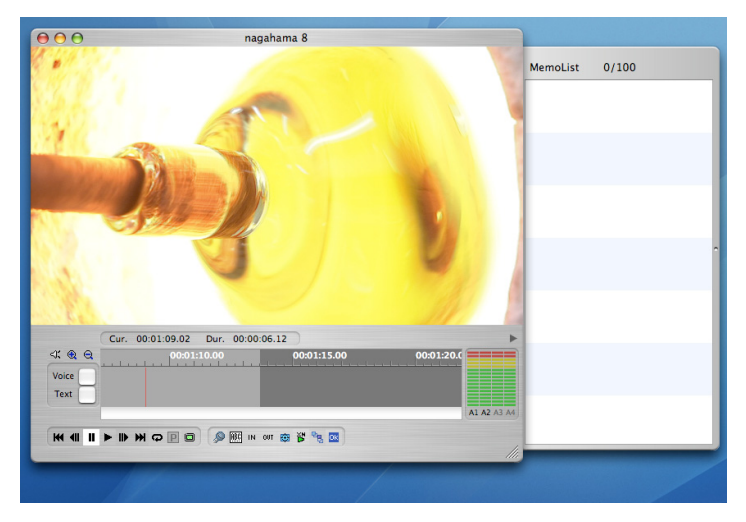

## 3. P2 ビューアーを閉じます。

メインメニューの[P2ビューア—] → [P2ビューアーを閉じる] を選択すると、P2ビューア—を終了します。

| <b>Ú</b> | P2CMS | ファイル | 編集 | 表示 | P2ビューアー  | ツール  | データベーン | ス ウィンドウ         | ヘル    |
|----------|-------|------|----|----|----------|------|--------|-----------------|-------|
|          |       |      |    |    | P2ビューアー  | で再生す | S ∖.%P |                 |       |
|          |       |      |    |    | 常に前面に表   | 示    | \7₩0   |                 |       |
|          | 000   |      |    |    | 設定       |      | て麗,    | 2 Contents Mana | gemen |
| -        | 0.0   |      |    | _  | P2ビューアー  | を閉じる | ×₩C    |                 |       |
|          |       |      |    |    | AWAJI_04 | +    |        |                 |       |

# P2素材の出力(エクスポート)

## 1. 出力する素材を選択します。

右側の素材リストを選択することにより出力する素材を決める ことができます。選択時に有効な Macintosh のショートカット キーは第+A(全選択)、第+クリック(指定選択)、Shift+クリック (範囲選択)です。

| 22/22                                                                                                    | 表示件数/ヒッ | ト件数]          |                      | •••         |    |
|----------------------------------------------------------------------------------------------------|---------|---------------|----------------------|-------------|----|
| サムネール                                                                                                    | クリップ名   | ユーザクリップ名      | ビデオCODEC             | スタートTC      | デュ |
| <b>IN THE REAL PROPERTY OF THE PROPERTY OF THE P</b> | 0012VZ  | Demo12        | DV100_1080/59.94i    | 00:01:06.08 | 00 |
| PHD                                                                                                    | 00085T  | Demo8         | DV100_1080/59.94i    | 00:00:37.23 | 00 |
|                                                                                                    | 0001L1  |               | DV100_720/59.94p     | 00:00:00:00 | 00 |
|                                                                                                    | 000269  | test0914-2018 | DV100_1080/59.94i    | 00:30:24:00 | 00 |
| P                                                                                                    | 00033W  | 060A2B3401    | AVC-I_100_720/59.94p | 00:09:20.26 | 00 |
| Contraction (Section 2)                                                                                                    | 0012QB  | 060A2B3401    | AVC-I_100_720/59.94p | 00:07:13.07 | 00 |

2. メニューからエクスポートを選択します。

リスト表示部で右クリック、もしくはメインメニューからエクス ポートを選択するとエクスポート画面を表示します。

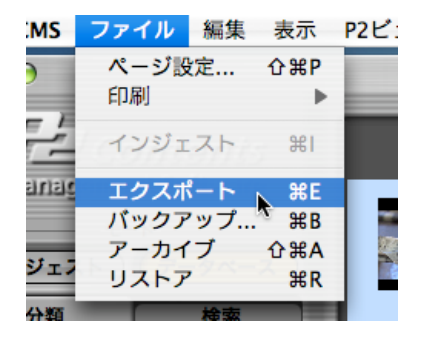

3. 出力先や出力方法を設定してOKをクリックします。

| <b>Ľクスポート</b> 先     |       |      |         |
|---------------------|-------|------|---------|
| /Users/User/Desktop |       |      |         |
|                     |       | 空き容量 | 22.12G  |
| Cクスポート内容            |       |      |         |
| 種別                  |       |      |         |
| ● コピー ─ 移動          | ○ リンク | ○ 変換 | DPX 🛔   |
| その他                 |       |      |         |
| Proxyのみ             | □ コンペ | アする  |         |
| (MXFファイル以外をエクスポート   | します)  |      |         |
| 出力コンテンツ数            | 必要容量  |      |         |
|                     | ;件    |      | 65.04ME |

#### 4. 確認メッセージを表示します。

| P2 | <b>エクスボートしてもよろしいですか?</b><br>移動を選択された場合、選択された項日は削除されます。 |
|----|--------------------------------------------------------|
|    | (キャンマル) <b>OK</b>                                      |

## 5. エクスポートを実行して進捗状況を表示します。

P2素材の出力処理の進捗をプログレスバーで表示します。

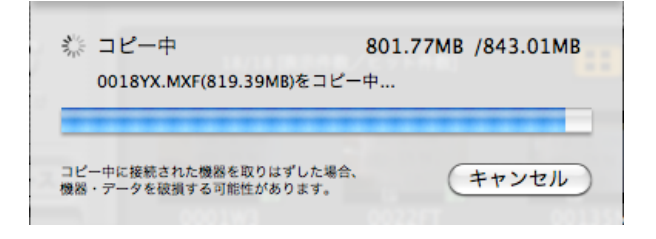
#### 6. 完了時に結果を表示します。

出力された P2素材の総数、成功数、失敗数の表示と失敗の クリップ名と失敗原因表示をダイアログで表示します。

| 総数:<br>詳細  | 3件 | 成功:   | 3件 | 失敗: | 0件 |    |
|------------|----|-------|----|-----|----|----|
| <u>クリッ</u> | ブ名 | エラー内容 |    |     |    |    |
|            |    |       |    |     |    |    |
|            |    |       |    |     |    |    |
|            |    |       |    |     |    |    |
|            |    |       |    |     | C  | OK |

# P2素材のバックアップ(データベースモードのみ)

#### 1. バックアップする素材を選択します。

右側の素材リストを選択することによりバックアップする素材を 決めることができます。選択時に有効な Macintosh のショート カットキーは第+A(全選択)、第+クリック(指定選択)、Shift+ク リック(範囲選択)です。

| I | 22/22 [ | 表示件数/ヒット | 件数]           |                      |             |    |
|---|---------|----------|---------------|----------------------|-------------|----|
| 1 | サムネール   | クリップ名    | ユーザクリップ名      | ビデオCODEC             | スタートTC      | デュ |
|   |         | 0012VZ   | Demo12        | DV100_1080/59.94i    | 00:01:06.08 | 00 |
|   | P       | 00085T   | Demo8         | DV100_1080/59.94i    | 00:00:37.23 | 00 |
|   |         | 0001L1   |               | DV100_720/59.94p     | 00:00:00:00 | 00 |
|   |         | 000269   | test0914-2018 | DV100_1080/59.94i    | 00:30:24:00 | 00 |
|   | P       | 00033W   | 060A2B3401    | AVC-I_100_720/59.94p | 00:09:20.26 | 00 |
|   |         | 0012QB   | 060A2B3401    | AVC-I_100_720/59.94p | 00:07:13.07 | 00 |

2. メニューからバックアップを選択します。

リスト表示部で右クリック、もしくはメインメニューからバック アップを選択するとバックアップ画面を表示します。

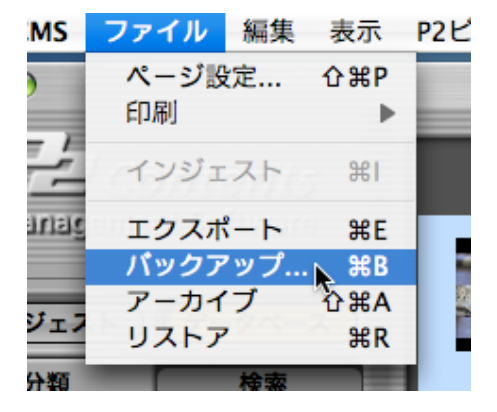

3. バックアップ先やバックアップ設定をして実行します。

| <b>ヾックアップ</b> 先    |      |      |         |
|--------------------|------|------|---------|
| ボリューム archive medi | um 🛟 | 空き容量 | 4.36GB  |
| <b>ベックアップ内容</b>    |      |      |         |
| オプション              |      |      |         |
| 📃 コンペアする           |      |      |         |
| 出力コンテンツ数           | 必要容  |      |         |
| 1                  | 件    |      | 57.62MB |

4. 確認メッセージを表示します。

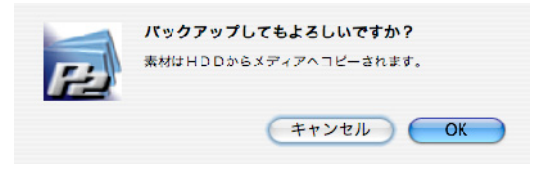

5. バックアップで使用するメディアラベルを入力できます。

| を入力して下さい(省略可)   |                                              |                                                |
|-----------------|----------------------------------------------|------------------------------------------------|
| なかった場合は自動的にウィンド | ウが閉じられます。                                    |                                                |
|                 |                                              |                                                |
|                 | K                                            |                                                |
|                 | 名を入力して下さい(省略可)<br>(なかった場合は自動的にウィンド<br>)<br>0 | 各を入力して下さい(省略可)<br>なかった場合は自動的にウィンドウが閉じられます。<br> |

6. バックアップを実行して進捗状況を表示します。

P2素材のバックアップ処理の進捗をプログレスバーで表示します。

|       | P                              | 2CMS.sql        | -   |
|-------|--------------------------------|-----------------|-----|
| 34/34 | ※ コピー中<br>0008NB.MXF(73.47MB)を | 82.00MB / 148.7 |     |
|       |                                | キャンセル           | 作成者 |
|       | 4:3 UV25_420                   | 501             |     |

#### 7. 完了時に結果を表示します。

バックアップされた P2素材の総数、成功数、失敗数の表示と 失敗のクリップ名と失敗原因表示をダイアログで表示します。

| §数: 1件<br>詳細 | 成功:   | 1件 | 失敗: | 0 件 |  |
|--------------|-------|----|-----|-----|--|
| クリップ名        | エラー内容 |    |     |     |  |
|              |       |    |     |     |  |
|              |       |    |     |     |  |
|              |       |    |     |     |  |
|              |       |    |     |     |  |
|              |       |    |     |     |  |
|              |       |    |     |     |  |

# P2素材のアーカイブ(データベースモードのみ)

#### 1. アーカイブする素材を選択します。

右側の素材リストを選択することによりアーカイブする素材を 決めることができます。選択時に有効な Macintosh のショート カットキーは第+A(全選択)、第+クリック(指定選択)、Shift+ク リック(範囲選択)です。

| I | 22/22 [ | 表示件数/ヒット | 件数]           |                      |             |    |
|---|---------|----------|---------------|----------------------|-------------|----|
| 1 | サムネール   | クリップ名    | ユーザクリップ名      | ビデオCODEC             | スタートTC      | デュ |
|   |         | 0012VZ   | Demo12        | DV100_1080/59.94i    | 00:01:06.08 | 00 |
|   | P       | 00085T   | Demo8         | DV100_1080/59.94i    | 00:00:37.23 | 00 |
|   |         | 0001L1   |               | DV100_720/59.94p     | 00:00:00:00 | 00 |
|   |         | 000269   | test0914-2018 | DV100_1080/59.94i    | 00:30:24:00 | 00 |
|   | P       | 00033W   | 060A2B3401    | AVC-I_100_720/59.94p | 00:09:20.26 | 00 |
|   |         | 0012QB   | 060A2B3401    | AVC-I_100_720/59.94p | 00:07:13.07 | 00 |

2. メニューからアーカイブを選択します。

リスト表示部で右クリック、もしくはメインメニューからアーカイ ブを選択するとアーカイブ画面を表示します。

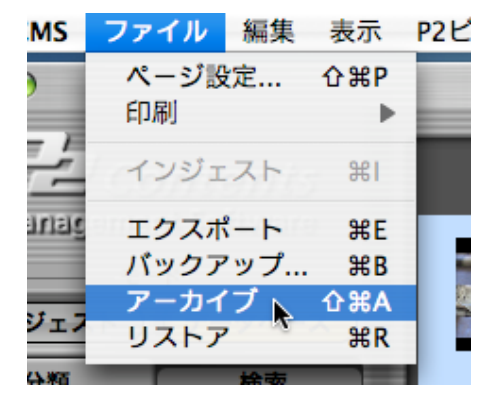

3. アーカイブ先やアーカイブ設定をして実行します。

| ?ーカイブ先               |      |      |          |
|----------------------|------|------|----------|
| ボリューム archive medium | . 🗘  | 空き容量 | 438.14MB |
| アーカイブ内容              |      |      |          |
| オプション                |      |      |          |
| 🗌 コンペアする             |      |      |          |
| 出力コンテンツ数             | 必要容量 | ł    |          |
| 1 件                  |      |      | 57.62MB  |

4. 確認メッセージを表示します。

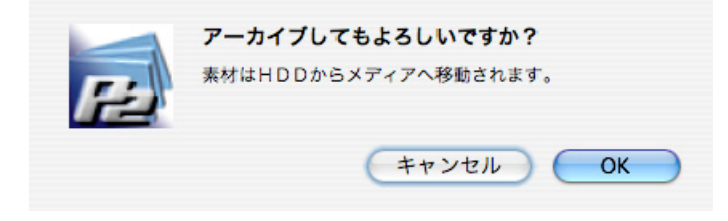

5. アーカイブで使用するメディアラベルを入力できます。

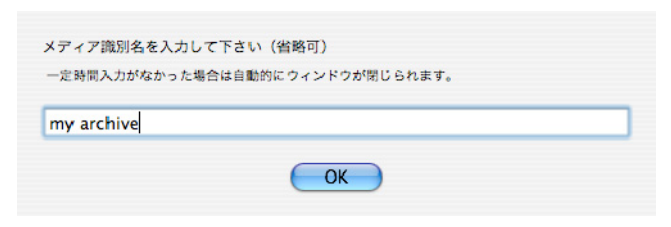

6. アーカイブを実行して進捗状況を表示します。

P2素材のバックアップ処理の進捗をプログレスバーで表示します。

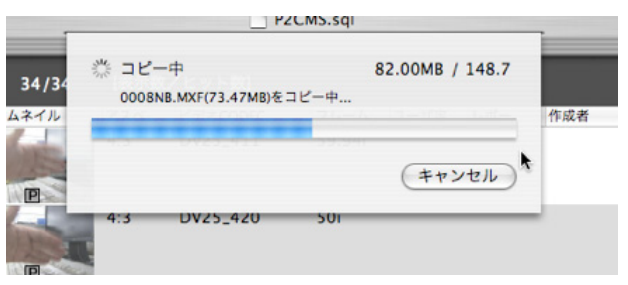

7. 完了時に結果を表示します。

アーカイブされた P2素材の総数、成功数、失敗数と失敗のク リップ名と失敗原因をダイアログで表示します。

| \$X: 11 <sup>4</sup><br>斜田 | 干 成功: | 1 14 | 矢敗: | 0 19 |   |
|----------------------------|-------|------|-----|------|---|
| クリップ名                      | エラー内容 |      |     |      | I |
|                            |       |      |     |      |   |
|                            |       |      |     |      |   |
|                            |       |      |     |      |   |
|                            |       |      |     |      |   |
|                            |       |      |     |      |   |
|                            |       |      |     |      |   |
|                            |       |      |     |      | 1 |

8. アーカイブされた素材はオフライン表示します。

アーカイブされた P2素材はオフライン状態である(HDD から 削除されている)ため網掛け表示します。

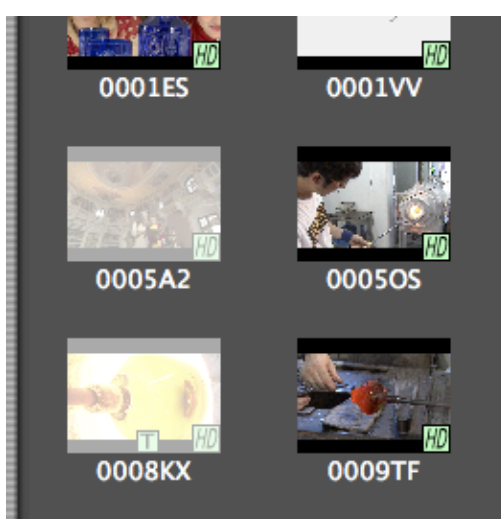

# P2素材のリストア(データベースモードのみ)

#### 1. リストアする素材を選択します。

右側の素材リストを選択することによりリストアする素材を決めることができます。選択時に有効な Macintosh のショート カットキーは第+A(全選択)、第+クリック(指定選択)、Shift+ク リック(範囲選択)です。

| I | 22/22 [ | 表示件数/ヒット | ~件数]          |                      | <b></b>     |    |
|---|---------|----------|---------------|----------------------|-------------|----|
|   | サムネール   | クリップ名    | ユーザクリップ名      | ビデオCODEC             | スタートTC      | デュ |
|   |         | 0012VZ   | Demo12        | DV100_1080/59.94i    | 00:01:06.08 | 00 |
|   | PHD     | 00085T   | Demo8         | DV100_1080/59.94i    | 00:00:37.23 | 00 |
|   | P       | 0001L1   |               | DV100_720/59.94p     | 00:00:00:00 | 00 |
|   |         | 000269   | test0914–2018 | DV100_1080/59.94i    | 00:30:24:00 | 00 |
|   |         | 00033W   | 060A2B3401    | AVC-I_100_720/59.94p | 00:09:20.26 | 00 |
|   |         | 0012QB   | 060A2B3401    | AVC-I_100_720/59.94p | 00:07:13.07 | 00 |

2. メニューからリストアを選択します。

リスト表示部で右クリック、もしくはメインメニューからリストアを 選択するとリストア画面を表示します。

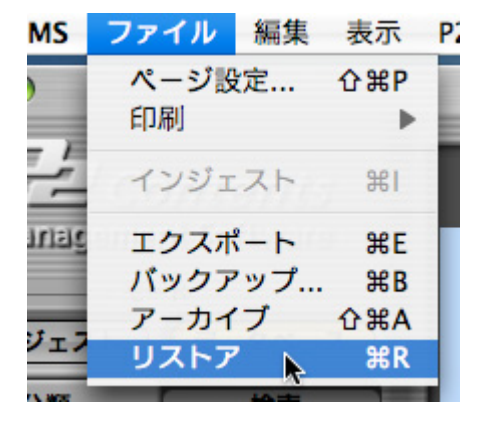

3. リストア元やリストア設定をして実行します。

選択したコンテンツがリストア対象外の場合には下記ダイアロ グを表示します。

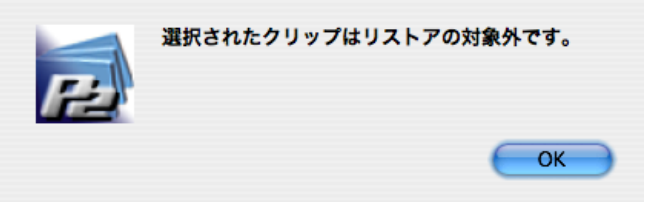

リストア対象コンテンツがある場合には下記設定ダイアログを 表示します。

| archive medium 002 |            | •     | 🗌 コンペアする        |
|--------------------|------------|-------|-----------------|
| ストア対象メディアの一】       | i.         |       |                 |
| 歳別キー               | 入力ラベル名     | ボリュ   | ームラベル           |
| 017F2C22FE120      | my archive | /Volu | imes/archive me |
|                    |            |       |                 |

4. 確認メッセージを表示します。

| P | <b>リストアしてもよろしいですか?</b><br>アーカイブ素材のみ、メディアからHDDへリストアされ<br>ます。 |
|---|-------------------------------------------------------------|
|   | (キャンセル) OK                                                  |

5. リストアを実行して進捗状況を表示します。

P2 素材のリストア処理の進捗をプログレスバーで表示します。

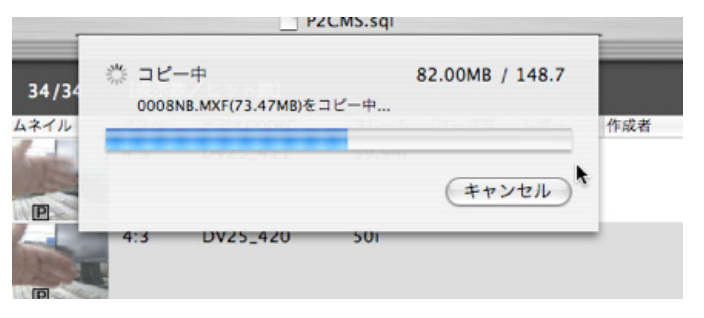

#### もし複数枚にわたる場合には下記ダイアログが表示され継続 できます。

| 戦別キー          | 入力ラベル名        | ポリュームラベル            |
|---------------|---------------|---------------------|
| 017F2C22FE120 | my archive 02 | /Volumes/archive me |
|               |               |                     |
|               |               |                     |
|               |               |                     |
|               |               |                     |
|               |               |                     |
|               |               |                     |

#### 6. 完了時に結果を表示します。

リストアされた P2素材の総数、成功数、失敗数と失敗のク リップ名と失敗原因をダイアログで表示します。

| 名 | エラー内容 |         |         |         |         |
|---|-------|---------|---------|---------|---------|
|   |       |         |         |         |         |
|   |       |         |         |         |         |
|   |       |         |         |         |         |
|   |       |         |         |         |         |
|   | 8     | 名 エラー内容 | 名 エラー内容 | 名 エラー内容 | 名 エラー内容 |

### P2素材リストの印刷

#### 1. 一覧印刷する素材を選択します。

右側の素材リストを選択することにより一覧印刷する素材を決めることができます。選択時に有効な Macintosh のショート カットキーは第+A(全選択)、第+クリック(指定選択)、Shift+ク リック(範囲選択)です。

| I | 22/22 ( | 表示件数/ヒット | ╮件数]          |                      | •••         |    |
|---|---------|----------|---------------|----------------------|-------------|----|
|   | サムネール   | クリップ名    | ユーザクリップ名      | ビデオCODEC             | スタートTC      | デュ |
|   | HD      | 0012VZ   | Demo12        | DV100_1080/59.94i    | 00:01:06.08 | 00 |
|   | PHD     | 00085T   | Demo8         | DV100_1080/59.94i    | 00:00:37.23 | 00 |
|   |         | 0001L1   |               | DV100_720/59.94p     | 00:00:00:00 | 00 |
|   |         | 000269   | test0914-2018 | DV100_1080/59.94i    | 00:30:24:00 | 00 |
|   |         | 00033W   | 060A2B3401    | AVC-I_100_720/59.94p | 00:09:20.26 | 00 |
|   |         | 0012QB   | 060A2B3401    | AVC-I_100_720/59.94p | 00:07:13.07 | 00 |

2. メニューからショット一覧を選択します。

リスト表示部で右クリックから[印刷] → [ショットー覧]、もしく はメインメニューの[ファイル] → [印刷] → [ショットー覧]を選 択します。

| 22/22 | [表示件数/ヒッ | ト件数]                              |           |                          |
|-------|----------|-----------------------------------|-----------|--------------------------|
| サムネール | クリップ名    | ユーザクリップ名 ビデオCODEC                 |           | スター                      |
| P HD  | 0048E1   | DV100_720/                        | 59.94p    | 10:11                    |
|       | 0026B3   | チューリッフ DV100_1080                 | )/59.94i  | 00:00                    |
|       | 000382   | nagahama 3 DV100_1080<br>プロパティ    | )/59.94i  | 00:00                    |
|       | 0001QS   | 印刷 インジェスト                         | ショット ロギング | <mark>一覧</mark> )0<br>一覧 |
| P     | 00033W   | エクスホート<br>バックアップ<br>アーカイブ<br>リストア | 0/59.94p  | 00:09                    |
|       | 00042W   | 追加名前の変更                           | 0/59.94i  | 00:10                    |
|       | 0016M6   | 削除<br>P2ビューアーで再生する                | 59.94i    | 23:59                    |
|       |          | 11V                               |           |                          |

3. 印刷画面が開きます。

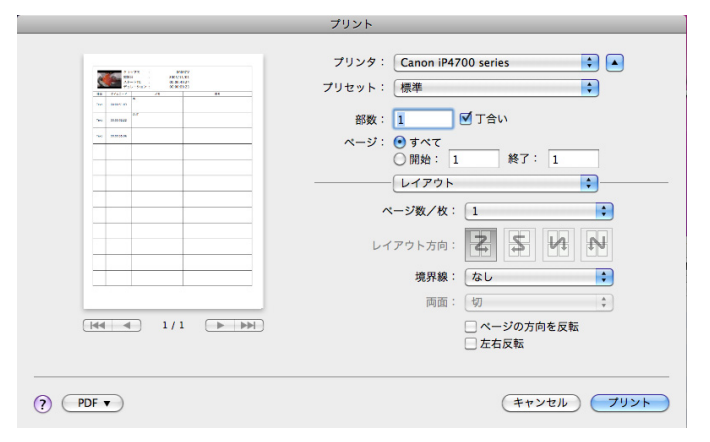

4. プレビューボタンをクリックするとクリップ一覧を表示します。

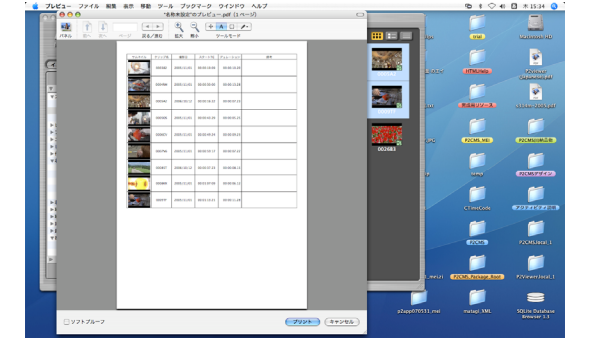

5. プリントボタンをクリックするとクリップ一覧を印刷します。

### P2素材の簡易連続再生

連続再生はP2素材を順番にロードして連続で再生します。

1. 連続再生するクリップの再生順を指定します。

詳細ビューかテキストビューにして、再生する順序でソートします。

次の例ではタイムコードで昇順にソートしています。

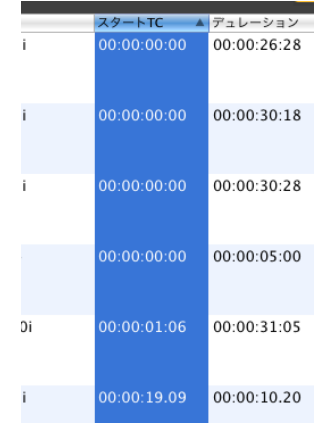

2. 連続再生するクリップを選択します。

複数のクリップを選択し、右クリックメニューから [P2ビュー アーで再生する]もしくは、メインメニューの[P2ビューア—] → [P2ビューアーで再生する]を選択します。

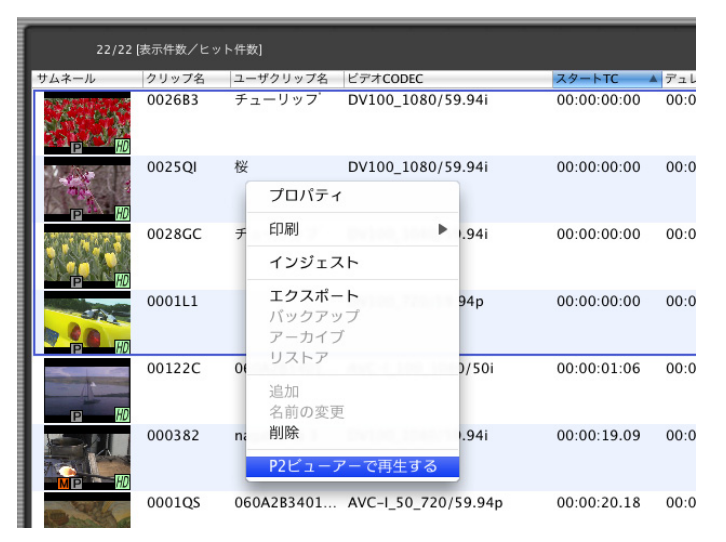

P2ビューアーで、選択したクリップの映像がリスト表示順に再 生します。 3. ビューアーが起動します。

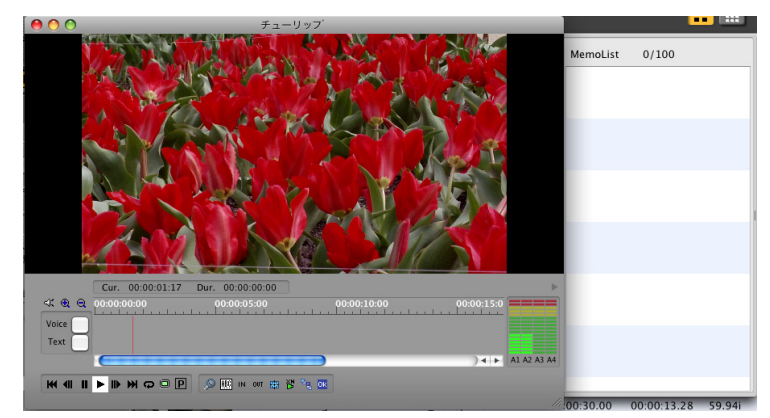

### P2素材のロギング

#### 1. P2ビューアーを起動します。

任意のクリップを選択し、右クリックメニューから [P2ビュー アーで再生する]もしくは、メインメニューの[P2ビューア—] → [P2ビューアーで再生する] を選択します。

| 22/22        | [表示件数/ヒッ | ト件数 | 1                              |               |        |             |       |
|--------------|----------|-----|--------------------------------|---------------|--------|-------------|-------|
| サムネール        | クリップ名    | 2-  | ザクリップ名                         | ビデオCODEC      |        | スタートTC      | ▲ デュレ |
|              | 002683   | チュ  | ューリッフ                          | DV100_1080/5  | 9.94i  | 00:00:00:00 | 00:0  |
| 1.100        | 0025QI   | 桜   |                                | DV100_1080/5  | 9.94i  | 00:00:00:00 | 00:0  |
|              |          |     | プロパティ                          | r             |        |             |       |
|              | 0028GC   | チ   | 印刷                             | •             | .94i   | 00:00:00:00 | 00:0  |
|              |          |     | インジェス                          | <b>ζ</b> Γ    |        |             |       |
|              | 0001L1   |     | <b>エクスポー</b><br>バックアッ<br>アーカイン | -ト<br>ップ<br>ブ | 94p    | 00:00:00:00 | 00:0  |
| -            | 00122C   | 01  | リストア                           |               | )/50i  | 00:00:01:06 | 00:0  |
|              |          |     | 追加<br>名前の変列                    |               |        |             |       |
| 1 S. S. P. I | 000382   | na  | 削除                             |               | .94i   | 00:00:19.09 | 00:0  |
|              |          |     | P2ビュー3                         | アーで再生する       |        |             |       |
| B ARK        | 0001QS   | 060 | A2B3401                        | AVC-I_50_720/ | 59.94p | 00:00:20.18 | 00:0  |

#### 2. P2ビューアーが再生状態で起動します。

P2ビューアーに選択したクリップの映像が再生します。複数 のクリップを選択した場合は、選択した全ての映像が順番に 再生します。

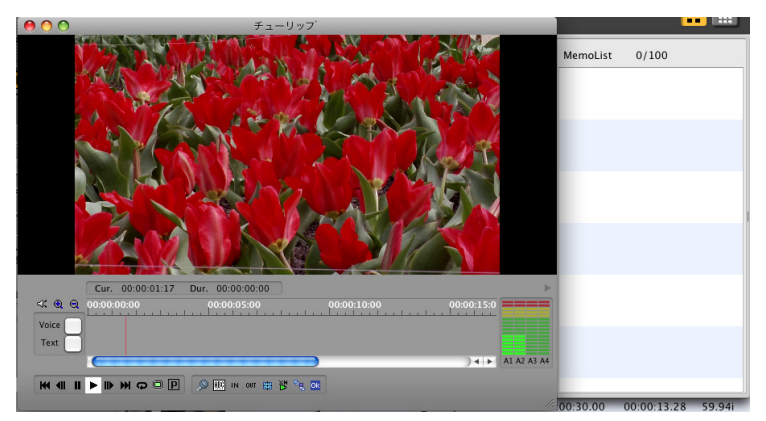

3. ロギング IN 点で再生画面下の IN ボタンをクリックすると IN 点を登録します。

再生中に IN ボタンをクリックしても再生は停止しません。テキ ストメモ入力後 OK ボタンでロギング IN を登録できます。

入力時に停止させたい場合にはメモテキストボタンを使用して ください。

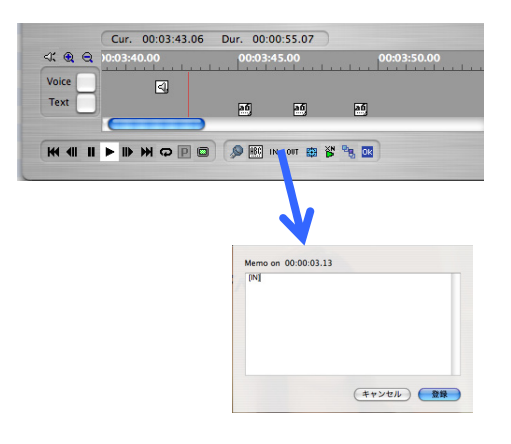

4. ロギング OUT 点で再生画面下の OUT ボタンをクリックする とロギング OUT 点を登録できます。

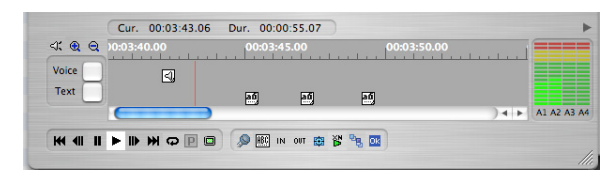

5. ロギング IN/OUT やテキストメモやボイスメモで登録されたイ ベントは P2 ビューア—右側(または左側)のリストに表示しま すので、確認することができます。

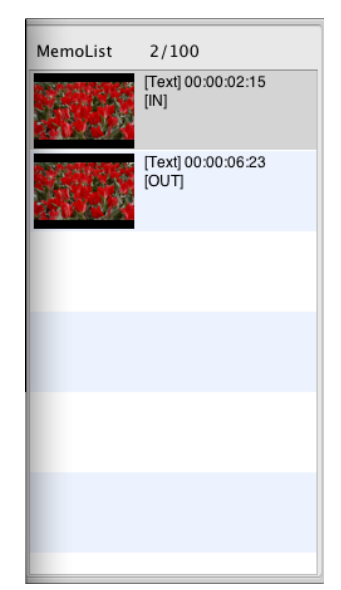

6. ロギングー覧印刷する素材を選択します。

右側の素材リストを選択することによりロギングー覧印刷する 素材を決めることができます。選択時に有効な Macintosh の ショートカットキーは第+A(全選択)、第+クリック(指定選択)、 Shift+クリック(範囲選択)です。

| 22/22 | [表示件数/ヒッ | ト件数]       |                    |             | •••         |
|-------|----------|------------|--------------------|-------------|-------------|
| サムネール | クリップ名    | ユーザクリップ名   | ビデオCODEC           | スタートTC 🔺    | デュレーション     |
|       | 0026B3   |            | DV100_1080/59.94i  | 00:00:00:00 | 00:00:26:28 |
|       | 0025QI   |            | DV100_1080/59.94i  | 00:00:00:00 |             |
| P     | 0028GC   |            | DV100_1080/59.94i  | 00:00:00:00 | 00:00:30:28 |
|       | 0001L1   |            | DV100_720/59.94p   | 00:00:00:00 | 00:00:05:00 |
|       | 00122C   | 060A2B3401 | AVC-I_100_1080/50i | 00:00:01:06 | 00:00:31:05 |
|       | 000382   | nagahama 3 | DV100_1080/59.94i  | 00:00:19.09 | 00:00:10.20 |

7. メニューからロギングー覧を選択します。

リスト表示部で右クリックから[印刷] → [ロギングー覧]、もしく はメインメニューの[ファイル] → [印刷] → [ロギングー覧]を 選択します。

| _   |       |                              |                       |                     |
|-----|-------|------------------------------|-----------------------|---------------------|
| Ì   | 22/22 | 表示件数/ヒッ                      | ト件数]                  |                     |
|     | サムネール | クリップ名                        | ユーザクリップ名              | ビデオCODEC            |
|     |       | 0026B3                       | チューリップ                | DV100_1080/59.94i   |
|     | P HD  | 0025QI                       | 桜                     | DV100_1080/59.94i   |
|     | P HD  | 0028GC<br>プロパテ               | チューリップ<br>イ           | DV100_1080/59.94i   |
|     |       | 印刷                           |                       | ショット一覧              |
|     |       | インジェ                         | スト                    | ロギング一覧              |
|     |       | エクスホ<br>バックア<br>アーカイ<br>リストア | ー <b>ト</b><br>ップ<br>ブ | .VC-I_100_1080/50i  |
|     |       | 追加                           |                       | ₩100_1080/59.94i    |
|     |       | 名前の変<br><b>削除</b>            | 更                     | VC 1 50 720/50 04m  |
|     |       | P2ビュ-                        | アーで再生する               | IVC-I_S0_720/S9.94p |
| 100 | 100   |                              |                       |                     |

#### 8. 印刷画面が開きます。

| プリセット: | 標準                                                        | • |
|--------|-----------------------------------------------------------|---|
|        | 印刷部数と印刷ページ                                                | • |
| 部数:    | 1 「一」 「一」 丁合い                                             |   |
| ページ:   | <ul> <li>● すべて</li> <li>○ 開始: 1</li> <li>終了: 1</li> </ul> |   |
|        |                                                           |   |

9. プレビューボタンをクリックするとロギング一覧を表示します。

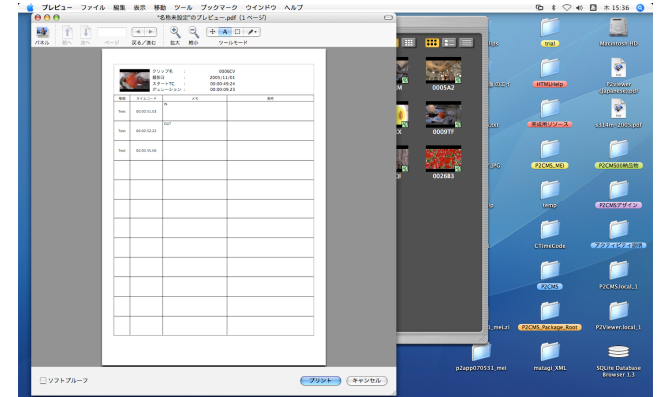

10. プリントボタンをクリックするとロギング一覧を表示します。

### P2メタデータの変更

#### 1. メタデータを変更する素材を選択します。

右側の素材リストを選択することによりメタデータを変更する 素材を決めることができます。選択時に有効な Macintosh の ショートカットキーは第+A(全選択)、第+クリック(指定選択)、 Shift+クリック(範囲選択)です。

| 22/22 | [表示件数/ヒッ | ト件数]       |                      | <b></b>     |   |
|-------|----------|------------|----------------------|-------------|---|
| サムネール | クリップ名    | ユーザクリップ名   | ビデオCODEC             | スタートTC      | 5 |
| рпеЮ  |          |            |                      |             |   |
|       | 000382   | nagahama 3 | DV100_1080/59.94i    | 00:00:19.09 | ( |
|       | 0012QB   | 060A2B3401 | AVC-I_100_720/59.94p | 00:07:13.07 | ( |
|       | 00122C   | 060A2B3401 | AVC-I_100_1080/50i   | 00:00:01:06 | 0 |
|       | 0016M6   | AWAJI_04   | DV100_1080/59.94i    | 23:59:30.00 | ( |
|       | 00085T   | Demo8      | DV100_1080/59.94i    | 00:00:37.23 | ( |

#### 2. メニューからプロパティを選択します。

リスト表示部で右クリックから[プロパティ]、もしくはメインメ ニューの[編集] → [プロパティ]を選択するとプロパティ画面を 表示します。

| I | 22/22 ( | 表示件数/ヒ  | ット件数]              |                   |    |
|---|---------|---------|--------------------|-------------------|----|
|   | サムネール   | クリップ名   | ユーザクリップ名           | ビデオCODEC          |    |
|   |         |         |                    |                   |    |
|   |         | 000382  | nagahama 3         | DV100_1080/59.94  | i  |
|   | P       | 0012QB  | 060A2B3401         | AVC-I_100_720/59. | 94 |
|   |         | 00122C  | 060A2B3401         | AVC-I_100_1080/50 | )i |
| ł |         |         | フロハティ              |                   | _  |
|   |         | 0016M6  | 印刷                 | ▶ 080/59.94       | i  |
| I | PT      | _       | インジェスト             |                   |    |
|   |         | 00085T  | エクスポート<br>バックアップ   | )80/59.94         | i  |
|   |         | 0008KX  | アーカイブ<br>リストア      | )80/59.94         | i  |
| 1 | IDIT HO |         | 追加                 | _                 |    |
|   |         | 0026B3  | 名前の変更<br><b>削除</b> | 080/59.94         | I  |
|   | ET HD   |         | P2ビューアーで国          | 生する               |    |
|   |         | 0006CV- | nayanama o         | DV100_1080/59.94  | i. |

3. プロパティ画面が開きます。

選択した素材のメタデータを表示します。複数の素材を選択した場合には一致しているメタデータのみ表示します。

|             | プロバティ                        |     |
|-------------|------------------------------|-----|
| プロパティー      | 值                            | 変更  |
| ユーザクリップ名*   | 060A2B340101010501010D431300 | i i |
| ショットマーク     | false                        |     |
| スタートTC      | 00:00:01:06                  |     |
| デュレーション     | 00:00:31:05                  |     |
| ビデオCODEC    | AVC-I_100_1080/50i           |     |
| 撮影開始日時      | 2006-01-02T03:21:04+09:00    |     |
| 作成者*        |                              |     |
| 作成日時        | 2006-01-02T03:21:03+09:00    |     |
| 撮影者*        |                              |     |
| 撮影終了日時      | 2006-01-02T03:21:35+09:00    |     |
| 撮影地*        |                              |     |
| 高度*         |                              |     |
| 経度*         |                              |     |
| 緯度*         |                              |     |
| ロケーション情報源   |                              |     |
| 収録機材メーカー    | Panasonic                    |     |
| 収録機材モデル名    | AJ-HPM100P                   |     |
| 収録機材シリアルNo. | 00000000                     |     |
| 番組名*        |                              |     |
| シーンNo.*     |                              |     |
| テイクNo.*     |                              | 4   |
| 1.#*        |                              |     |

#### 4. メタデータの値を変更します。

変更したいメタデータの値を変更/入力することができます。

| 収録機材メーカー               | Panasonic  |
|------------------------|------------|
| 収録機材モデル名               | AJ-HPM100P |
| 収録機材シリアルNo.            | 00000000   |
| 番組名*                   | テスト用素材     |
| $\hat{\nu} - \nu No.*$ |            |
| テイクNo.*                |            |

\*印の付いているメタデータの値を変更/入力することができます。

#### 5. OK をクリックするとメタデータを更新します。

OK をクリックすることで選択されている素材全てのメタデータを一括して変更します。

キャンセルをクリックするとメタデータの更新は行いません。

## ファイルの添付

1. 添付ファイルを設定したい素材を選択します。

右側の素材リストを選択することにより添付ファイルを設定する素材を決めることができます。添付ファイルの設定は複数素材に登録することはできません。

| 22/22 | 【表示件数/ヒッ | ト件数]       |                      | •••         |   |
|-------|----------|------------|----------------------|-------------|---|
| サムネール | クリップ名    | ユーザクリップ名   | ビデオCODEC             | スタートTC      | 5 |
| en em | 000202   | 1 2        | DV100 1000/50 0/     | 00.00.10.00 | , |
|       | 000382   | naganama 3 | DV100_1080/59.941    | 00:00:19.09 | C |
| P HD  | 0012QB   | 060A2B3401 | AVC-I_100_720/59.94p | 00:07:13.07 | ( |
|       | 00122C   | 060A2B3401 | AVC-I_100_1080/50i   | 00:00:01:06 | C |
|       | 0016M6   | AWAJI_04   | DV100_1080/59.94i    | 23:59:30.00 | ( |
|       | 00085T   | Demo8      | DV100_1080/59.94i    | 00:00:37.23 | ( |

#### 2. メニューからプロパティを選択します。

リスト表示部で右クリックから[プロパティ]、もしくはメインメ ニューの[編集] → [プロパティ]を選択するとプロパティ画面を 表示します。

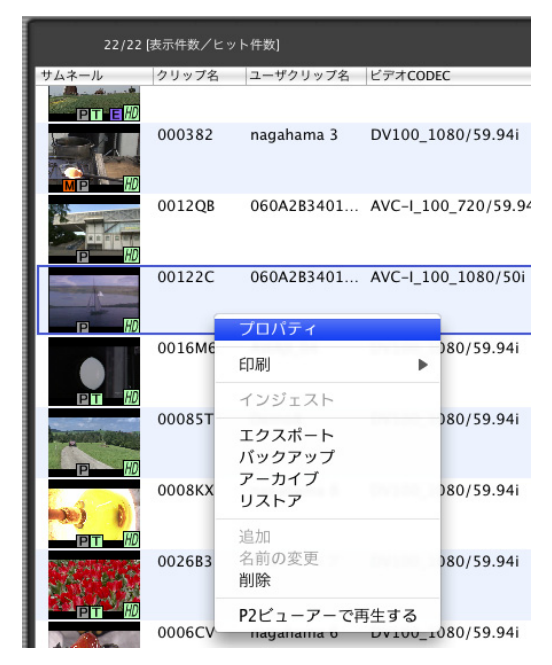

3. プロパティ画面が開きます。

選択した素材のメタデータを表示します。複数の素材を選択した場合には一致しているメタデータのみ表示します。

| A283401010105010<br>e<br>00:31:05<br>C-L_100_1080/50i<br>6-01-02T03:21:04+<br>96-01-02T03:21:03+<br>96-01-02T03:21:35+               | 変更                                   |                              |
|----------------------------------------------------------------------------------------------------|--------------------------------------|------------------------------|
| DA283401010105010<br>e<br>00:01:06<br>00:31:05<br>C-L_100_1080/50i<br>66-01-02T03:21:04+<br>96-01-02T03:21:03+<br>96-01-02T03:21:35+ | 変更                                   |                              |
| A283401010105010<br>e<br>00:01:06<br>00:31:05<br>5-1_100_1080/50i<br>06-01-02T03:21:04+<br>96-01-02T03:21:03+<br>96-01-02T03:21:35+  |                                      |                              |
| e<br>00:01:06<br>00:31:05<br>C-L_100_1080/50i<br>96-01-02T03:21:04+<br>96-01-02T03:21:03+<br>96-01-02T03:21:35+                      |                                      |                              |
| 00:01:06<br>00:31:05<br>Z-1_100_1080/50i<br>66-01-02T03:21:04+<br>96-01-02T03:21:03+                                                 |                                      |                              |
| 00:31:05<br>L_100_1080/50i<br>66-01-02T03:21:04+<br>96-01-02T03:21:03+<br>96-01-02T03:21:35+                                         |                                      |                              |
| C-I_100_1080/50i<br>16-01-02T03:21:04+<br>16-01-02T03:21:03+<br>16-01-02T03:21:35+                                                   |                                      |                              |
| )6-01-02T03:21:04+<br>)6-01-02T03:21:03+<br>)6-01-02T03:21:35+                                                                       |                                      |                              |
| 06-01-02T03:21:03+<br>06-01-02T03:21:35+                                                                                             |                                      |                              |
| 06-01-02T03:21:03+<br>06-01-02T03:21:35+                                                                                             |                                      |                              |
| 06-01-02T03:21:35+                                                                                                    |                                      |                              |
| 06-01-02T03:21:35+                                                                                                    |                                      |                              |
|                                                                                                    |                                      |                              |
|                                                                                                    |                                      | 1                            |
|                                                                                                    |                                      |                              |
|                                                                                                    |                                      | 1                            |
|                                                                                                    |                                      |                              |
|                                                                                                    |                                      |                              |
| asonic                                                                                                    |                                      |                              |
| HPM100P                                                                                                    |                                      | 1                            |
| 000000                                                                                                    |                                      |                              |
| 、ト用素材                                                                                                    |                                      | 1                            |
|                                                                                                    |                                      |                              |
|                                                                                                    |                                      | 1                            |
|                                                                                                    |                                      |                              |
|                                                                                                    |                                      | 7                            |
|                                                                                                    |                                      |                              |
|                                                                                                    | HPM100P<br>0000000<br>スト用素材<br>キャンセル | -HPM100P<br>0000000<br>スト用素材 |

4. 添付ファイルタブをクリックします。

現在登録されている添付ファイルを表示します。

|                               | プロバティ                         |                 |
|-------------------------------|-------------------------------|-----------------|
| ▶ メタデータ                       |                               |                 |
| ▼ 添付ファイル                      |                               |                 |
| 0022M8_00-00                  | -01-43.004                    |                 |
| 0061LU.XML                    | 開く<br>ファインダに表示<br>名前の変更<br>削除 |                 |
|                               |                               |                 |
|                               |                               |                 |
|                               |                               |                 |
|                               |                               |                 |
|                               |                               |                 |
| サイズ: 94.15KB<br>種類: プレビュー Dod | cument                        |                 |
|                               |                               | キャンセル <b>OK</b> |

- 5. Finder で追加したいファイルをドラックします。
- 6. 添付ファイルの欄にドロップします。

# 機能

表示

#### 1. 一覧表示

メイン画面には P2 素材を一覧で表示する表示部があります。 表示するメタデータは設定することができます。

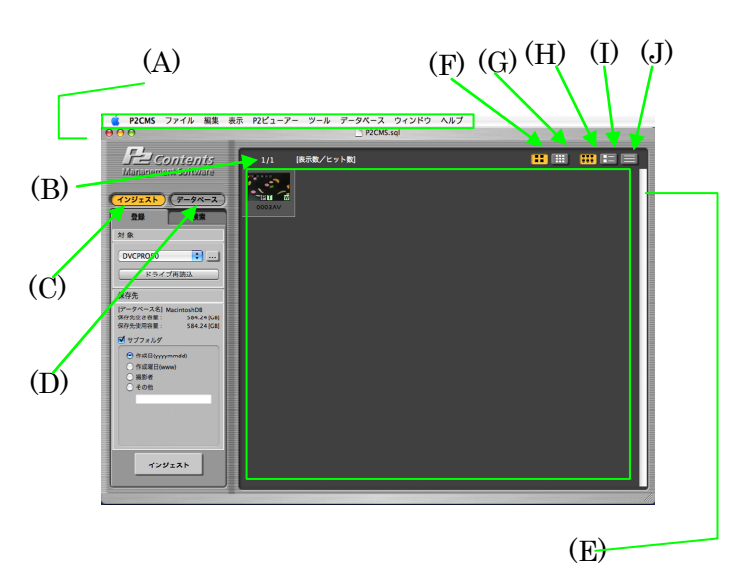

- (A) メインメニュー メニューの中の上記ボタンと同じ機能を持っているメ ニューです。
- (B) ヒット件数 検索でヒットした件数を表示します。
- (C) インジェストボタン
   データベースモード時、インジェストボタンを押下する
   と、インジェストモードに遷移します。
- (D) データベースボタン
   インジェストモード時、データベースモードボタンを押下すると、データベースモードに遷移します。
- (E)検索該当クリップ表示 P2素材リスト表示するエリアです。 設定されている表示できる素材数以上が表示対象になった場合には表示できません。多くの素材を表示させたい場合には設定を変更してください。ただし、表示数を多くすると表示更新に時間がかかります。
- (F) サムネール画像サイズ切り替えボタン(大) リスト表示時のアイコン(サムネール)サイズを大に変 更します。
- (G) サムネール画像サイズ切り替えボタン(小) リスト表示時のアイコン(サムネール)サイズを小に変 更します。
- (H) アイコンビュー切り替えボタン(E)の表示形式をアイコン表示にします。
- (I) 詳細ビュー切り替えボタン(E)の表示形式を詳細表示にします。
- (J) テキストビュー切り替えボタン(E)の表示形式をテキスト表示にします。

- 2. クリップ表示画面切り替え
  - ボタンによる切り替え アイコン表示ボタンを押下すると、(E)に映像ショットのサムネール画像のみを表示します。
     詳細表示ボタンを押下すると、(E)にサムネール画像とメタ情報を表で表示します。
     テキスト表示ボタンを押下すると、(E)にサムネール画像を表示せず、メタ情報のみを表で表示します。
  - メニューによる切り替え
     ボタンによる切り替えと同様にメインメニューでも切り替え
     ができます。
    - [表示] → [表示切り替え] → [サムネール]
    - [表示] → [表示切り替え] → [詳細]
    - [表示] → [表示切り替え] → [テキスト]

#### 3. サムネール画像表示サイズ切り替え

- ボタンによる切り替え アイコン表示、詳細表示で映像クリップを表示している場合、アイコン大ボタンを押下すると(E)のサムネール画像を 80×60のサイズで表示します。 アイコン小ボタンを押下すると40×30のサイズで表示します。
- メニューによる切り替え
   ボタンによる切り替えと同様にメインメニューでも切り替え
   ができます。

[表示] → [サムネール] → [大]
 [表示] → [サムネール] → [小]

4. インジケータ

クリップのアイコンには情報を示すためのインジケータが表示 されるものがあります。オフラインに関してはフィルター表示 (白フィルター処理)した BMP 表示します。

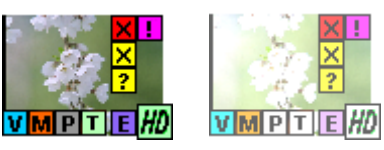

- ☑(水色) ボイスメモが記録されている時に表示します。
- ○ M(オレンジ) ショットマークが記録されている時に表示します。
- ・●(グレー)
   ・プロキシ映像がある時に表示します。
- 「(黄緑色)
   テキストメモが記録されている時に表示します。
- 図(赤色、黄色)
   P2 機器等で記録中に電源が切れるなどの原因で、記録 に不具合のあるクリップに表示します。黄色の不良クリッ プインジケーターが表示されたクリップは修復が可能な場 合があります。クリップの修復は本ソフトウエアでは行うこ とができません。P2 機器にて修復を行ってください。 赤色の不良クリップインジケーターが表示されたクリップ は、修復できませんので削除してください。削除できない 時には、P2 カードをフォーマットしてください。 ※このインジケータは他の P2 機器で再生、編集できるこ とを保証するものではありません。
- ・ ご(黄色)
   ・
   クリップが P2 規格フォーマットなど異なる時に表示します。
- !!(ピンク)
   複数のクリップで記録されたクリップであるにもかかわらず、クリップがそろっていない時に表示します。
- ○ W(黄緑色) 16:9の画角で記録されている時に表示します。但し、HD フォーマットのクリップの時は表示されません。

サムネールがない場合には次のようにサムネールが表示でき ない Nolmage 表示します。

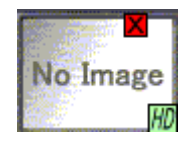

5. 表示のソート

詳細表示/テキスト表示の時に項目をクリックすることで該当 項目のソートを行うことができます。 素材の連続再生を行う場合に再生する順番にソートすること で再生順番を決めることができます。

ソートしていない場合、ソート矢印は表示されません。

ブルダウン

昇順にソートしている場合、上向きソート矢印を表示します。

▲ブルダウン

降順にソートしている場合、下向きソート矢印を表示します。

▼ブルダウン

ソートの昇順/降順は表示文字列で行います。

例えば[TEST1][TEST10][TEST2]と並びます。番組名等に数 字文字列を入力してソートしたい場合には使用する桁を意識 して付与してください。例えば3桁の数字文字列を使用する可 能性がある場合には[TEST001][TEST002][TEST010]とする ことによって数字を意識したソートを行うことができます。

### インジェスト

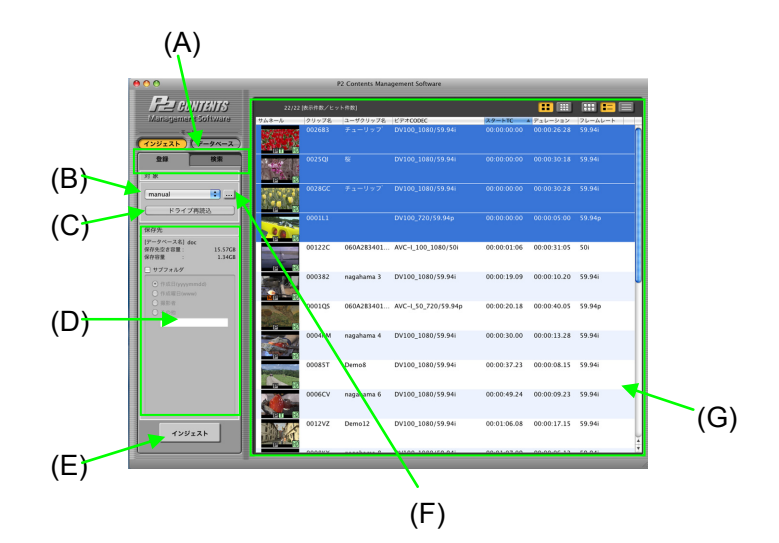

#### 1. インジェスト画面

- (A) 登録/検索タブ 登録機能と検索機能を切り替えることができます。 検索タブを押すと、検索画面に遷移します。
- (B) インジェスト対象ドライブ ポップアップ インジェスト対象ドライブを選ぶことができます。
   対象はドライブ+全ての P2 カードになります。全ての P2 カードを選択すると、接続されている全 P2 カードの素材を対象とすることができます。
- (C)ドライブ再読込ボタン 現在の(B)インジェスト対象ドライブドロップダウンを 更新します。ドライブ接続を更新した際に押下してください。更に現在指定している読み込み先から(G)クリッ プ表示を読み込みなおします。
- (D) 保存先の設定 保存先の設定項目です。
- (E) インジェストボタンインジェストを開始します。
- (F) インジェスト元参照ボタンインジェスト元を参照指定することができます。
- (G) クリップ表示 P2 素材リスト表示するエリアです。

- 2. インジェスト操作
  - インジェストしたい映像クリップが保存されているドライブ を(B)のドロップダウン]から選択、もしくは(F)の参照ボタン で設定をします。
    - ※ 選択したドライブ、フォルダに保存されているP2素材を全て サーチしますので、サブフォルダが多い場合には時間がか かります。(F)インジェスト元参照ボタンでフォルダを指定す ることによりサーチする対象を限定することができます。
  - 2. 指定したドライブ/フォルダに格納されている P2 素材が (G)に表示します。
  - インジェストしたいクリップを選択すると、反転します。
     # (コマンドキー)を押しながらクリックすると任意の複数の クリップを選択します。
     Shiftを押しながらクリックすると連続した複数のクリップを 選択します。

第+A、もしくはメインメニューの [編集] → [全て選択]を押 すと全てのクリップを選択します。

- ※ クリップ表示途中での全て選択を行った場合、未表示クリッ プの選択は待ち状態になります。その間システムはカーソ ルをビジー表示にします。
- (E)のインジェストボタンを押下すると、確認ダイアログが 表示されるので、OKを押下します。

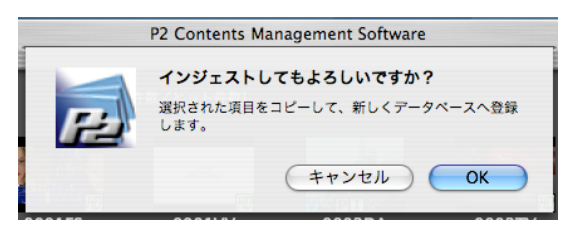

5. インジェストを開始します。

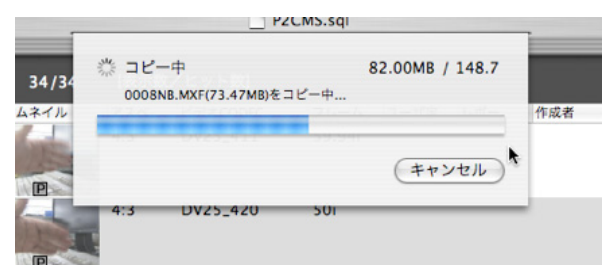

 インジェストが完了すると、下図を表示します。インジェスト に失敗したクリップがある場合は、失敗したクリップのク リップ名とエラー内容を表示します。失敗した場合、取り込 みが成功する前にP2カード等のインジェスト元を削除す ると、素材が失われます。

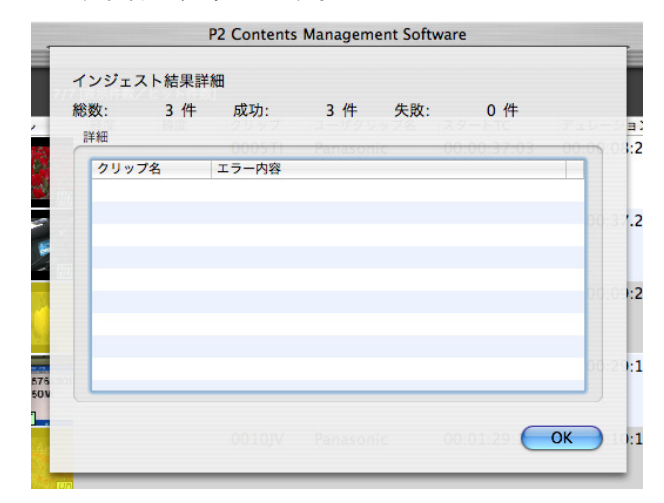

- 7. OKを押すとメイン画面に戻ります。
- 8. インジェストされたコンテンツはリスト表示色が変わります。

| 22/22 | 【表示件数/ヒット | ▶件数]       |                    | E  |
|-------|-----------|------------|--------------------|----|
| サムネール | クリップ名     | ユーザクリップ名   | ビデオCODEC           | スタ |
|       | 0025QI    | 桜          | DV100_1080/59.94i  | 00 |
|       | 0001L1    |            | DV100_720/59.94p   | 00 |
| P     | 0028GC    | チューリッフ     | DV100_1080/59.94i  | 00 |
|       | 0026B3    | チューリッフ     | DV100_1080/59.94i  | 00 |
| P HD  | 00122C    | 060A2B3401 | AVC-I_100_1080/50i | 00 |
|       | 000382    | nagahama 3 | DV100_1080/59.94i  | 00 |

3. 保存先の設定(サブフォルダ指定)

登録したクリップの保存先を指定する場合はサブフォルダ指 定機能を使用します。指定するとプロジェクト下に、指定した名 前のサブフォルダを作成し、そのフォルダにクリップを保存しま す。

サブフォルダを指定するには [サブフォルダオプション] を チェックします。チェックすると、ラジオボタンが有効になります。 ラジオボタンの状態により下記サブフォルダが生成されて保存 します。

作成日、作成曜日はメタデータに記述されているデータに基づ いて処理しますので、1回のインジェスト操作で複数のフォル ダが作成されることがあります。作成日又は作成曜日の基準 となるのはメタデータの撮影終了日、ない場合は作成日、XM L作成日を用います。

○ 作成日

メタデータに記述している素材作成日を対象とします。 yyyymmdd 形式のサブフォルダに登録します。

- 作成曜日
   メタデータに記述している素材作成曜日を対象とします。
   www 形式の曜日のフォルダに登録します。
- 撮影者 撮影者名のフォルダに登録します。
- その他
   テキストボックス内の文字列のフォルダに登録します。

<作成曜日フォルダに保存する場合>

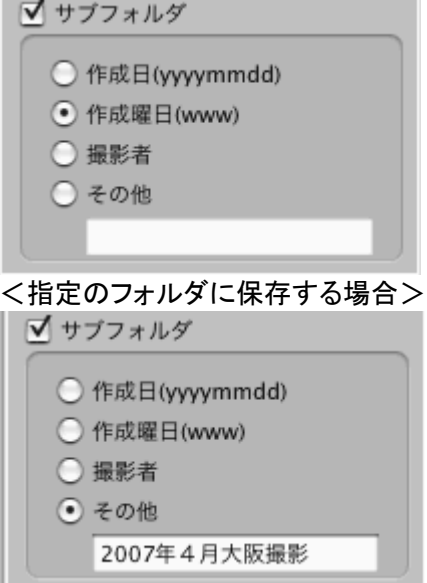

### 検索

全文検索/詳細検索/選択検索の3種類の検索方法があります。

インジェストモードのときに検索すると指定したフォルダ下のクリップを検索 します。

データベースモードのときに検索するとデータベース登録済みクリップを検索します。

1. 検索画面

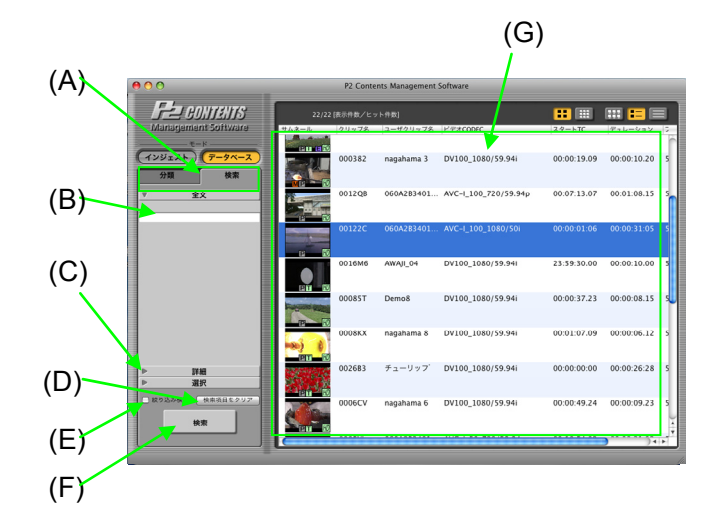

- (A) 分類/検索タブ
   分類機能と検索機能を切り替えることができます。
   (データベースモードの時)
- (B) 全文検索 全文検索するキーワードを設定します。
- (C)検索方法切り替えタブ 全文検索/詳細検索/選択検索の切り替えを行います。
- (D) 検索項目をクリア 検索した条件をクリアします。
- (E) 絞り込み検索 絞り込み検索を行います。
- (F) 検索ボタン 検索を実行します。
- (G) クリップリスト 検索でヒットしたクリップのリスト表示エリアです。

- (H) 詳細検索
  - 詳細検索する条件を設定します。

| 分類                    |                   | 検索   |     |
|-----------------------|-------------------|------|-----|
| Þ                     | 全文                |      |     |
| ▼                     | 詳細                |      |     |
| ユーザクリ                 | ップ名               |      |     |
| 番組名                   |                   |      | (H) |
| ショットマ・                | -ク 未設定            | •    |     |
| オペレータ<br>● 撮影<br>オペレー | ✓ 日付<br>○ 作成<br>タ | ○ 更新 |     |
| 日付                    |                   |      |     |
| 20                    | 07/01/16          | 0    |     |
| 20                    | ~<br>07/01/16     | ٢    |     |
| フォーマ                  | v F               |      |     |
|                       | 選択                | ;    | 1   |
|                       | 選択                | ;    |     |
|                       | 選択                | ;    |     |
|                       |                   |      |     |
|                       | 100.401           |      |     |

○ユーザクリップ名

ユーザクリップ名を入力します。

- 番組名
   番組名を入力します。
- ショットマーク
   プルダウンメニューでショットマークを ON/OFF します。

再生画面の OK ボタンを ON した場合にはショット マーク ON になり、OFF した場合にはショットマー ク OFF となります。

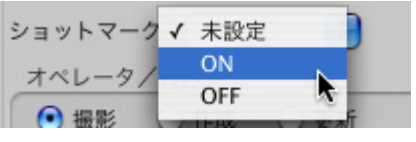

最影者/撮影日/作成者/作成日/最終更新者
 /最終更新日

ラジオボタンで撮影/作成/最終更新を選択して オペレータや日付を入力します。

<例>

山本さんが撮影した 2007/6/4~7/4 の映像 オペレータ/日付

| <ul> <li>・</li> <li>・</li></ul> | ○ 作成   ○ 更新  |
|----------------------------------------------------------------------------------------------------|--------------|
| 山本                                                                                                    |              |
| 日付                                                                                                    |              |
| 🗹 From                                                                                                    | 2007/06/04   |
|                                                                                                    | ~            |
| 🗹 То                                                                                                    | 2007/07/04 🗘 |

○フレームレート

NTSC/PAL を選択します。

チェックボックスを ON にすることで有効にできます。

| NTSC<br>PAL |  |
|-------------|--|
| 1080i       |  |

#### ₀ビデオ CODEC

HD/SD を選択します。

チェックボックスを ON にすることで有効にできます。

|     | NTSC | + |
|-----|------|---|
| 2 1 | ' SD | N |
|     | HD   | k |

○ 解像度

1080i/720pを選択します。 チェックボックスを ON にすることで有効にできます。 ビデオ CODEC で HD を選択した場合のみ選択が

できるようになります。

| NTSC    | ÷ |
|---------|---|
| HD      | + |
| / 1080i |   |
| 720p    | k |

(I) 選択検索
 選択検索する選択した項目を設定します。
 (最大4個まで)
 検索キーで未選択を選択すると検索条件から外れま

| A.+                                        |   |
|--------------------------------------------|---|
| ▶                                          |   |
| ▶ 詳細                                       |   |
| 夏 選択                                       |   |
| 検索キー1                                      | _ |
| 未選択                                        |   |
| 40.81.4 _ 3                                | - |
| (大)(1)(1)(1)(1)(1)(1)(1)(1)(1)(1)(1)(1)(1) | • |
| 未選択                                        |   |
| 検索キー3                                      | ń |
| 未選択                                        | • |
|                                            |   |
| 検索キー4                                      |   |
| 未選択                                        | • |
|                                            |   |
| オプション                                      |   |
| • AND OR                                   |   |
|                                            |   |

#### 2. 絞り込み検索

(E)のチェックボックスにチェックして検索を実行すると現在表示されている検索結果に対して、絞り込んで検索を行うことができます。

3. 全文検索

データベースの指定項目に対して検索を行います。検索する 文字をブランクで区切ることで、各ワードの OR 検索をするこ とができます。 ブランクを含む文字列で検索したい場合はシングルクォーテー ションで囲んでください。

- (C)のタブから[全文]をクリックし、(B)の画面に切り替えます。
- 2. テキストボックスに文字を入力します。
- 3. 検索ボタンを押下すると、検索を開始します。
- 4. 検索中はプログレスバーが表示され、P2CMS は操作で きません。
- 5. 検索結果がリストに表示します。
- ほとんどのデータベース項目に対して検索を行いますが、
   一部の項目は検索から除外されています。
   除外されている項目はグローバルクリップ ID 等の収録機器によって一意に決められた項目、ショットマーク等のフラグ、シーン番号等の数値項目になります。

#### 4. 詳細検索 / 選択検索

- (C)のタブから[詳細]をクリックし、(H)もしくは(I)の画面に 切り替えます。
- 2. 各項目に検索条件を入力します。
- 3. 検索ボタンを押下すると、検索を開始します。
- 4. 検索中はプログレスバーが表示され、P2CMS は操作で きません。
- 5. 検索結果がリストに表示します。
# 分類

分類検索は、分類/項目を選択することで該当するクリップを検索し、表示する機能です。本機能はインジェストされた P2素材に対して行うことができます。(データベースモードのみ)

また、クリップを任意の分類/項目に登録することができます。

- (A) 00 P2 Contents Management F-2 CUNTENTS Management Software サムネール クリップ名 ユーザクリップ名 0004RM nagahama 4 インジェスト データベ・ -ス 分類 000382 nagahama 3 V 分類項目 ▶ビデオCODEC (9) 0006CV nagahama 6 親ノード【分類】 ▶作成者 (4) ▶撮影者(4) ▶ 収録機材モデル名 (7) HD 子ノード【項目】 0008KX ▲収録機材シリアルNo. (6) nagahama 8 【番組名 (3) ▼ Panasonic P2 HD 素材撮影 テスト用素材
   未設定 0009TF nagahama 9 (B) ▶レポーター (1) ▶取材目的 (2) ▶ 取材対象 (2) ▶フレームレート (5) ▶アスペクト比 (2) ▶ 最終更新者 (2) ▶ユーザ定義メモ(1) (C)-選択された分類 (D)
- 1. 分類画面

- (A) 分類項目バー 分類項目のツリービューを表示します。
- (B) 分類項目 表示したい項目をチェックして、その項目に該当する クリップを検索することができます。
- (C) 選択された分類バー 現在チェックされている項目を一覧表示します。
- (D) クリアボタン 現在選択されている分類項目のチェックを全て外しま す。

|     | 000                                                  |     | P2 Conter       | nts Management S       | oftware                        |                       |                        |               |
|-----|------------------------------------------------------|-----|-----------------|------------------------|--------------------------------|-----------------------|------------------------|---------------|
|     | F= contents                                          | 1/1 | 表示件数/ヒッ         | ト件数]                   |                                |                       | III 💶 (                |               |
|     | Management Software<br>モード<br>インジェスト データベース<br>分類 検索 |     | クリップ名<br>00122C | ユーザクリップ名<br>060A2B3401 | ピデオCODEC<br>AVC-I_100_1080/50i | スタートTC<br>00:00:01:06 | デュレーション<br>00:00:31:05 | / フレ<br>5 50i |
|     | ▶ 分類項目<br>▼ 選択された分類<br>番組名/テスト用素材<br>レポーター/未設定       |     |                 |                        |                                |                       |                        |               |
| (F) |                                                      |     |                 |                        |                                |                       |                        |               |
| (∟) |                                                      |     |                 |                        |                                |                       |                        |               |
|     |                                                      |     |                 |                        |                                |                       |                        |               |
|     |                                                      |     |                 |                        |                                |                       |                        | )41           |

- (E) 選択された分類リスト 現在チェックされている項目のリストを表示します。
- 2. 分類項目による検索をする
  - 1. 検索したい【分類】をチェックします。
  - 2. チェックした【分類】の【項目】で、検索したい【項目】を チェックします。
  - チェックすると自動的に該当するクリップを検索します。検 索中はプログレスバーが表示され、P2CMS は操作できま せん。
  - 4. 検索結果がリストに表示します。

### 3. 現在選択している分類を確認する

- 選択された分類バー(図の(C))をクリックすると、現在 チェックされている分類/項目をリストで表示します。この ときクリアボタン(図の(D))は表示しません。
- 分類項目バー(図の(A))をクリックすると、分類のリスト
   ビュー表示に戻ります。このときクリアボタンを表示します。

- 4. クリップを分類する
  - クリップを【項目】にドラッグ&ドロップをすることによりク リップのメタにドロップ先の分類/項目に登録することが できます。
- 5. 分類項目を追加する
  - 1. 追加したい【項目】の【分類】をクリックします。
  - 2. [メインメニュー] → [編集] → [追加] を選択、もしくは、[コ ンテキストメニュー] → [項目の追加] を選択します。
  - 選択されている【分類】を展開し、そこに子ノードが追加され、入力可能状態になります。
  - 4. 任意の項目名を入力します。
  - 5. 入力中の【項目】からフォーカスが外れると追加が完了します。
  - 6. 追加した【項目】において、何も入力されずにフォーカスが 外れた場合、追加した【項目】を削除します。
  - ※ 分類項目は現在選択中のデータベースに格納されている 素材で使用されている項目が表示される仕組みになって おります。新しい項目を追加して素材を割りつけない状態 で他の作業に移ると項目が自動的に消去されてしまう可 能性があります。

### 6. 分類項目を削除する

- 1. 削除したい【項目】をクリックします。
- 2. [メインメニュー] → [編集] → [削除] を選択、もしくは、[コ ンテキストメニュー] → [項目の削除] を選択します。
- 3. 項目を削除します。
- 4. 既に登録済みの【項目】に対して、[削除]コマンドを選択したとき、以下のメッセージを表示します。

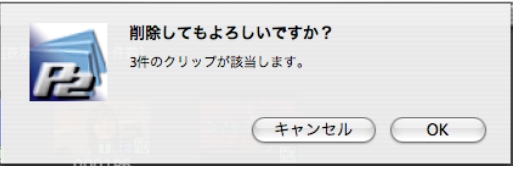

- 5. OKを押すと項目が削除され、該当クリップの分類/項目 情報を更新します。更新中はプログレスバーが表示され、 P2CMS は操作できません。
- 6. キャンセルを押すと削除を中止します。

- 7. 分類項目を変更する
  - 1. 項目名変更したい【項目】をクリックします。
  - 2. [メインメニュー] → [編集] → [名前の変更]を選択、もし くは、[コンテキストメニュー] → [名前の変更を選択します。
  - 3. 選択した【項目】が編集可能状態となり、名前を変更する ことができます。
  - 4. 既に登録済みの【項目】に対して、[名前の変更]コマンドを 選択したとき、以下のメッセージを表示します。

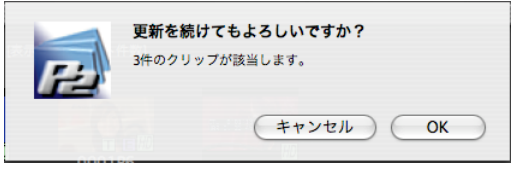

5. OKを押すと【項目】が編集可能状態となり、名前を変更することができます。

| 分 | 類項目を編集します。新しい項目名を入力してくださ |
|---|--------------------------|
| n | io text                  |
|   | (キャンセル) OK               |
|   |                          |

- 6. キャンセルを押すと名前の変更を中止します。
- 変更完了後、該当クリップの分類/項目情報を更新します。更新中はプログレスバーが表示され、P2CMS は操作できません。
- 名前の変更で、項目名が空白の状態でフォーカスが外れた場合は、以下のメッセージを表示します。

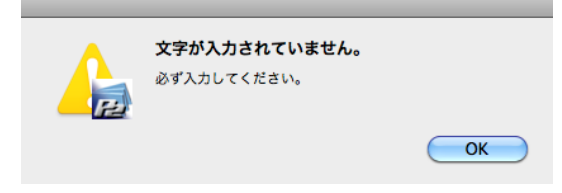

 名前の変更で、同じ【分類】に既存項目と同じ名前がある 場合は、以下のメッセージを表示します。

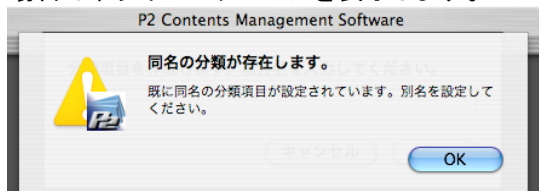

# プロパティ

メタデータの確認、変更、添付ファイルの追加、削除、オープンを行うことが できます。添付ファイルの操作はインジェストされた P2素材に対して行う ことができます。(データベースモードのみ)

#### 1. メタデータ画面

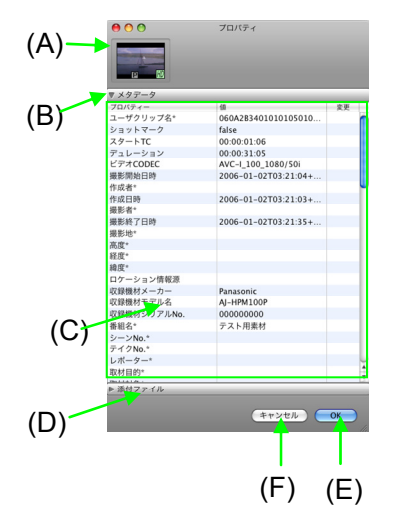

- (A) サムネール
   選択したクリップのサムネールを表示します。複数の
   クリップを選択した場合にはサムネールは表示されません。
- (B) メタデータバーメタデータを表示します。
- (C) メタデータ表示エリア 選択したクリップのメタデータを表示します。変更でき る項目に関しては表をダイレクトに変更することがで きます。複数のクリップを選択した場合には一致して いるデータのみ表示し、入力データはすべてのクリッ プが対象となります。
- (D) 添付ファイルバー
   添付ファイルリストを表示します。
   複数のクリップを選択した場合には操作できません。
- (E) OK ボタン
   メタデータの変更を XML ファイル、データベースに反
   映させます。
- (F) キャンセルボタン
   メタデータの変更を破棄します。
   添付ファイル操作のキャンセルはできません。

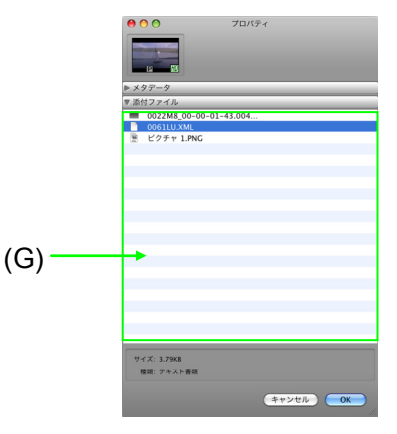

(G) 添付ファイルリスト表示エリア 関連付けられている添付ファイルリストを表示します。

### 2. メタデータの変更

変更できるメタデータは\*表示されています。

- メタデータの項目欄を選択すると選択された状態になります。
   取材対象\*
   取材目的\* Demonstration
   レポーター\*
- 2. 選択された状態でシングルクリックすると入力・変更できる ようになります。

| 取材目的*  | Demonstration |  |
|--------|---------------|--|
| レポーター* |               |  |
| -      |               |  |

- 入力して Enter キーで確定することができます。
   取材対象\*
   取材目的\*
   レポーター\*
   山田太郎
- OK ボタンをクリックするとメタデータが修正した内容で反映します。キャンセルボタンをクリックするとメタデータは反映されません。複数の P2素材が選択されている場合には選択されている P2素材に適用します。

- 3. 添付ファイルの追加
  - 1. 添付ファイル欄に添付したいファイルをドラッグ&ドロップ

| しまり。     |           |
|----------|-----------|
|          |           |
| ▶ メタデータ  |           |
| ▼ 添付ファイル |           |
| シナリオ.txt |           |
|          |           |
|          |           |
|          |           |
|          |           |
|          |           |
|          | 10 A      |
|          |           |
|          | P2CMS.psd |
|          |           |

2. 添付ファイルを追加します。

### 4. 添付ファイルの削除

1. 削除したいファイルを指定して右クリックメニューで削除を 選択します。

| ▶ メタデータ   |                               |
|-----------|-------------------------------|
| ▼ 添付ファイル  |                               |
| 📄 シナリオ.tx | t                             |
| P2CMS.ps  | 開く<br>ファインダに表示<br>名前の変更<br>削除 |

2. ファイルを削除する確認メッセージを表示します。

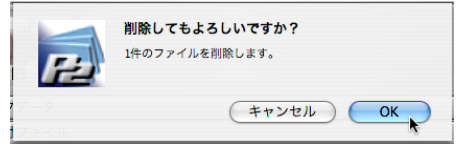

3. OK をクリックすると削除を開始します。

- 5. 添付ファイルのオープン
  - 1. オープンファイルを指定して右クリックメニューで[開く]を選択します。

| ▶ メタデータ  |          |
|----------|----------|
| 🛡 添付ファイル |          |
| シナリオ     | .txt     |
| P2CMS.=  |          |
|          | 開く       |
|          | ファイジダに表示 |
|          | 名前の変更    |
|          | 当時を      |
|          | HUNK     |
|          |          |
|          |          |

2. パソコンに関連付けられているアプリケーションで添付ファ イルがオープンします。

## 再生

映像の再生、メモデータ(ロギングデータ)の表示・作成、ショットマークの変 更を行うことができます。複数の P2素材を選択して再生をすることができます。

再生ウィンドウが表示されている時にはメタデータ操作の競合を防ぐため に、下記操作ができません。

- プロパティの表示
- エクスポート、リストア、バックアップ、アーカイブ
- コンテンツの削除

### 1. 再生画面

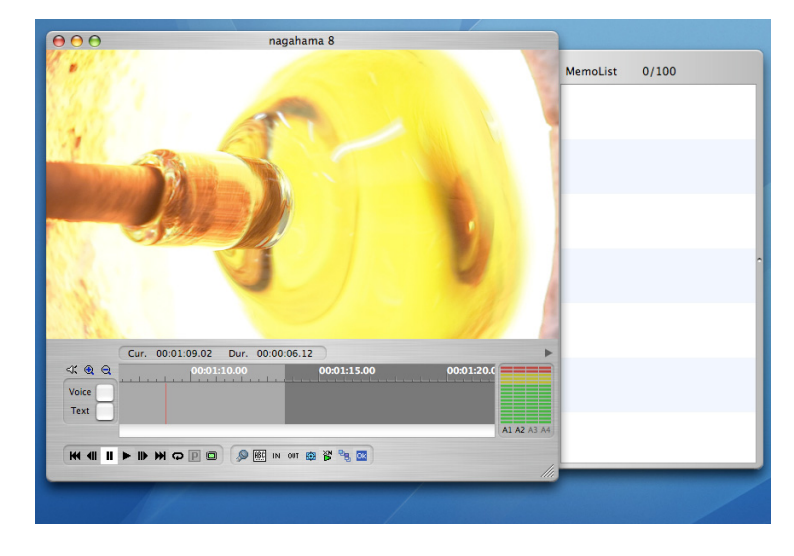

### 2. 再生制御

現在再生中の素材に対して処理を行うことができます。

|   | Cur. 00:03:43.06         Dur. 00:00:55.07           Image: Current current c |
|---|----------------------------------------------------------------------------------------------------|
|   |                                                                                                    |
| 0 | ₩ : 先頭フレームにジャンプします。                                                                                                    |
| 0 | ● : 1フレーム戻ります。                                                                                                    |
| 0 | ■ : 一時停止します。                                                                                                    |
| 0 | ▶ : 再生します。                                                                                                    |
| 0 | ▶ : 1フレーム進みます。                                                                                                    |
| 0 | ₩ : 最終フレームにジャンプします。                                                                                                    |
| 0 | ♀: 再生ループ設定にします。                                                                                                    |
| 0 | □ : フルスクリーン再生モードにします。                                                                                                    |
| 0 | アロキシ再生モードを表示します。                                                                                                    |
| 0 | 🔎 : ボイスメモを記録します。                                                                                                    |
| 0 | … テキストメモを記録します。                                                                                                    |
| 0 | N : ロギング[IN]マークを記録します。                                                                                                    |
| 0 | OUT : ロギング[OUT]マークを記録します。                                                                                                    |
| 0 | 🔀 ։ フルサイズ静止画をキャプチャします。                                                                                                    |
| 0 | 😮 : 設定された値で倍速再生します。                                                                                                    |
| 0 | ・ クリップのサムネールを現在のフレームで作成 / 変更します。                                                                                                    |

○ <sup>□K</sup> : ショットマーク ON/OFF を切り替えます。

## エクスポート

選択したクリップを HDD 等に出力する機能です。

1. エクスポート画面

| 2カードのフォルダ形式で<br> ークリップがエクスポー<br>:音・添けファイルをエク | でエクスポートされ<br>ト先にある場合は<br>マポートオスこと | 1ます。<br>は、ファイル名を変<br>- けできません | を更して保存しま | ₫.      |   |
|----------------------------------------------|-----------------------------------|-------------------------------|----------|---------|---|
| エクスポート先                                      | X.M F99020                        | 14 ( 2 4 12 70 0              |          |         |   |
|                                              |                                   |                               | 空き容量     |         |   |
| エクスポート内容 種別                                  |                                   |                               |          |         |   |
| <ul> <li>בער</li> </ul>                      | 〇移動                               | () リンク                        | ◯ 変換     | DPX +   |   |
| <u>そ</u> の他<br>Proxyのみ<br>(MVEファイル)とめた       | エクフポートします)                        | <ul><li>コンペ</li></ul>         | アする      |         | ( |
| (MAI) アイ かめ アイ・                              | - 22/1 1.0 - 27                   | 必要容重                          |          |         |   |
| ( ++)                                        | 1件                                |                               |          | 84.62MB |   |
| (TP)                                         |                                   |                               |          |         |   |
|                                              | (E)                               |                               | (        | D)      |   |

- (A) エクスポート先 出力先のアドレスを参照指定します。
- (B) 種別選択
  - 下記種別を選択します。
  - 1) ⊐ピー

クリップデータを HDD 等にコピーします。 元のデータはデータベースに残り、任意の場所に データを写します。

- 2) 移動(データベースモードのみ)
   クリップデータを HDD 等に移動します。
   データは任意の場所に移され、データベースからは 削除されます。
- 3) リンク

クリップデータのシンボリックリンクを出力します。 [リンクを作成する]を選択することによって出力され るシンボリックリンクは、P2CMS が管理している データファイルに直接リンクを作成します。リンク先 にすでに同一ファイル名が存在するとき別名でリン クを作成します。

4)変換

プラグインを追加することで表示します。 詳細はプラグインの章を参照ください。 (C) オプション

エクスポートのオプションを選択します。

- Proxyのみ Proxy映像ファイルのみ出力します。
   コンペア エクスポートしたファイルとエクスポート元のファイ ルをバイナリファイルとして比較します。
- (D) OK ボタン エクスポートを開始します。
- (E) キャンセルボタン エクスポート画面を閉じます。

#### 2. 操作

- クリップを選択し、右クリックメニューから [エクスポート]も しくは、メインメニューの[ファイル] → [エクスポート] を選 択します。
- 2. エクスポート画面が開きます。
- 3. 参照ボタンを押下し、出力先のフォルダを参照指定します。
- 4. 種別から、コピー/移動/リンクを作成するから選択しま す。
- 5. オプションを選択します。

 コンペアする場合は、[コンペアする]にチェックします。
 実映像データをコピーしない場合には[Proxy のみ]に チェックします。

- 6. OK を押下します。
- エクスポートするかどうか確認ダイアログが表示されるの で[OK]を押下します。
- 8. 種別で移動を選択した場合、元のデータは添付ファイルを 含めて削除します。
- 9. エクスポートが始まります。
- 10. エクスポート中は進捗ダイアログを表示し、プログレス バーで状況を知らせます。

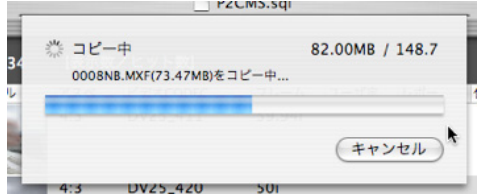

11. エクスポートが完了したら、結果画面を表示します。エラーのあったクリップについては、エラー内容を表示します。

| wx. 5 叶<br>詳細 | RX-9J: | 3 14 | 天叔: | 0 14 |   |
|---------------|--------|------|-----|------|---|
| クリップ名         | エラー内容  |      |     |      |   |
|               |        |      |     |      |   |
|               |        |      |     |      |   |
|               |        |      |     |      |   |
|               |        |      |     |      | - |
|               |        |      |     |      |   |

12. OKを押下すると画面を閉じます。

# バックアップ

選択したクリップを光メディアにバックアップする機能です。(データベース モードのみ)

- P2CMSのフォルダ形式でバックアップされます。 素材は選択された光メディアヘコピーされます。 (A) バックアップ先 ボリューム archive medium ... 🛟 空き容量 4.36GB バックアップ内容 (B) . オブション ▶□ コンペアする 必要容量 出力コンテンツ数 57.62MB 1 (# キャンセル 0K (D) (C)
- 1. バックアップ画面

- (A) ドライブ
   バックアップ先の光メディアドライブを選択します。(光
   ドライブのみ選択可)
- (B) コンペア
   チェックすると、バックアップしたファイルとバックアップ
   元のファイルをバイナリファイルとして比較します。
- (C) OK ボタン バックアップを開始します。
- (D) キャンセルボタンバックアップ画面を閉じます。

- 2. 操作
  - クリップを選択し、右クリックメニューから [バックアップ]も しくは、メインメニューの[ファイル] → [バックアップ] を選 択します。
  - 2. バックアップ画面が開きます。
  - 3. 参照ボタンを押下し、バックアップ先のフォルダを参照指 定します。
  - 4. コンペアする場合は、[コンペアする]にチェックします。
  - 5. OK を押下します。
  - 6. メディアのラベル名の入力ダイアログが表示される。
  - 7. OKを押下すると、バックアップが始まります。
  - 8. バックアップ中は進捗ダイアログを表示し、プログレス バーで状況を知らせます。

| 淡 コピー中               | 82.00MB / 148.7 |
|----------------------|-----------------|
| 0008NB.MXF(73.47MB)を | コピー中            |
|                      | -               |
|                      | 20.20           |
|                      | キャンセル           |

9. バックアップが完了したら、結果画面を表示します。エラーのあったクリップについては、エラー内容を表示します。

| 細     |       | <br> |  |
|-------|-------|------|--|
| クリップ名 | エラー内容 |      |  |
|       |       |      |  |
|       |       |      |  |
|       |       |      |  |
|       |       |      |  |
|       |       |      |  |
|       |       |      |  |
|       |       |      |  |

10. OK を押下すると画面を閉じます。

3. バックアップメディアに関して

バックアップメディア(光メディア)に対して行える操作は以下の とおりです。

- メディアから再構築
   バックアップしたメディアのクリップのデータベースを作成できます。データはコピーしませんので、必要な場合は再構築後、リストアしてください。
- 登録(インジェスト)
   バックアップメディアから、別のデータベースに登録します。

## アーカイブ

選択したクリップを光メディアにアーカイブする機能です。(データベース モードのみ)

1. アーカイブ画面

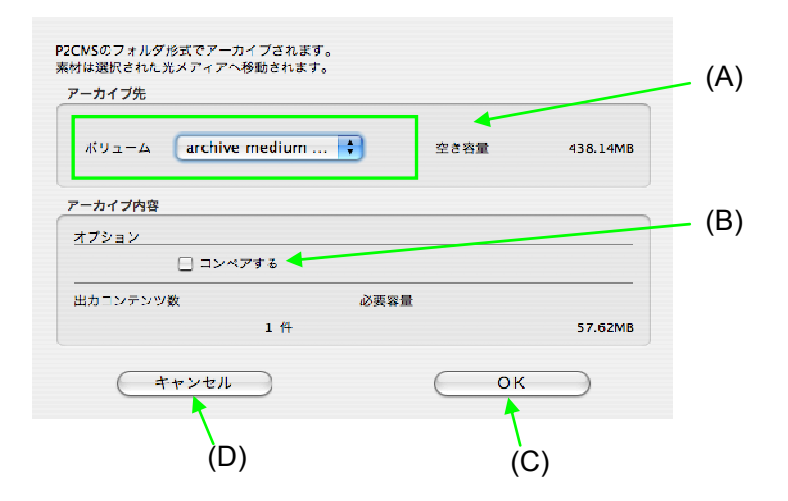

- (A) ドライブ アーカイブ先の光メディアドライブを選択します。(光ド ライブのみ選択可)
- (B) コンペア
   チェックすると、アーカイブしたファイルとアーカイブ元のファイルをバイナリファイルとして比較します。
- (C) OK ボタン アーカイブを開始します。
- (D) キャンセルボタンアーカイブ画面を閉じます。

- 2. 操作
  - クリップを選択し、右クリックメニューから [アーカイブ]もしく は、メインメニューの[ファイル] → [アーカイブ] を選択しま す。
  - 2. アーカイブ画面が開きます。
  - 3. 参照ボタンを押下し、アーカイブカ先のフォルダを参照指 定します。
  - 4. コンペアする場合は、[コンペアする]にチェックします。
  - 5. OK を押下します。
  - 6. メディアのラベル名の入力ダイアログが表示される。
  - 7. OKを押下すると、アーカイブが始まります。
  - 8. アーカイブ中は進捗ダイアログを表示し、プログレスバー で状況を知らせます。

| 340 | コピー中                     | 82.00MB / 148.7 |
|-----|--------------------------|-----------------|
|     | 0008NB.MXF(73.47MB)をコピー中 | ·               |
|     |                          |                 |
|     |                          |                 |
|     |                          |                 |
|     |                          | (キャンセル)         |

9. アーカイブが完了したら、結果画面を表示します。エラー のあったクリップについては、エラー内容を表示します。

| 数: 1作 | ‡ 成功: | 1件 | 失敗: | 0件 |  |
|-------|-------|----|-----|----|--|
| £兆田   |       |    |     |    |  |
| クリップ名 | エラー内容 |    |     |    |  |
|       |       |    |     |    |  |
|       |       |    |     |    |  |
|       |       |    |     |    |  |
|       |       |    |     |    |  |
|       |       |    |     |    |  |
|       |       |    |     |    |  |
|       |       |    |     |    |  |
|       |       |    |     |    |  |
|       |       |    |     | _  |  |

10. OK を押下すると画面を閉じます。

3. アーカイブメディアに関して

アーカイブメディア(光メディア)に対して行える操作は以下のとおりです。

- リストア
   選択したクリップをアーカイブしたデータに戻すことができます。
- メディアから再構築
   アーカイブしたメディアのクリップのデータベースを作成できます。データはコピーしませんので、必要な場合は再構築後、リストアしてください。
- 登録(インジェスト)
   アーカイブメディアから、別のデータベースに登録します。

# リストア

選択したクリップ情報を光メディアから管理フォルダにコピーします。(デー タベースモードのみ)

1. リストア画面

|                  | (A)       | (B)      |
|------------------|-----------|----------|
| 象の選択<br>ポリュームラベル | 002       | オブション    |
| ストア対象メティアの一覧     | 1.        |          |
| 識別キー             | 入力ラベル名    | ボリュームラベル |
| 0017-222FE120    |           |          |
| (キャンセル           | $\supset$ | ОК       |
| (D)              |           | (C)      |

- (A) ドライブ指定コンボボックス 読み込む光メディアドライブを指定します。
- (B) コンペア
   リストアしたファイルとリストア元のファイルをバイナリ
   ファイルとして比較します。
- (C) OKボタン リストアを開始します。
- (D) キャンセルボタン リストア画面を閉じます。

- 2. リストアする
  - 1. 状態が[オフライン]であるクリップを選択し、右クリックメニューから [リストア]もしくは、メインメニューの[ファイル]
     → [リストア]を選択します。

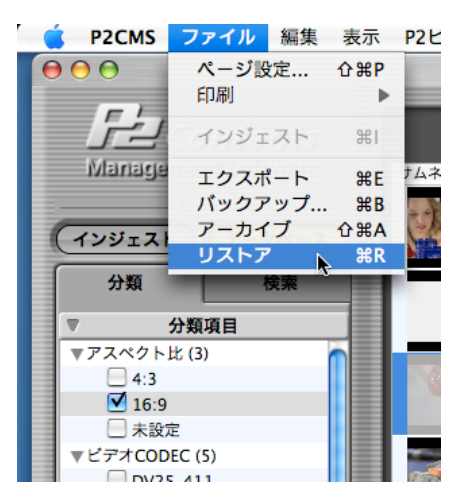

- 2. リストア画面が表示されるので、指定されたボリューム名 とラベル名の光メディアを挿入します。
- 3. 挿入したドライブを(A)のコンボボックスから選択します。
- 4. コンペアする場合は、[コンペアする]にチェックします。
- 5. OK ボタンを押します。
- 6. リストアが始まります。
- 7. 複数枚にまたがる場合は、リストア画面と同じようなダイア ログを表示する。

※以下繰り返し

8. リストア中は進捗ダイアログを表示し、プログレスバーで 状況を知らせます。

| * ⊐ | ピー中                | 82.00MB / 148.7 |
|-----|--------------------|-----------------|
| 00  | 08NB.MXF(73.47MB)を | コピー中            |
|     |                    |                 |
|     |                    | -               |
|     | unca_111           | 201.041         |
| _   | Director.          | (キャンセル          |

9. リストアが完了したら、結果画面を表示します。エラーの あったクリップについては、エラー内容を表示します。

| 数: 1 f | 件 成功: | 1件 | 失敗: | 0件 |  |
|--------|-------|----|-----|----|--|
| クリップ名  | エラー内容 |    |     |    |  |
|        |       |    |     |    |  |
|        |       |    |     |    |  |
|        |       |    |     |    |  |
|        |       |    |     |    |  |
|        |       |    |     |    |  |

10. OKを押下するとメイン画面に戻ります。

#### 3. 注意事項

- バックアップ光メディアの P2 データを P2 ビューアなどで 直接修正すると、バックアップした P2 データは変更され、 元のデータベースと相違点が生じます。
- リストアで、光メディア上の P2 データを HDD に上書きで コピーします。
   (ex) P2Viewer でユーザクリップ名を変更すると MXF が 書き換わりませんがリストアで、XML の情報を MXF に反 映することはしません。
- 3. 光メディアから別の P2CMS にインジェストすると、新規 データとして登録します。

# P2 カード操作

各 P2 カードスロットに挿入されている P2 カードの情報を表示する機能です。

パネルには

- P2カードが挿入されたドライブ名
- P2 カードのシリアル番号
- P2カードのトータル容量・空き容量・最大記録時間

を表示します。

1. P2 カードプロパティ画面

| ドライブ       | シリアルNo.      | トータル容量  | 空き容量    | 最大記録時間(DV,DVCPRO/DVCPRO50/ |          |
|------------|--------------|---------|---------|----------------------------|----------|
| NO NAME    | AAF08K1272   | 29.44GB | 25.72GB | 2時1分22秒/1時0分41秒/31分32      | 秒        |
| AAF08K1271 | AAF08K1271   | 29.44GB | 20.18GB | 1時35分15秒/47分37秒/24分45秒     | 少        |
|            |              |         |         |                            |          |
|            |              |         |         |                            |          |
|            |              |         |         |                            |          |
|            |              |         |         |                            |          |
|            |              |         |         |                            |          |
|            |              |         |         |                            |          |
|            |              |         |         | (閉じる)                      |          |
|            |              |         |         |                            | 1        |
|            |              |         |         | 7                          |          |
| (A) 閂      | 肌るボタン        | ,       |         |                            | <u>.</u> |
| (7) 14     | 10 0 1 1 2 2 |         |         | . (                        | (A)      |
| P          | 2カードの        | プロパテ    | ・ィを閉じま  | रंग,                       | ` '      |
|            |              |         |         |                            |          |

# メタデータアップロード

本機能は、メタデータアップロードファイルを作成する機能です。

作成したメタデータアップロードファイルを SD メモリーカードに記録し、P2 カードに記録するカメラレコーダー(以下 P2 カム)に、その SD メモリーカー ドを挿入します。P2 カムでクリップを撮影後、クリップに記録するメタデータ を、メタデータアップロードファイルから読み込むことが可能になります。

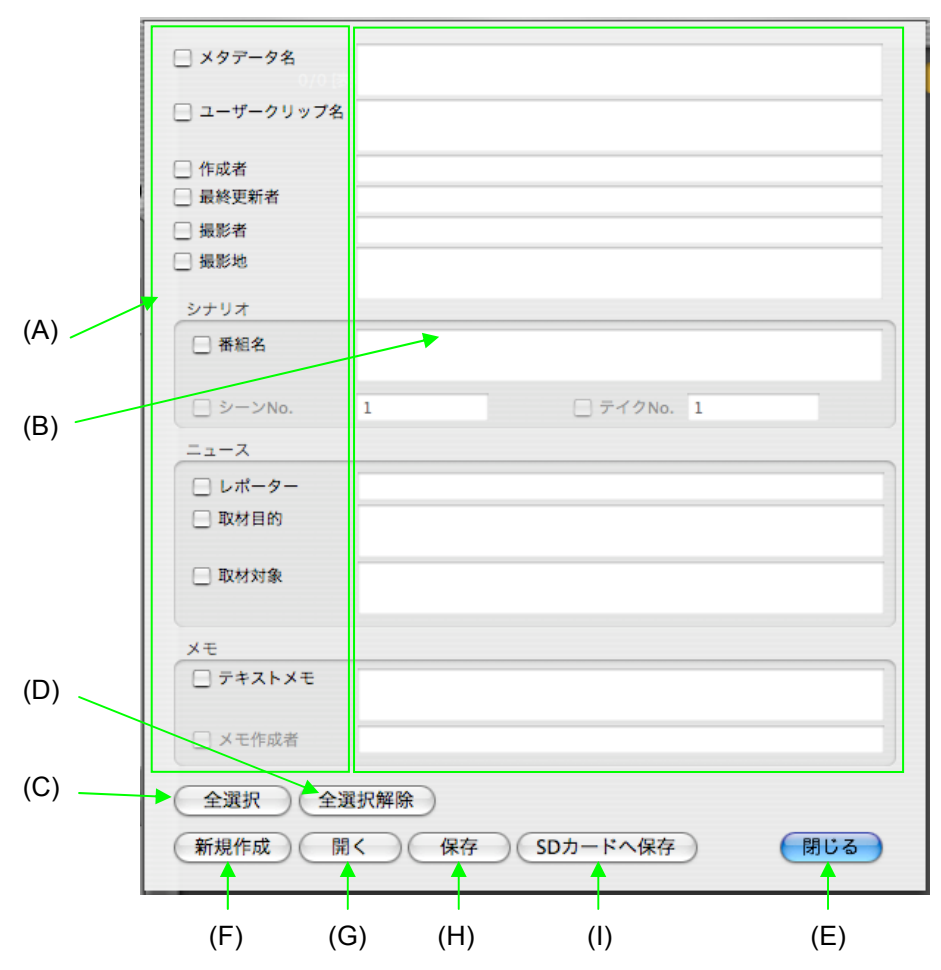

1. メタデータアップロード画面

(A) メタデータ項目
 入力/更新するメタデータの選択をチェックボックスの
 ON/OFF で行うことができます。

(B) メタデータ 対応するメタデータを入力することができます。(A)の メタデータ項目が有効になった場合に入力/更新でき ます。

- (C) 全選択ボタン 全てのメタデータ項目を選択状態にします。(チェック ボックス ON 状態)
- (D) 全選択解除ボタン 全てのメタデータ項目を非選択状態にします。(チェッ クボックス OFF 状態)
- (E) 閉じるボタンメタデータアップロード画面を閉じます。
- (F) 新規作成 表示されているメタデータを全てクリアします。
- (G) 開く
   ファイルに保存されているメタデータアップロードファイルを読み込みます。読み込めるファイルの拡張子は
   [.p2]のみです。
- (H)保存 保存するファイル名を入力して任意の場所に保存しま す。ファイルの拡張子は[.P2]のみです。
- (I) SD カードへ保存
   ドライブ名を入力するパネルが開きますので、SDメモリーカードのドライブ名を入力してください。以下のファイル名で SDメモリーカードに新規に保存され、そのSDメモリーカードを P2 デバイスで読み込むことができます。

(ドライブ名):

PRIVATE/MEIGROUP/PAVCN/SBG/P2SD/MTDT \*\*.P2

(\*\*は数字2文字)

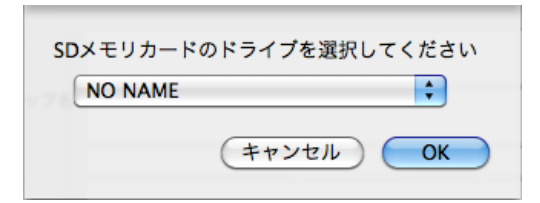

- 2. メタデータアップロードファイルを編集する。
  - クリップを選択してメタデータアップロード画面を開くと、選択しているクリップのメタデータが設定された状態で画面 を表示します。
  - 各項目にはチェックボックスがあり、チェックを入れると項目が有効になります。
  - 3. チェックされている項目だけが拡張子.P2 ファイルに反映 します。

#### 3. 注意事項

- 1. 新規作成時、編集中のメタデータは消去します。消去時、 確認ダイアログは出ません。
- 2. シナリオ:番組名をチェックしないと、シーン No.とテイク No.は無効になります。
- 3. メモ:テキストメモをチェックしないと、メモ作成者は無効に なります。
- 4. クリップの XML とデータベースを変更する機能はありません。
- 5. 複数クリップを選択してメタデータアップロード画面を開くと、 全項目未設定で画面を表示します。

| プロパティ名    | 桁数                |
|-----------|-------------------|
| メタデータ名    | 100               |
| ユーザークリップ名 | 100               |
| 作成者       | 30                |
| 最終更新者     | 30                |
| 撮影者       | 30                |
| 撮影地       | 100               |
| 番組名       | 100               |
| シーン No.   | 10 (1~4294967295) |
| テイク No.   | 10 (1~4294967295) |
| レポーター     | 30                |
| 取材目的      | 100               |
| 取材対象      | 100               |
| メモ作成者     | 30                |
| テキストメモ    | 100               |

6. 各項目の入力文字数に制限があります。詳細を表にあら わします。

 桁数は半角文字での桁数になります。全角文字の場合に は入力文字数は半分以下になります。

# 印刷

コンテンツー覧やロギングー覧を印刷することができます。

#### 1. コンテンツ一覧印刷

1. 任意のクリップを選択し、右クリックメニューから [印刷] → [ショットー覧]もしくは、メインメニューの[ファイル] →

[印刷] → [ショットー覧] を選択します。 12/12 (表示件数/ヒット件数) クリップ名 ▲ デュレーション ナムネイル ビデオCODEC 0004RM 00:00:13.28 DV100\_1080/59.94i 0005A2 00:00:07.23 DV100\_1080/59.94i DV100\_1080/59.94i 0005OS 00:00:05.25 プロパティ ショット一覧 ロギング一覧 印刷 インジェスト DV100\_1080/59.94i エクスポート バックアップ アーカイブ リストア DV100\_1080/59.94i 追加 名前の変更 DV100\_1080/59.94i 削除 P2ビューアーで再生する 0010MV 00:00:08.00 DV100\_1080/59.94i

2. 印刷画面が開きます。

|                                                                                                    |                |             |               | プリンタ: Canon iP4700 series 🛟 🔺                   |
|----------------------------------------------------------------------------------------------------|----------------|-------------|---------------|-------------------------------------------------|
|                                                                                                    |                |             |               |                                                 |
|                                                                                                    | 0-91 100 arm.  | 11 10 ID M  |               | プリセット: 標準                                       |
| -                                                                                                    |                |             | (1)(1)(1)     |                                                 |
| - Co -                                                                                                    | and the second | 1010-0114   | 19.99.94 A    | 部数: 1 🗹 丁合い                                     |
|                                                                                                    |                | 1010-021    |               | ページ: 💽 すべて                                      |
|                                                                                                    |                | 1010111     |               | ○開始: 1 終了: 1                                    |
| and a state of the state of the |                | 10.00.07.41 | 10.00.0412    |                                                 |
|                                                                                                    |                |             | (# (# (# (# ( |                                                 |
|                                                                                                    | and country    | 10100       | 0.0014        | ページ数/枚: 1                                       |
|                                                                                                    |                |             |               |                                                 |
|                                                                                                    |                |             |               | 境界線: なし 🗘                                       |
|                                                                                                    |                |             |               | 両面:「切                                           |
|                                                                                                    | •              | 1/          |               | <ul> <li>□ ページの方向を反転</li> <li>□ 左右反転</li> </ul> |
| ? PDF •                                                                                                    |                |             |               | (++>th) 74>K                                    |

プリント

- 3. プレビューボタンをクリックするとクリップ一覧を表示します。

- 4. プリントボタンをクリックするとクリップ一覧を印刷します。
- 2. ロギングー覧印刷
  - 1. 任意のクリップを選択し、右クリックメニューから[印刷]
     → [ロギングー覧] もしくは、メインメニューの[ファイル]

→ [印刷] → [ロギングー覧]を選択します。 12/12 [表示件数/ヒット件数] サムネール クリップ名 ▲ デュレーション ビデオCODEC 0004RM 00:00:13.28 DV100\_1080/59.94 0005A2 00:00:07.23 DV100\_1080/59.94 0005OS 00:00:05.25 DV100\_1080/59.94 プロパティ DV100\_1080/59.94 ショット一覧 印刷 ロギング一覧 インジェスト DV100\_1080/59.94 >> エクスポート バックアップ アーカイブ DV100\_1080/59.94 リストア 追加 名前の変更 DV100\_1080/59.94 28 削除 P2ビューアーで再生する DV100\_1080/59.94 0010MV 00:00:08.00

2. 印刷画面が開きます。

|         | プリント                                                                                                    |
|---------|----------------------------------------------------------------------------------------------------|
|         | プリンク:       Canon iP4700 series       ・         プリセット:       標準       ・         部数:       ・       ・         部数:       ・       ・         部数:       ・       ・         ・       ・       ・         ・       ・       ・         ・       ・       ・         ・       ・       ・         ・       ・       ・         ・       ・       ・         ・       ・       ・         ・       ・       ・         ・       ・       ・         ・       ・       ・         ・       ・       ・         ・       ・       ・         ・       ・       ・         ・       ・       ・         ・       ・       ・         ・       ・       ・         ・       ・       ・         ・       ・       ・         ・       ・       ・         ・       ・       ・         ・       ・       ・         ・       ・       ・         ・       ・       ・         ・       ・< |
| ? PDF • | (++>>tell) (7)>>>                                                                                                    |

3. プレビューボタンをクリックするとクリップ一覧を表示します。

| 000            | "名称未設定"のプレビュー.pdf(1 ページ)                                                                 |                                              |
|----------------|------------------------------------------------------------------------------------------|----------------------------------------------|
| 🕺 🕆 🖡          |                                                                                          |                                              |
| 186 1 BA 2A 44 | -ジ 図る/魚口 三部大 前小 ワールモード                                                                   |                                              |
|                |                                                                                          |                                              |
|                | MBH         200011/16           X9→12         0090.024           y⊥→2x3         0090.024 |                                              |
|                | 88 F(2)-F X1 86                                                                          |                                              |
|                | Test 000031.01                                                                           |                                              |
|                | Tee 00005233                                                                             | X 0009TF X CARDON X STERN PO                 |
|                | Test 000033.08                                                                           |                                              |
|                |                                                                                          | 200 (P2CMS.MB) (P2CMS.MB) (P2CMS.MB)         |
|                |                                                                                          | 3 002683                                     |
|                |                                                                                          |                                              |
|                |                                                                                          | 5 tons #200579                               |
|                |                                                                                          |                                              |
|                |                                                                                          |                                              |
|                |                                                                                          | Cinteer Conter                               |
|                |                                                                                          |                                              |
|                |                                                                                          | 22023 220510                                 |
|                |                                                                                          |                                              |
|                |                                                                                          |                                              |
|                |                                                                                          | I, metail (P2CMS, Package, Rost) P2V (sweeds |
|                |                                                                                          |                                              |
|                |                                                                                          |                                              |
|                |                                                                                          |                                              |

4. プリントボタンをクリックするとクリップ一覧を印刷します。

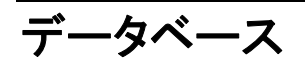

- 1. データベースの新規作成
  - メインメニューから、[データベース] → [作成・変更]を選択します。

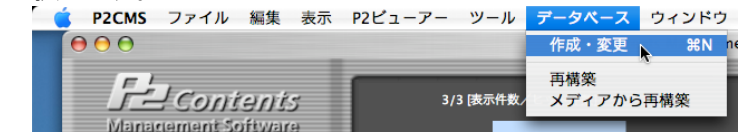

2. 新規作成ボタンを押下します。

| ドライブ            | データベース名を選打 | えしてください |
|-----------------|------------|---------|
| Macintosh HD    | p2Test     |         |
| indenico sin mo | (prick     |         |
|                 |            |         |
|                 |            |         |
|                 |            |         |

3. 別ダイアログが表示されます。

| ドライブ           | データベース名を入力してください |
|----------------|------------------|
| Macintosh HD 🛟 |                  |
|                |                  |
|                | 100              |
|                | (キャンセル) OK       |

- 4. ドライブ名を選び、データベース名を入力します。
- 5. OKを押下します。
- 6. 新しいデータベースを適用して、データベース画面を閉じ ます。

- 2. 既存のデータベースを開く
  - 1. メインメニューから、[データベース] → [作成・変更]を選 択します。 「 P2CMS ファイル 編集 表示 P2ビューアー ツール データペース ウィンドウ 作成・変更 00 ₩N n Secontenits Management Software 再構築 3/3 [表示件数/ メディアから再構築 2. 開きたいデータベースがある場所(ドライブ)を指定します。 ドライブ データベース名を選択してください Macintosh HD 🛟 p2Test + 新規作成 (キャンセル) OK
  - 3. データベース名をポップアップメニューから選択します。
  - 4. OK ボタンを押下します。

#### 3. データベース再構築画面

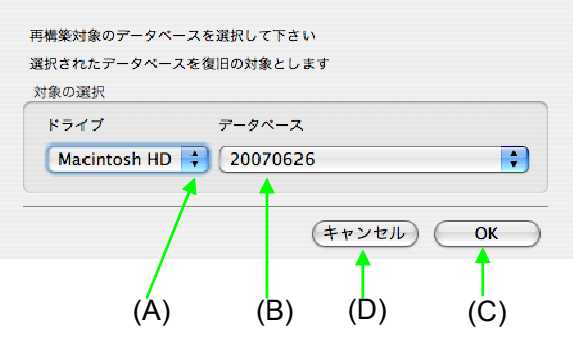

- (A) ドライブ再構築するデータベースがあるドライブを指定します。
- (B) データベース 再構築するデータベース名を指定します。
- (C) OK ボタン 再構築を開始します。
- (D) キャンセルボタン 再構築画面を閉じます。

- 4. データベース再構築
  - 1. メインメニューの [データベース] → [再構築] を選択しま す。
  - 2. 再構築対象のプロジェクトが保存されているドライブを指 定します。
  - 3. 再構築対象のプロジェクト名を選択します。
  - (C)の OK を押下すると確認ダイアログを表示します。
     (現在開かれているデータベースが選択された場合は、現 在作業中のデータベースであることを表示します)

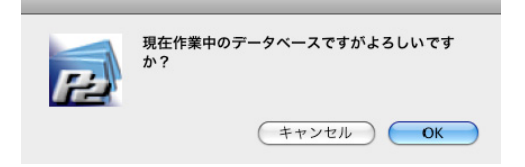

5. 確認ダイアログの OK を押下すると、再構築が始まります。

| top/Samp             | ple Clips/2 | 20070529A/ | 0004RM/0 | ONTENTS/CLI |
|----------------------|-------------|------------|----------|-------------|
| <sup>r</sup> 0004RMJ | を読み込        | み中         |          |             |
|                      |             |            |          |             |
|                      |             |            | (        | キャンセル       |

- 6. 再構築が完了したら、進捗ダイアログが自動的に閉じま す。
- 5. メディア再構築画面

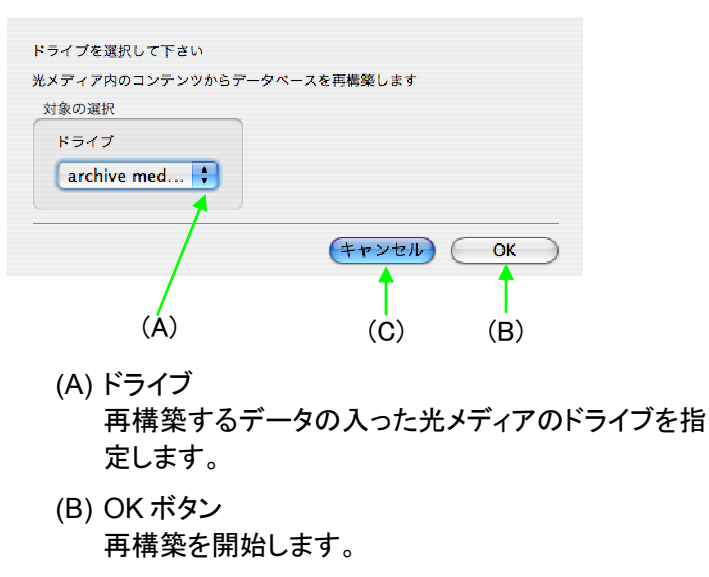

(C) キャンセルボタン メディアから再構築画面を閉じます。

- 6. メディアから再構築
  - メインメニューの [データベース] → [メディアから再構築] を選択します。
  - 2. 再構築対象のコンテンツが保存されている光メディアドラ イブを指定します。
  - 3. (B)の OK を押下すると確認ダイアログを表示します。

|    | メディアから再構築してもよろしいですか?              |
|----|-----------------------------------|
| P2 | メディアから再構築後のクリップはアーカイプ状態となり<br>ます。 |
|    | キャンセル OK                          |

- 4. 確認ダイアログの OK を押下すると、再構築が始まります。
- 5. 再構築中は進捗ダイアログを表示し、プログレスバーで状況を知らせます。

| 蒜 コピ | 一中                 | 82.00MB / 148.7 |
|------|--------------------|-----------------|
| 0008 | NB.MXF(73.47MB)をコヒ | 2一中             |
|      | X                  |                 |
| -    | over mit           | 29.94           |
|      |                    | (Transfer       |
|      |                    | ++>+            |
|      |                    |                 |

6. 再構築が完了したら、完了ダイアログを表示します。

| 数: 3件<br><sup>¥細</sup> | 成功:   | 3件 | 失敗: | 0件 |  |
|------------------------|-------|----|-----|----|--|
| クリップ名                  | エラー内容 |    |     |    |  |
|                        |       |    |     |    |  |
|                        |       |    |     |    |  |
|                        |       |    |     |    |  |
|                        |       |    |     |    |  |
|                        |       |    |     |    |  |
|                        |       |    |     |    |  |

## システム状態表示

システムプロファイラを起動し、システム状態を表示する機能です。

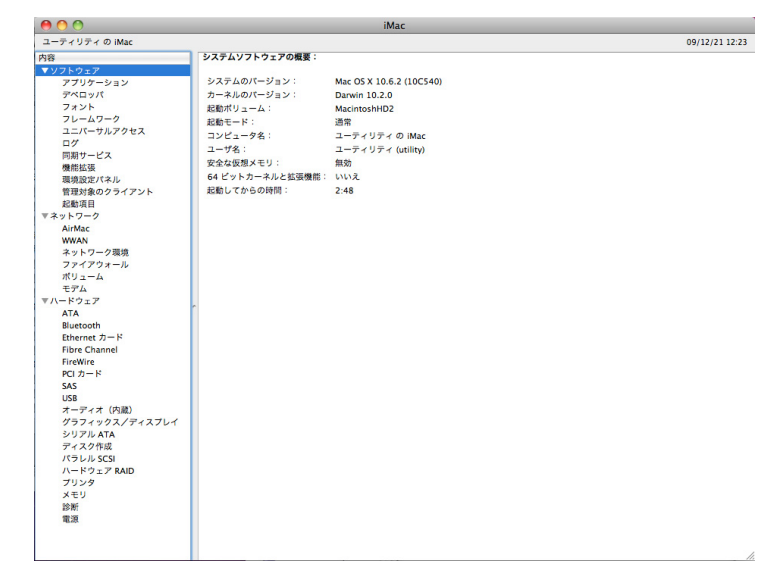

1. システムプロファイラ画面

### 2. システム状態の確認/ファイル保存

- メインメニューの [P2CMS] → [システム情報]を選択します。
- 2. 現在使用している環境のシステム状態を確認することが できます。
- メインメニューの[ファイル] → [保存]を押下すると、システム状態表をファイルに保存することができます。
- メインメニューの[システムプロファイラ] → [システムプロファイラを終了]を選択して、システムプロファイラ画面を閉じます。

# バージョン表示

P2CMS ソフトウエアのバージョンを表示する機能です。

#### 1. バージョン画面

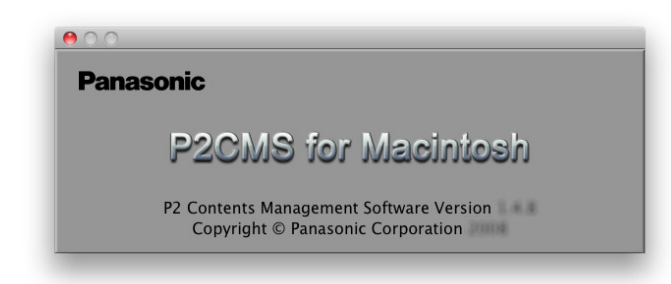

- 2. バージョンの確認
  - メインメニューの [P2CMS] → [P2CMS について] を選 択します。
  - 2. バージョンを確認することができます。
  - 3. クリックすることによりバージョン表示は閉じます。
# 設定

# 各種設定

#### 1. 設定画面の表示

メインメニューの [ツール] → [オプション] を選択します。

2. メタデータ表示設定

メイン画面のクリップ表示で表示する項目を選択します。

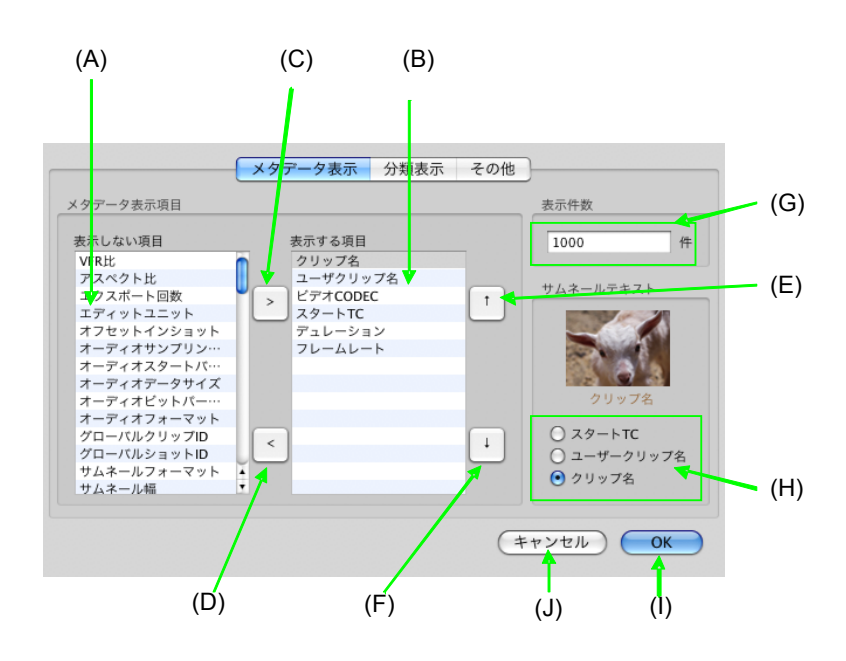

- (A) 表示しない項目のリスト
- (B) 表示する項目のリスト 最低1件は必要です。
- (C) 表示追加ボタン
   (A)のリストで選択したアイテムを表示対象に追加します。

- (D) 表示削除ボタン
   (B)のリストで選択したアイテムを表示対象から外します。
- (E) 表示順変更ボタン(前)
   (B)のリストで選択したアイテムの表示順を前に移動します。
- (F) 表示順変更ボタン(後)
   (B)のリストで選択したアイテムの表示順を後に移動します。
- (G) 表示件数 検索で表示できるクリップの最大値を設定します。
- (H) サムネールテキストサムネール表示の時にテキスト表示する内容を設定します。
- OK ボタン 設定を反映します。
- (J) キャンセルボタン 設定をキャンセルします。
- メタデータの表示項目を編集する
  - (1) 表示したい項目は のボタンで右のリストへ移動さ せます。
  - (2) 表示したくない項目は のボタンで左のリストへ移 動させます。
  - (3) 表示項目の順番を編集したい場合は、任意の項目 を選択し、上下ボタン で順番を変更します。
  - (4) OKを押下すると変更が反映します。
- クリップの最大表示件数を設定する
  - (1) メイン画面で表示したいクリップの最大件数を半角 数字で入力します。
  - (2) OKを押下すると変更が反映します。
- ・サムネールテキストで表示する項目を設定する
  - (1) ラジオボタンで、スタート TC/ユーザクリップ名/ クリップ名から選びます。
  - (2) OKを押下すると変更が反映します。
  - (3) 設定された項目がサムネールテキストとして表示します。

#### 3. 分類表示設定

分類ツリーで表示する項目を選択します。

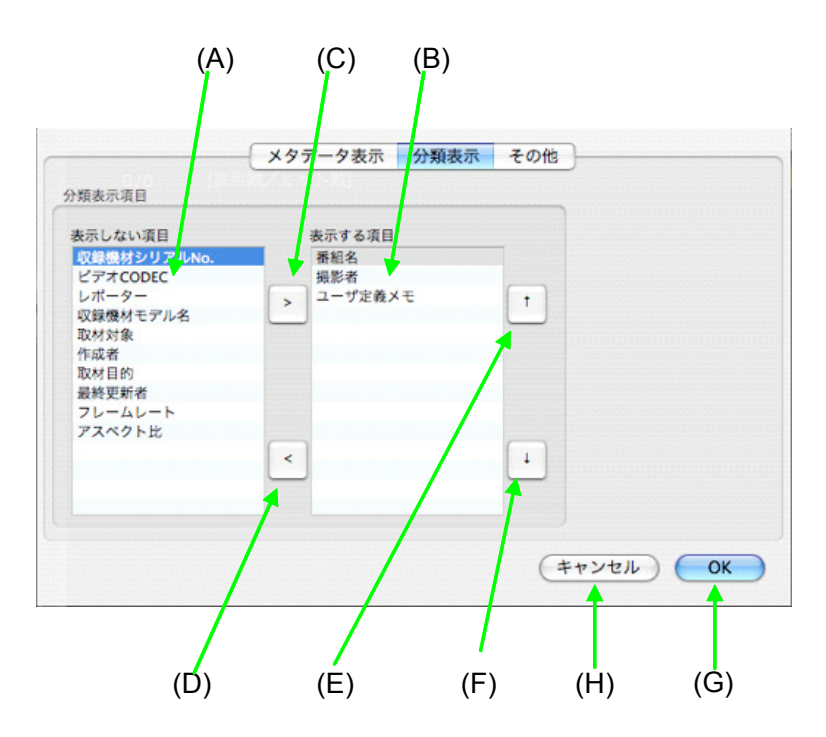

(A) 表示しない項目のリスト

- (B) 表示する項目のリスト 最低1件は必要です。
- (C) 表示追加ボタン
   (A)のリストで選択したアイテムを表示対象に追加します。
- (D) 表示削除ボタン
   (B)のリストで選択したアイテムを表示対象から外します。
- (E) 表示順変更ボタン(前)
   (B)のリストで選択したアイテムの表示順を前に移動します。
- (F) 表示順変更ボタン(後)
   (B)のリストで選択したアイテムの表示順を後に移動します。
- (G) OK ボタン 設定を反映します。
- (H) キャンセルボタン設定をキャンセルします。

- 分類ツリーで表示する項目を編集する
  - (1) 表示したい項目はのボタンで右のリストへ移動させます。
  - (2) 表示したくない項目は のボタンで左のリストへ移 動させます。
  - (3) 表示項目の順番を編集したい場合は、任意の項目 を選択し、上下ボタン ・ ・ で順番を変更します。
  - (4) OKを押下すると変更が反映します。

4. その他の設定

その他の設定を選択します。

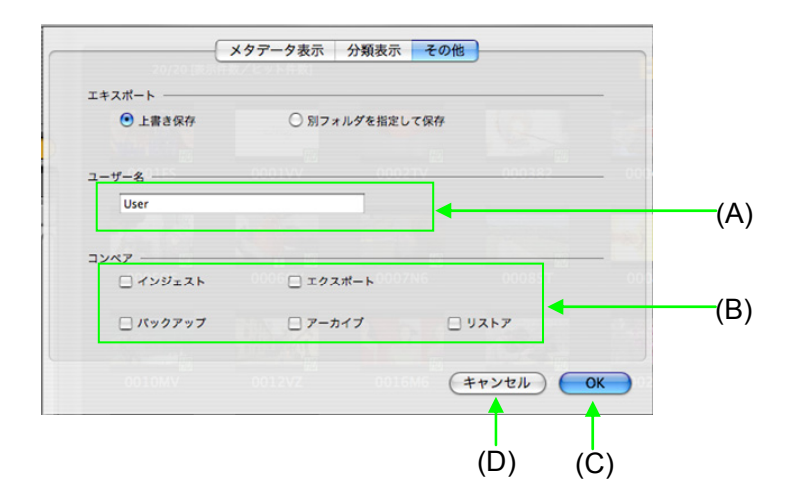

- (A) ユーザー名 メタデータを修正した場合に、最終更新者として入力 される名前を設定します。(半角 30 文字、全角 15 文 字)
- (B) コンペア設定 インジェスト/エクスポート/バックアップ/アーカイ ブ/リストアでコンペア(ファイル比較)をするかどうか を設定します。コンペアすることによりファイルの整合 性が保たれますが、所要時間がコピー時間の約2倍 になります。
- (C) OK ボタン 設定を反映します。
- (D) キャンセルボタン設定をキャンセルします。

#### 5. Viewer の設定

メインメニューの [P2ビューアー] → [設定]を選択します。

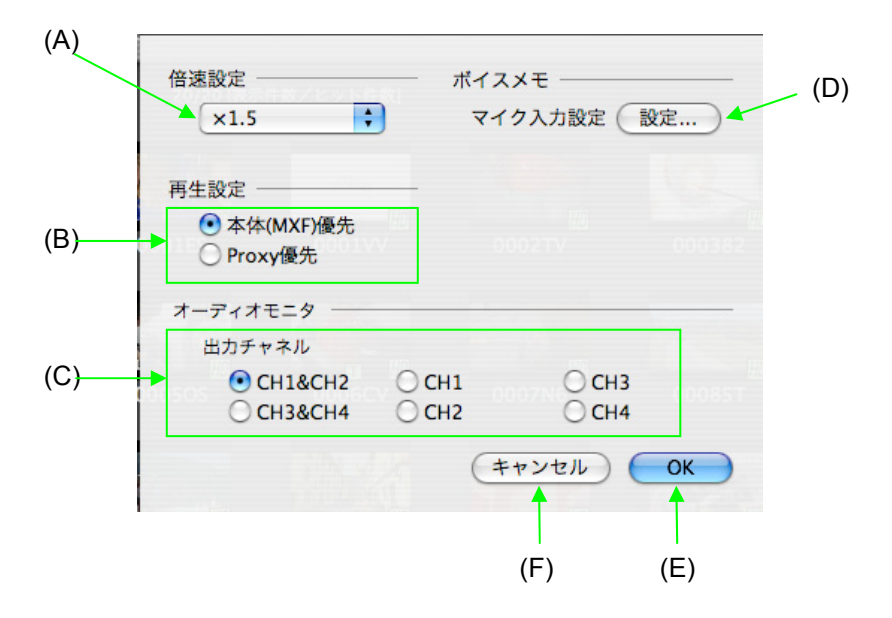

- (A) 倍速設定
   倍速再生時の比率を設定します。倍率は 1.5 倍~4.0
   倍まで 0.5 刻みです。
- (B) 再生設定
   MXF ファイルかプロキシファイルのどちらを優先して
   再生するか設定します。
- (C) オーディオ出力チャネル オーディオ出力チャネルを設定します。
- (D) マイク入力設定 ボイスメモで用いるマイク入力レベルの設定をします。
- (E) OK ボタン 設定を反映させます。
- (F) キャンセルボタン 設定を反映せずに画面を閉じます。

プラグイン

# DPX 変換プラグイン

専用 DPX 変換プラグインをインストールすることで DPX 変換機能が有効 になります。この変換プラグインをインストールする場合には AVC-Intra デ コーダがインストールされている必要があります。

変換対象は AVC-Intra100 の素材のみになります。

※ P2カメラレコーダーで Film REC モードで収録された素材 に対して実施してください。異なるカメラモードで撮影した 素材を DPX 変換した場合には色変換機能により最適な 色再現ができません。

#### 1. 再生画面での1フレーム変換

再生画面でキャプチャボタンをクリックして保存形式で DPXを 選択します。保存ボタンをクリックすると指定した保存先に DPX に変換された1フレームのデータを保存することができま す。

※再生画面の詳細は機能の章の再生を参照願います。

| 名前: 0003LN_00-00-10-24            |             |
|-----------------------------------|-------------|
| 場所: 🔛 Leopard 🛟                   |             |
| 保存形式: DPX 🛟                       |             |
| (キャンセル) 保存                        |             |
| and a second the second           | -           |
| The second second                 |             |
|                                   |             |
| Cur. 00:00:10:06 Dur. 00:03:26:17 | ► •         |
| Voice                             |             |
|                                   | A1 A2 A3 A4 |
|                                   | 1.          |

#### 2. メタデータ登録内容に基づく一括変換

- P2素材のロギングを実施して DPX 変換に必要な IN/OUT 点を登録します。(\*IN/OUT 点が登録されてい ない場合は P2素材の全てを変換します) ※詳細は使い方の章の P2素材のロギングを参照願いま す。
- 出力する素材を選択します。
   右側の素材リストを選択することにより出力する素材を決めることができます。選択時に有効な Macintosh のショートカットキーは#+A(全選択)、#+クリック(指定選択)、
   Shift+クリック(範囲選択)です。

| 7/7     | (表示件数/ヒット件数] |        |             |           |        |      |
|---------|--------------|--------|-------------|-----------|--------|------|
| サムネイル   | エディットユニット    | クリップ名  | サムネイルフォーマット | オーディオスタート | アスペクト比 | グロー  |
|         | 1001/30000   | 0010MV | BMP         | 32768     | 16:9   | 0604 |
| HO      | 1001/30000   | 0012VZ | BMP         | 32768     | 16:9   | 0604 |
| K State | 1001/30000   | 0002TV | BMP         | 32768     | 16:9   | 060/ |
| HD      | 1001/30000   | 0004RM | BMP         | 32768     | 16:9   | 0604 |
|         | 1001/30000   | 0006CV | ВМР         | 32768     | 16:9   | 0604 |
|         | 1001/30000   | 0005A2 | BMP         | 32768     | 16:9   | 0604 |
| No.     | 1001/30000   | 0008KX | BMP         | 32768     | 16:9   | 0604 |

3. メニューからエクスポートを選択します。 リスト表示部で右クリック、もしくはメインメニューから[ファ

イル] → [エクスポート]を選択するとエクスポート画面を 表示します。

| MS   | ファイル                 | 編集       | 表示                       | P2ピ: |
|------|----------------------|----------|--------------------------|------|
| )    | ページ設<br>印刷           | 定        | ዕ端P<br>▶                 |      |
|      | インジェ                 | スト       | жI                       |      |
| anag | エクスポ                 | ート       | жe                       |      |
| ジェフ  | バックア<br>アーカイ<br>リストア | 'ップ<br>ブ | *<br>光B<br>ひ<br>米A<br>米R |      |
| 分類   |                      | 給索       |                          |      |

4. 出力先を選択して、種別を変換に変更してOKをクリックします。

| /DPX                          |                 | 空き容量 | 45.73GB |
|-------------------------------|-----------------|------|---------|
| クスポート内容                       |                 |      |         |
| 重別                            |                 |      |         |
| ○ コピー ○ 移動                    | 0 リンク           | 💽 変換 | DPX 🛟   |
| その他                           |                 |      |         |
| ■ Proxyのみ<br>(MXFファイル以外をエクスポー | □ コンペア<br>トします) | する   |         |
| 出力コンテンツ数                      | 必要容量            |      |         |
|                               | 3 件             |      |         |

5. 出力先に容量が足りない場合にはダイアログを表示しま す。

| <b>出力先の空き容量が充分ではありません。</b><br>変換ファイルを出力するには176.51GBの空き容量が必要で<br>す。 |
|--------------------------------------------------------------------|
| ОК                                                                 |

6. 確認メッセージを表示します。

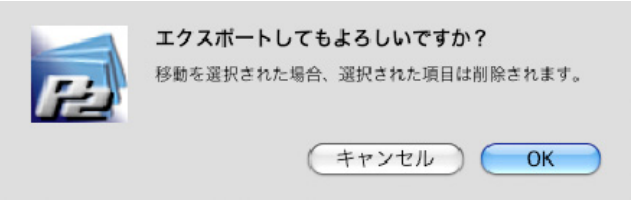

7. エクスポートを実行して進捗状況を表示します。 DPX出力処理の進捗をプログレスバーで表示します。

| ※ 変換中                                         | <b>56 /1415</b> |  |
|-----------------------------------------------|-----------------|--|
| 00011Dを変換中                                    | 変換フレーム / 総フレーム  |  |
| 変換中に接続された機器を取りはずした場合、<br>機器・データを破損する可能性があります。 | (キャンセル)         |  |

8. 完了時に結果を表示します。

DPX出力されたP2素材の総数、成功数、失敗数の表示 と失敗のクリップ名と失敗原因表示をダイアログで表示し ます。

| NG SX:       | 3 作 | 成功:   | 3件 | 失敗: | 0件 |   |
|--------------|-----|-------|----|-----|----|---|
| e+#4<br>クリッ: | 7名  | エラー内容 |    |     |    |   |
|              |     |       |    |     |    |   |
|              |     |       |    |     |    |   |
|              |     |       |    |     |    | _ |
|              |     |       |    |     |    |   |

9. OK ボタンを押すとメイン画面に戻ります。

#### 3. 複数の IN/OUT 点の抽出例

IN/OUT 点には識別情報を付与することはできません。 <パターン1>

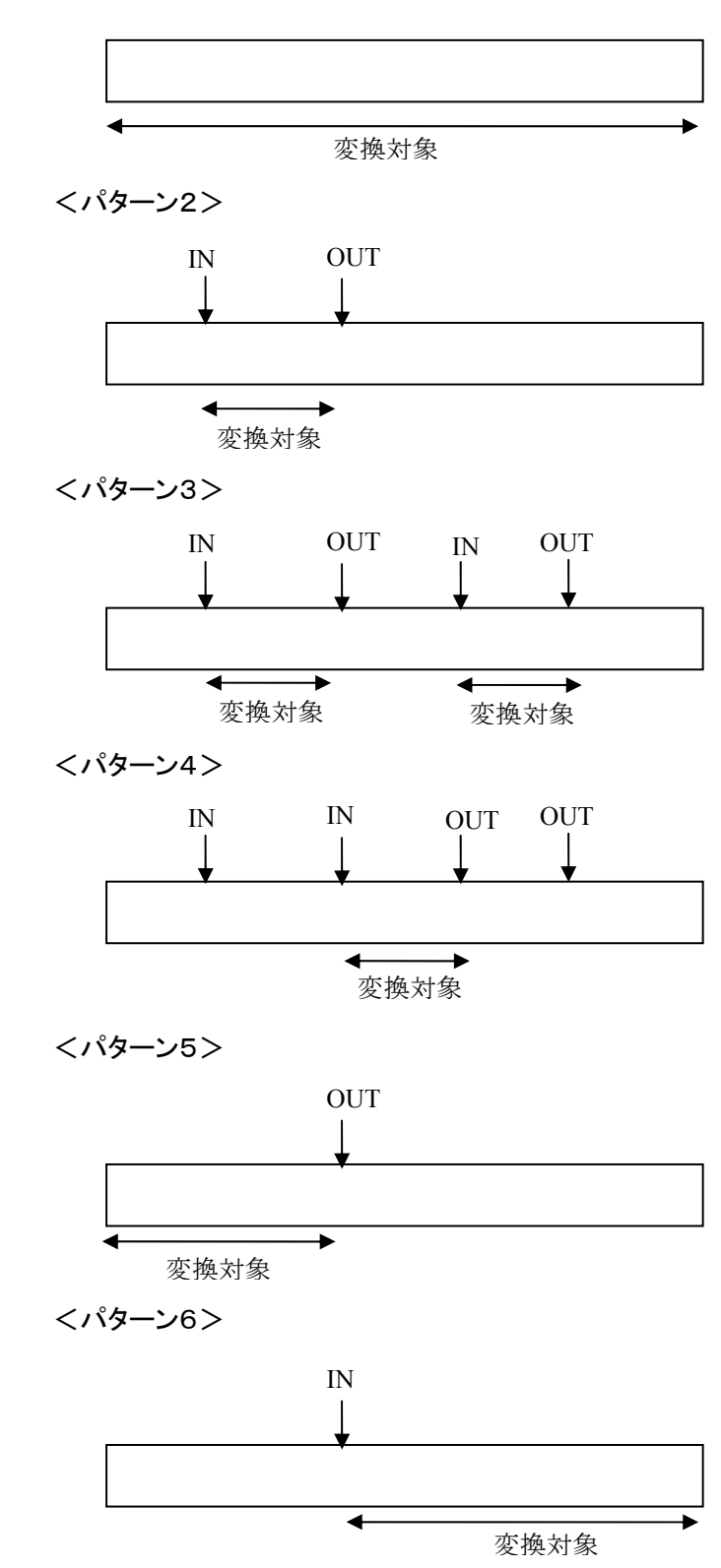

付録

# こんなときには

#### 光メディアドライブと接続するには

BDドライブ等の光メディアドライブのパソコンへの取り付けは各製品の取扱説明書を参照してください。

正常に使用できるようになると[デスクトップ]に BD メディア等のアイコンを 表示します。

ここで表示しているボリューム名を指定してバックアップ等を行うことができます。

## バックアップ、アーカイブメディアを選ぶには

バックアップ、アーカイブメディアとして使用できるのはファイル単位で書き 込みができる光メディアに限定されています。一般的にはDVD-RAMや BD-REが相当します。

メディアによってはドライバソフトが必要になったり、一部 OS やドライバとの関係で書き込み速度や読み込み速度が極端に遅くなるケースがあります。

環境毎の読み込み/書き込み速度をご確認の上で選択していただくことを 推奨します。

#### データベースに登録できません

データベースが他のアプリケーションから開かれている、HDDの容量不足等の原因が考えられます。

ノートパソコンで使用したい

本アプリケーションは標準のパソコンで使用していただけるように設計されています。

しかし、インジェストやエクスポート等の機能では大量の映像データのコ ピーを行うため、環境によっては大量のデータ転送によりリムーバブル HDD がオペレーティングシステムから強制的に切り離されてしまうケース があります。

ノートパソコンにリムーバブル HDD を接続してデータベース管理をされる 場合には相性や安定性を確認の上、ご使用ください。

## 素材を USB ハードディスクでバックアップしたい

エクスポート機能で必要な素材を出力してください。

データベースが保存されている HDD の容量を減らす目的の場合には MOVE 指定でエクスポートしてもらえれば HDD やデータベースから消去 することができます。

#### 素材を光メディアで他の人に渡したい

エクスポート機能で必要な素材を出力してください。

コピーオプションで実行してください。移動オプションで実行してしまうと HDD に保存されている映像データが消去されてしまいますので注意してく ださい。

## 複数の素材に同じシナリオデータを登録したい

複数のコンテンツに一回の操作で同じシナリオデータ等の添付ファイルを 登録することはできません。複数の素材に同じシナリオデータを登録する 場合には素材ごとにシナリオデータの追加を行ってください。但し、素材数 分の HDD 容量を消費することになります。

# ノンリニア編集ソフトウェアと同じ PC にインストールして使用したい

インジェストする際にはノンリニア編集機で P2 ファイルを出力したフォルダ を指定してインジェストしてください。

ノンリニア編集機で使用する際にはリンクを作成するオプション設定をした エクスポート機能を使用して出力することにより、HDDの容量を節約し、コ ピーの時間を短縮することが可能です。出力したファイルをノンリニア編集 機で編集素材として使用することができます。

# インジェスト/エクスポート/バックアップ/アーカイブ /リストアの所要時間が長いと感じたら

その他の設定でコンペア設定がチェックされていませんか? チェックしていない場合にはご使用のハードウエア環境をご確認ください。 パソコン本体の性能だけでなく、接続デバイスの性能や接続経路によって 実行時間がかわります。

# バックアップ/アーカイブメディアのラベル名はどのよう に入力したら良いか?

ラベル名はメディア1枚に1つしか指定することができません。入力欄は前 回入力した文字列を表示しますが、変更してしまうと前にバックアップした P2素材のリストアをする際に混乱してしまうので、ご注意ください。

#### クリップ名で検索すると不完全素材が表示される

P2機器で収録した場合に1つのコンテンツが複数のまたぎクリップで構成 される場合があります。その場合にはクリップ名で検索をすると一部のク リップのみが検索にヒットして不完全素材として表示される場合があります。

#### 結果レポートで表示される数が違う

2つの映像をインジェストした場合にその中にまたぎ映像ファイルが存在す る場合にはクリップ数で表示されるために結果で表示される映像数が2よ り大きな数値になります。 またぎ映像とは一定のデータサイズを超えたコンテンツを自動で分割した 映像で本アプリケーションからは1クリップとして表示します。 結果レポートなどではまたぎ映像を構成するクリップ数を表示します。

#### インジェスト時のファイルコピーに失敗する

パソコン環境や、リムーバブル HDD の状態などによりファイルコピーが失 敗する場合があります。特にリムーバブル HDD をデータベースフォルダに 指定している場合にはコピー中に自動的に切断されてしまう可能性があり ます。

頻繁に発生する場合には大きなファイルをエクスプローラでコピーを試して みてください。エラーが発生する場合には、HDD やパソコンを確認してい ただく必要があります。

失敗したファイルコピー処理ではデータを正常にコピーできていない可能 性があります。P2カード等を再利用するために P2カードから素材を削除 する場合には確実にインジェストしたデータの確認とバックアップ、バック アップしたデータの確認を実施してください。

## データベース異常で起動できなくなった

最後に使用していたデータベースが壊れた場合にはアプリケーションが起動できなくなる可能性があります。その場合には下記手順で復旧してください。

- 1)最後のデータベースを削除します。
   Finder でデータベースフォルダにある[P2CMS\_MANAGEMENT.db]
   を削除してください。
- 2) P2CMSを起動してデータベースを作成します。 データベースが見つからないためデータベース作成を促すダイアログを表示します。1で削除したデータベースを指定して作成して起動してください。
- 3) データベースの再構築を実行します。
   すでに登録済みのデータが検索できない状況になっていますので、
   HDD から復元させる必要があります。メインメニューの [データベース]
   → [再構築]で再構築を実行してください。すでに登録済みのデータを 復元します。
   もしアーカイブしている素材がある場合にはアーカイブしているメディア
   全てに対してメインメニューの [データベース] → [メディアから再構築]
   でメディアから再構築を実行してください。アーカイブしているデータを メディア毎に復元します。

## インストールで失敗する

インストーラは Macintosh 標準のインストーラを使用しています。 パソコンの状況によってはインターネット経由で OS のアップデートが必要 となる可能性があります。インターネットに接続できる環境でインストール することを推奨します。 インストールするパソコンに接続されている機器の状態によってインストー ルやアプリケーションが正常に動作できない可能性があります。 接続されている機器を最小限にした状態でインストールすることを推奨しま す。

## 素材がバックアップ済か確認したい

ー覧表示画面で詳細/テキスト表示に切り替えることにより最後にバック アップしたラベル名とボリューム名を確認をすることができます。 表示されない場合にはメニューの[ツール]-[オプション]でオプション設定 を表示させてメタデータ表示項目に追加してください。

#### クリップ表示が遅い

多くのまたぎクリップを表示させる場合に表示に時間がかかる場合があり ます。画面において Duration でソートされている場合には更に時間がか かります。

#### ファインダーの容量表示と異なる

本アプリケーションで容量表示をする場合には 1024KB を1MB として計算しております。OS 環境によっては計算方法が異なるため表示が異なる場合があります。

# アプリケーションがクラッシュした

操作対象となるクリップ数が多くなったことによってメモリ不足によってアプ リケーション・ダウンする可能性があります。発生した場合には P2CMS を 起動し直し、操作対象となるクリップ数を減らして実行してください。

なお、この現象による P2 データや P2CMS のアプリケーションプログラム への影響はございません。

# アップグレードしたのにバージョンが古い

Doc(ドック)に P2CMS アイコンを登録している場合に更新されていない可能性があります。再起動して登録しなおして下さい。

# エラーメッセージ

| データベースファイルが見つかりませんでした。                                             |
|--------------------------------------------------------------------|
| <ul> <li>データベースフォルダに異常がある可能性があります。</li> </ul>                      |
| リムーバブル HDD を御使用の場合にはリムーバブル HDD の取扱説明書をご確認                          |
| の上、正常に認識できていることを確認してください。                                          |
| リムーバブル HDD に内蔵されている HDD の状態が悪くなるとオペレーティング                          |
| システムがエラーで強制的に切り離す現象が発生します。その場合には該当HDD                              |
| は使用しないでください。                                                       |
| <ul> <li>データベースファイル「P2CMS MANAGEMENT.db」が削除されているか、破損して</li> </ul>  |
| いる可能性があります。                                                        |
| データベースファイルが存在することを確認してください。データベースファ                                |
| イルが存在している場合には「データベース再構築」機能で復旧させてくださ                                |
| <i>ل</i> ، کې                                                      |
| データベースへの保存に失敗しました。                                                 |
| <ul> <li>データベースファイル「P2CMS_MANAGEMENT. db」が破損している可能性がありま</li> </ul> |
| す。                                                                 |
| データベースファイルが存在することを確認してください。データベースファ                                |
| イルが存在している場合には「データベース再構築」機能で復旧させてくださ                                |
| <i>،</i>                                                           |
| 出力先の空き容量が十分ではありません。                                                |
| ファイルをコピーするための空き容量が足りないため処理を中止します。                                  |
| <ul> <li>保存先の空き容量が不足している可能性があります。</li> </ul>                       |
| インジェスト、リストアの場合にはデータベースフォルダの HDD の容量を拡張                             |
| してください。                                                            |
| ・ リムーバブルメディアのメディアが正常に認識できていない可能性がありま                               |
| す。                                                                 |
| リムーバブルドライブが正常に認識できているか確認してください。                                    |
| <ul> <li>保存先ドライブにメディアが存在しない可能性があります。</li> </ul>                    |
| エクスポート、バックアップ、アーカイブの時には保存先が見つからない場合                                |
| に発生することがあります。保存先ドライブにメディアを挿入してください。                                |
| 光メディアが見つかりませんでした。                                                  |
| 光メディア以外へのバックアップはできません。                                             |
| <ul> <li>ディスクが挿入されていない可能性があります。</li> </ul>                         |
| 使用するディスクを挿入してください。                                                 |
| <ul> <li>対応されていないメディアが挿入されている可能性があります。</li> </ul>                  |
| CD-R、DVD±R、BD-Rには対応していません。対応しているメディアをご使用下                          |
| さい。                                                                |
| ・ メディアが壊れている可能性があります。                                              |
| 挿入されているディスクが壊れている可能性があります。使用するメディアを                                |
| 交換してください。                                                          |
| ファイルのコピーに失敗し、ロールバックしました。                                           |
| ・ インジェスト/エクスポート/バックアップ/アーカイブ/リストアでファイ                              |
| ルのコピーに失敗しました。                                                      |
| 再試行していただくか、操作した P2素材をご確認ください。                                      |
| ・ 対象のクリップが書き込み禁止メディア/フォルダにある可能性があります。                              |
| 対象のクリップのメディア/フォルダの書き込み制限を変更してください。                                 |

| ファイルのコピーに失敗し、ロールバックしました。                                |
|---------------------------------------------------------|
| ・ インジェスト/エクスポート/バックアップ/アーカイブ/リストアでファイ                   |
| ルのコンペアに失敗しました。                                          |
| 操作した P2 素材が正常に処理できませんでしたので、再度実行してください。                  |
| 再実行しても正常完了できない場合にはコピーを行っているハードディスク等                     |
| のデバイスが異常である可能性があります。該当デバイスの取扱説明書をご確                     |
| 認の上、正常に使用できる状態か確認してください。                                |
| 処理をキャンセルしました。                                           |
| <ul> <li>ユーザーがキャンセルしました。</li> </ul>                     |
| 何も処置は必要ではありません。実行する場合には再実行してください。                       |
| 書き込み権限がないか、読み取り専用の可能性があります。                             |
| <ul> <li>アクセス権限がない可能性があります。</li> </ul>                  |
| コピー/出力先のフォルダへのアクセス権限を変更してください。                          |
| <ul> <li>コピー先のドライブが準備できていないか、何らかの障害が発生している可能</li> </ul> |
| 性があります。                                                 |
| コピー先のドライブが正常にアクセスできるか確認してください。                          |
| クリップデータの設定に失敗しました。                                      |
| 保存に失敗しました。                                              |
| <ul> <li>データベースファイルにアクセス権限がありません。</li> </ul>            |
| データベースファイルのアクセス権限を変更してください。                             |
| 同名のクリップは同じフォルダへ 101 件以上インジェストできません。                     |
| ・ データベースに登録されている同一クリップ ID が 101 個を超えている可能性が             |
| あります。                                                   |
| 別のデータベースに登録してください。                                      |

| ファイルがありません。                                             |
|---------------------------------------------------------|
| <ul> <li>メタデータの内容とファイル構成が一致しません。</li> </ul>             |
| 対象の P2 素材を確認してください。正しくない P2 フォーマットの可能性があ                |
| ります。                                                    |
| 再構築対象となるデータベースが見つかりません。対象ドライブを接続して下さい。                  |
| <ul> <li>アクセス権限がない可能性があります。</li> </ul>                  |
| フォルダへのアクセス権限を変更してください。                                  |
| <ul> <li>データベースフォルダに何らかの障害が発生している可能性があります。</li> </ul>   |
| データベースフォルダのドライブが正常にアクセスできるか確認してくださ                      |
| k'.                                                     |
| 選択されたクリップはリストアの対象外です。                                   |
| ・ アーカイブ状態でないクリップを選択して、リストアを実行しようとしていま                   |
| す。                                                      |
| 既にハードディスク内に存在しているのでリストアはできません。                          |
| 選択されたクリップにアーカイブ状態のクリップが含まれています。                         |
| アーカイブされたクリップは処理の対象外です。                                  |
| <ul> <li>アーカイブ状態のクリップに対して行えない処理を実行しようとしている可能</li> </ul> |
| 性があります。                                                 |
| アーカイブ状態のクリップを選択しないで実行して下さい。                             |

# ToolTip

ToolTipとはボタン等のコンポーネントにマウスを合わせると、そのコン ポーネントに関する情報を示すテキストをポップアップで表示します。

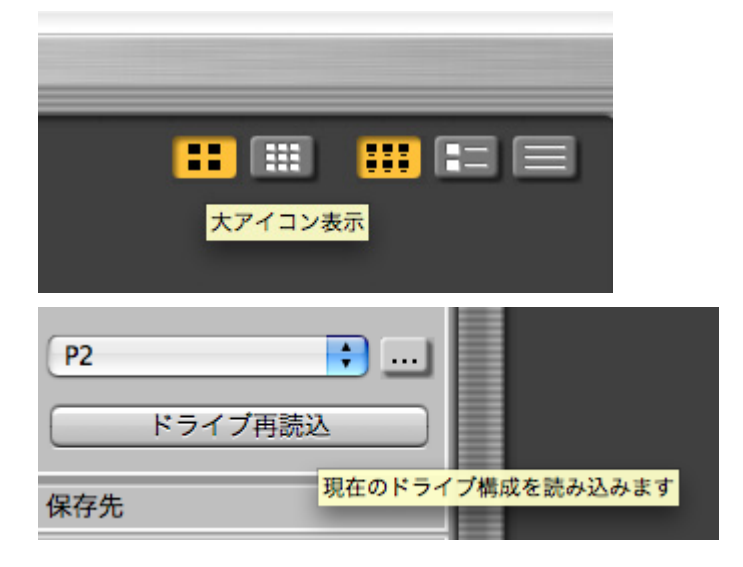

# 技術情報

## P2 素材の出力

P2素材(コンテンツ)を出力する方法は次のようになります。

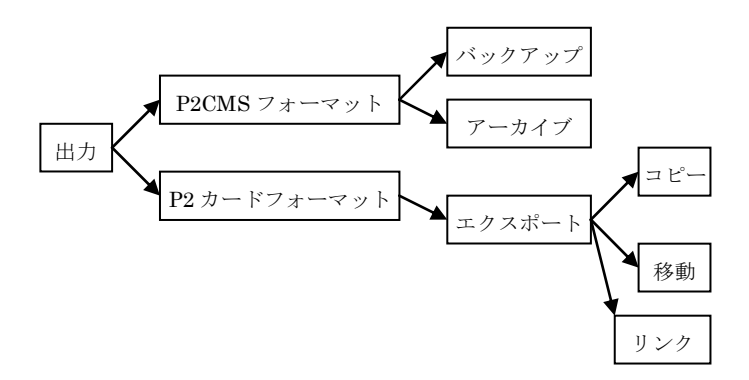

光メディアには P2CMS フォーマットで出力できます。

コピーする場合にはバックアップ、移動させる場合にはアーカイブを選択します。但し、アーカイブされているデータはデータベース上で削除することはできません。

また本アプリケーションでは光メディアのフォーマット機能は装備しておりませんので、光メディアをフォーマットしてからご使用ください。 (未フォーマットのメディアを挿入すると処理に失敗します)

光メディアは P2CMS フォーマット、P2 カードフォーマット両方の出力がで きます。エクスポート機能を使用して実行時にコピー/移動/リンクを選択 することができます。

#### 光メディアの識別・管理

本アプリケーションで光メディアを下記3つのデータで管理できます。

- 識別キー 光メディアにバックアップ、アーカイブする場合にメディアを 本アプリケーションが特定する為の識別キーを示します。 機器固有値と時間情報から構成します。検索では使用で きません。
- ボリューム名 光メディアのボリュームラベルを示します。バックアップ、 アーカイブでメディアを特定する一つの手段として記録す ることができます。但し、変更すると管理ができなくなり支 障があります。ボリューム名には30文字(全角・半角関係 なし)まで入力することができます。
- 3. ラベル名

光メディアのメディア名称を示します。バックアップ、アーカ イブでメディアを特定する一つの手段として記録すること ができます。但し、変更すると管理ができなくなります。ラ ベル名はメディアのフォーマット時に付与するデータです ので本アプリケーションで操作することはありませんが、 半角英数字で11文字(全角文字の場合は5文字)までメ ディア毎に入力することができます。

識別キーはアプリケーションが識別する為に使用する目的のデータのため ユーザーが意識するデータではありません。

ボリューム名は光メディアをフォーマットするとボリュームラベルとして入力 できる値です。ユーザーで変更することも可能です。

ラベル名は本アプリケーション特有の機能で光メディアにデータとして書き 込むデータです。ユーザーで変更することも可能です。

ボリューム名はフォーマット済みメディアには既に入力されている可能性が 高い為、ラベル名をメディアもしくはケースラベルに記述することで管理し ていただくことを推奨します。

# クリップ

P2素材(コンテンツ)は単位をクリップと表現します。

コンテンツの記録時間が下表に示す時間を超えた場合、もしくは P2 機器 にて P2 カードの空き容量が不足した等の場合に複数のクリップに分割さ れることがあります。このように複数のクリップで構成されるコンテンツをま たぎコンテンツと呼びます。

| 記録フォーマット               | 記録時間   |
|------------------------|--------|
| AVC-Intra100/DVCPRO HD | 約5分    |
| AVC-Intra50/DVCPR050   | 約 10 分 |
| DVCPRO/DV              | 約 20 分 |

\*1 720P/30PN,720P/24PN を除きます。

本ソフトウエアでは連続記録されたクリップは一つのクリップとして操作で きるように対応しておりますが、結果表示画面に表示される件数や分類項 目名変更時に表示される変更確認メッセージに表示される件数は構成さ れるクリップの総数になります。

#### 保存形式

本ソフトウエアではパソコンに装着されているハードディスクに P2素材(コ ンテンツ)を保存します。

それぞれのハードディスクに P2CMS フォルダを作成して、その中にデータ ベース名毎の保存フォルダを作成します。この保存フォルダには本ソフトウ エアが検索用に使用するデータベースとコンテンツを格納します。

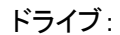

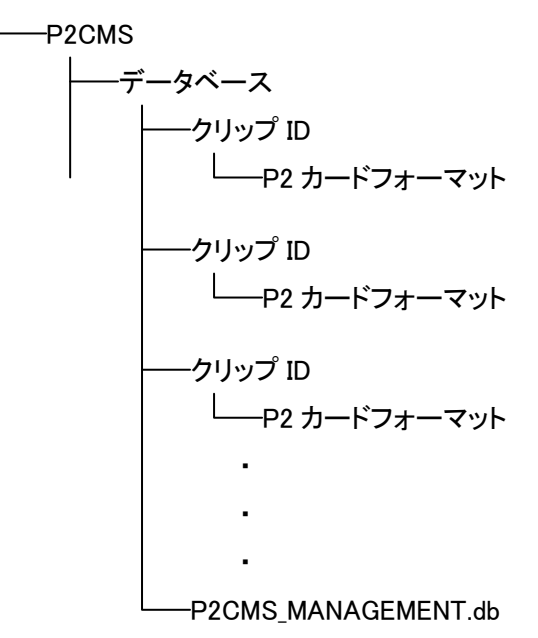

※ コンテンツ保存フォルダはインジェスト時に指定したサブフォルダ指定 により変わります。

#### P2 カードフォーマット

P2カードの記録されている構成を当文書では P2カードフォーマットと記述します。

本フォーマットの記録データは、コンピュータでアクセスできるファイル形式のため、PCとの親和性に優れています。

そのファイル構造はMXFファイル化される映像、音声データだけでなく、さまざまな重要情報が含まれています。

エクスプローラ等でマニュアルコピーすると P2 機器にて正常に読み書きで きなくなる可能性がありますのでご注意ください。

本ソフトウエアではエクスポート機能により本フォーマットで出力できます。

#### P2CMS フォーマット

P2フォーマットは複数のクリップが同一のフォルダに格納される為、クリップ ID が重複した場合でも管理できるように P2CMS フォーマットを定義しています。

P2CMS フォーマットは P2 フォーマットをクリップ毎のフォルダに分離しており、下図のようなフォルダ構成にて関連付けられています。

クリップ ID が重複した場合にはクリップ ID+連番(0~99)をフォルダ名に することにより最大101クリップまで同一クリップ ID に対応できるフォー マットになっています。

保存フォルダ

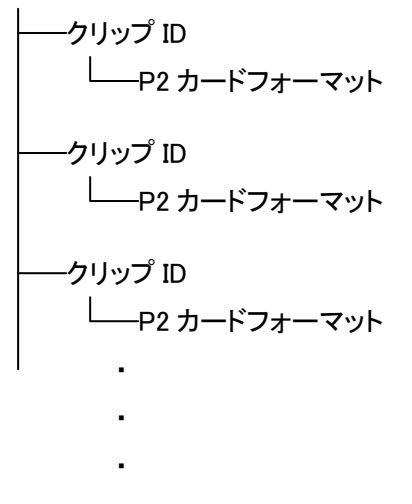

※ 本フォーマットで保存されたものはそのままでは P2 機器で使用することはできませんのでご注意ください。

#### DPX 出力フォーマット

エクスポートで出力した場合には CLIPNAME 毎にフォルダ分けされた状態で出力します。

上記 CLIPNAME 毎のフォルダは DPX 出力しない場合も作成します。

またぎクリップの場合には先頭クリップの CLIPNAME+R\*(クリップ数)の フォルダが作成され、各 DPX ファイルへのエイリアスを作成します。 これによりまたぎクリップの DPX ファイル出力ファイルを上記フォルダから すべてアクセスすることが可能になります。

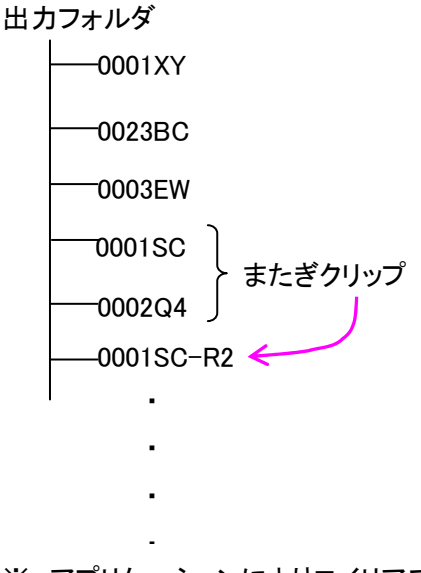

※ アプリケーションによりエイリアス対応されていない場合にはアクセス に制限が発生する可能性があります。

# 特性曲線

P2カメラレコーダーで Film REC モードで収録された素材を、DPX 出力した場合、以下の特性曲線となります。

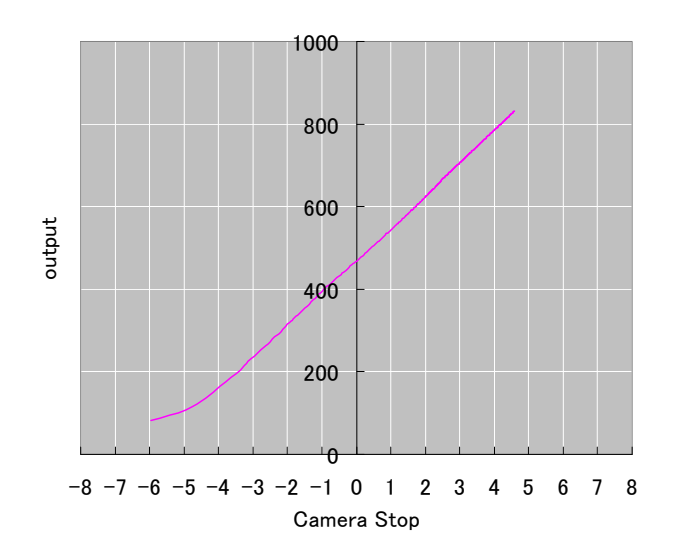

# 赤 × クリップ

P2コンテンツで赤×インジケータが表示される場合、コンテンツに問題があります。内容によっては操作ができません。P2CMSで判定した正常クリップが全て他の機器で使用できることを保証するものではありません。

| 内容                       | 操作 |
|--------------------------|----|
| ファイル構成異常                 | ×  |
| Duration 異常(XML)         | 0  |
| EditUnit 異常(XML)         | 0  |
| ValidAudioFlag 異常(XML)   | 0  |
| VideoFormat 異常(XML)      | 0  |
| Codec 異常(XML)            | 0  |
| FrameRate 異常(XML)        | Δ  |
| DropFrameFlag 異常(XML)    | 0  |
| VFRRatio 異常(XML)         | 0  |
| VFRState 異常(XML)         | 0  |
| StartTimecode 異常(XML)    | 0  |
| StartBinaryGroup 異常(XML) | 0  |
| Pulldown 異常(XML)         | 0  |
| AspectRatio 異常(XML)      | 0  |
| UnusedOffset 異常(XML)     | 0  |
| StartByteOffset 異常(XML)  | 0  |
| Datasize 異常(XML)         | 0  |
| AudioFormat 異常(XML)      | 0  |
| SamplingRate 異常(XML)     | 0  |
| BitsPerSample 異常(XML)    | 0  |

× ・・・ 操作できません。

△ ・・・ データが読めない場合には操作できません。

# グロサリ用語

#### MXF

素材交換フォーマット

NTFS WindowsNT/2000/XP で使われるファイルシステム

P2CMS フォーマット 本アプリケーションの保存フォルダ形式

**P2 カードフォーマット** P2 カードの保存フォルダ形式

## リンク

ファイルに別名を設定し、その別名で基のファイルにアクセスできるようにする 機能

**クリップ** 映像素材単位

## P2 素材

P2 フォーマットで記録された素材

#### Proxy

関連付けられている P2 素材を低レートで記録している映像データ

#### USB

パソコン周辺機器とパソコンを結ぶデータ伝送路の規格

#### XML

P2 メタデータ記録ファイルフォーマット

#### インジェスト

映像データを登録・コピーする作業

#### エクスポート

P2 カードフォーマットで映像データを出力する作業

# **オフライン** バックアップされた素材で内蔵 HDD に素材がないこと

# バックアップ

P2CMS フォーマットで光メディアにコピーする作業

## アーカイブ

P2CMS フォーマットで光メディアへ移動し、ハードディスク上から削除する 作業

#### リストア

アーカイブした映像データを戻す作業

# ロギング

映像データにマーキングする作業

# 光メディア

DVD-RAM, Blu-ray RW ディスク等のリライトメディア

# ノード

コンピュータ・サイエンスにおけるツリーは、階層をもったノード(node)の集まりです。階層は親子関係で表現します。ツリーでは上位ノードを親ノードと呼び、下位ノードを子ノードと呼びます。

#### グロサリ

用語集

# シナリオ

筋書き(脚本/台本)

# DPX

デジタル・フィルム作業のための画像フォーマットで Digital Picture Exchange の略です。

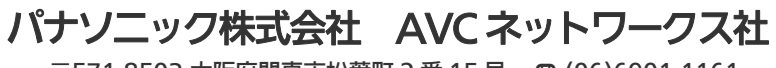

〒571-8503 大阪府門真市松葉町2番15号 ☎ (06)6901-1161

© Panasonic Corporation 2007